# ENGINEER'S SERVICE BOOKLET

# FLOOR MOUNTED & WALL HUNG RSF GAS FIRED CONDENSING BOILERS GREENSTAR CDI RANGE

FOR CENTRAL HEATING SYSTEMS AND INDIRECT FED DOMESTIC HOT WATER

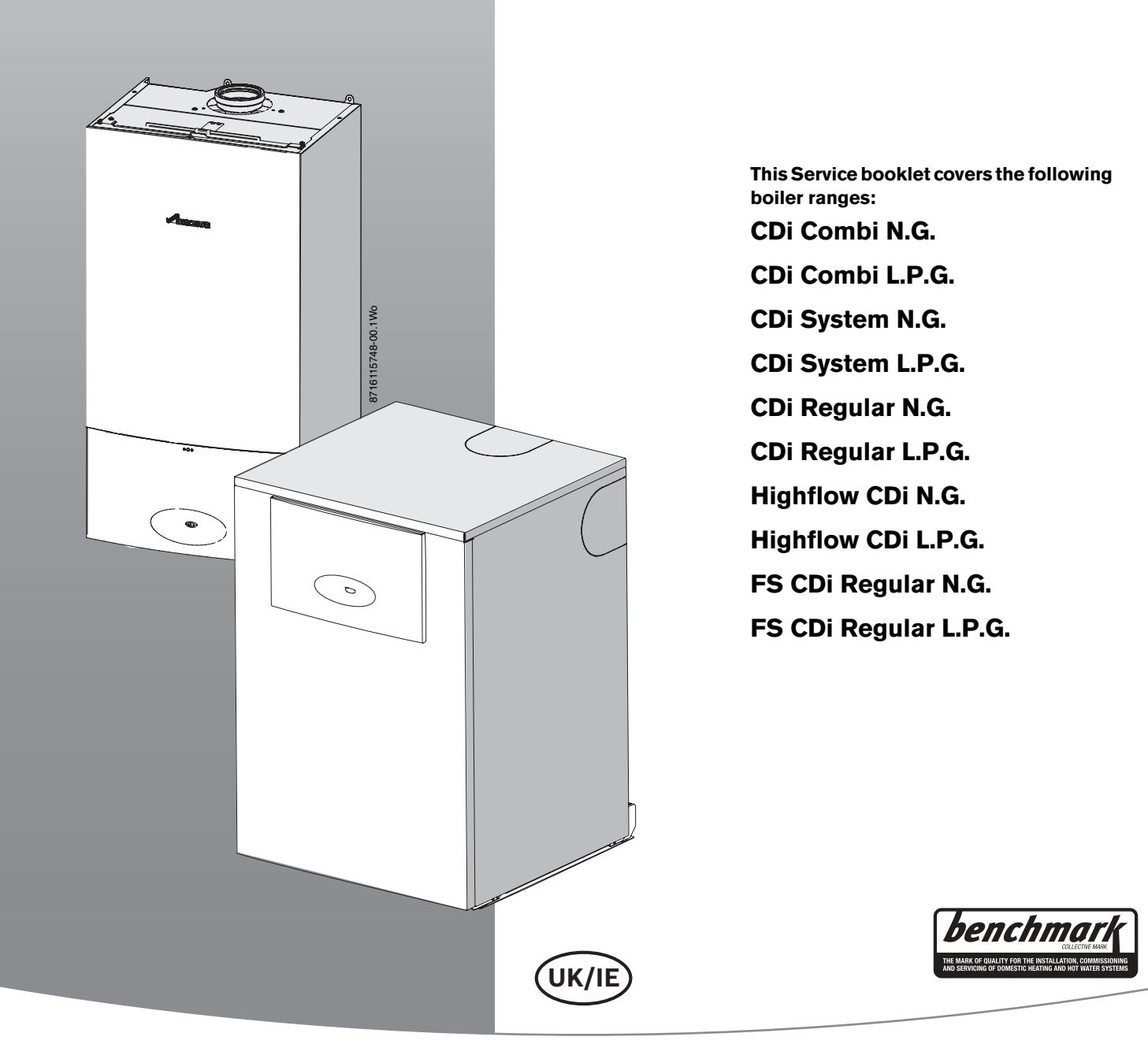

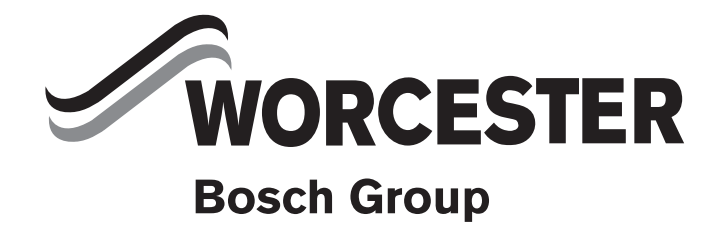

# **TABLE OF CONTENTS**

| 1 | Expl  | anation of symbols and safety precautions | 3   |
|---|-------|-------------------------------------------|-----|
|   | 1.1   | Explanation of symbols                    | 3   |
|   | 1.2   | Safety precautions                        | 3   |
|   |       |                                           |     |
| 2 | layoı | ut of boiler                              | 4   |
|   | 2.1   | CDi Combi boilers                         | 4   |
|   | 2.2   | CDi System boilers                        | 6   |
|   | 2.3   | CDi regular boilers                       | 8   |
|   | 2.4   | Highflow CDi Combi boiler                 | 10  |
|   | 2.5   | FS CDi Regular boilers                    | 11  |
| 3 | OPE   | RATION - CDi                              | 12  |
|   | 3.1   | Initialisation                            | 12  |
|   | 3.2   | Display messages                          | 12  |
|   | 3.3   | Operating elements CDi (Wall hung)        | 13  |
|   | 3.4   | First service level                       | 13  |
|   | 3.5   | Second service level                      | 13  |
|   | 3.6   | Resetting service functions to factory    |     |
|   |       | settings                                  | 14  |
|   | 3.7   | Select max. or min. heat output           | 14  |
|   | 3.8   | Reset the appliance                       | 14  |
|   |       |                                           |     |
| 4 | OPE   | RATION - HIGHFLOW CDi and FS CDi          |     |
|   | REG   | ULAR                                      | 15  |
|   | 4.1   | Initialisation                            | 15  |
|   | 4.2   | Display messages                          | 15  |
|   | 4.3   | Operating elements                        | 16  |
|   | 4.4   |                                           | 16  |
|   | 4.5   | Second service level                      | 16  |
|   | 4.6   | Resetting service functions to factory    | 4 7 |
|   | 4 7   | Settings                                  | 17  |
|   | 4.7   | Select max. or min. heat output           | 17  |
|   | 4.8   | Reset the appliance                       | 17  |
| 5 | Boile | er service functions - CDi Combi & System |     |
|   | boile | er                                        | 18  |
|   | 5.1   | First service level                       | 18  |
|   | 5.2   | Second service level                      | 19  |
|   | 5.3   | Explanation of service functions          | 19  |
| 6 | Boile | er service functions CDi Highflow CDi     |     |
| • | & FS  | CDi Regular                               | 23  |
|   | 6.1   | First service level                       | 23  |
|   | 6.2   | Second service level                      | 24  |
|   | 6.3   | Explanation of service functions          | 25  |
|   |       |                                           |     |
| 7 | Rect  | ifying faults                             | 27  |
|   | 7.1   | Indication of faults                      | 27  |
|   | 7.2   | Summary                                   | 27  |
|   | 7.3   | Notes on using the fault code tables      | 28  |
|   | 7.4   | Error codes on the display                | 29  |
|   | 7.5   | Faults that are not displayed             | 52  |

| 8  | Troubleshooting - FW 100 5 |                                               |  |
|----|----------------------------|-----------------------------------------------|--|
|    | 8.1                        | Troubleshooting using the display 58          |  |
|    | 8.2                        | Troubleshooting without the display 62        |  |
| 9  | Trout                      | bleshooting - FR110 63                        |  |
|    | 9.1                        | Troubleshooting using the display 63          |  |
|    | 9.2                        | Troubleshooting without the display 67        |  |
| 10 | Trout                      | bleshooting - RT10 68                         |  |
| 11 | Trout                      | bleshooting - TD 200 69                       |  |
| 12 | Appe                       | ndix 71                                       |  |
|    | 12.1                       | NTC sensor values, CDi appliances 71          |  |
|    | 12.2                       | CDi fan speeds 71                             |  |
|    | 12.3                       | Highflow CDi &                                |  |
|    |                            | FS CDi Regular fan speeds71                   |  |
|    | 12.4                       | NTC sensor characteristics Highflow CDi & FS  |  |
|    |                            | CDi Regular appliances72                      |  |
|    | 12.5                       | Electrical wiring diagrams                    |  |
|    | 12.6                       | Code plugs used with CDi appliances 78        |  |
|    | 12.7                       | Code plugs used with Highflow CDi & FS CDi    |  |
|    |                            | Regular appliances                            |  |
|    | 12.8                       | Approved corrosion inhibitors and anti-freeze |  |
|    |                            | for central heating water                     |  |

| 12.9 | Possible sources    | of corrosive | CFCs | 79 |
|------|---------------------|--------------|------|----|
| 77.0 | 1 0001010 0001 0000 | 01 001100100 | 0.00 |    |

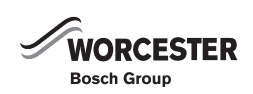

# **1** EXPLANATION OF SYMBOLS AND SAFETY PRECAUTIONS

## 1.1 EXPLANATION OF SYMBOLS

#### WARNING SYMBOLS

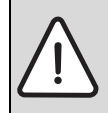

Safety instructions in this document are framed and identified by a warning triangle which is printed on a grey background.

Electrical hazards are identified by a lightning symbol surrounded by a warning triangle.

Signal words indicate the seriousness of the hazard in terms of the consequences of not following the safety instructions.

- NOTICE indicates possible damage to property or equipment, but where there is no risk of personal injury.
- **CAUTION** indicates possible personal injury.
- WARNING indicates possible severe personal injury.
- DANGER indicates possible risk to life.

#### **IMPORTANT INFORMATION**

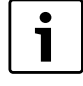

Notes contain important information in cases where there is no risk of personal injury or material losses and are identified by the symbol shown on the left. They are bordered by horizontal lines above and below the text.

#### ADDITIONAL SYMBOLS

| Symbol   | Meaning                                                                          |
|----------|----------------------------------------------------------------------------------|
| •        | a step in an action sequence                                                     |
| <i>→</i> | a reference to a related part in the docu-<br>ment or to other related documents |
| •        | a list entry                                                                     |
| _        | a list entry (second level)                                                      |

Tab. 1

#### **1.2 SAFETY PRECAUTIONS**

#### **IF YOU SMELL GAS**

- Do not smoke or strike matches
- Do not turn electrical switches on or off
- Put out naked flames
- Open doors and windows
- Keep people away from the affected area
- ▶ Turn off the control valve at the meter
- Call your gas company
- or
- ▶ Call 0800 111 999

#### **BOILER OPERATION:**

This appliance must only be operated by a responsible adult who has been instructed in, understands and is aware of the appliance's operating conditions and effects.

#### HEALTH AND SAFETY

The appliance contains no substances that contravene the COSHH Regulations (Control of Substances Hazardous to Health regulations 1988).

#### COMBUSTIBLE AND CORROSIVE MATERIALS

Do not store or use any combustible materials (paper, thinners, paint etc.) inside or close to the appliance.

Chemically aggressive substances, such as halogenated hydrocarbons.

The presence of halogenated hydrocarbons in the combustion air causes surface corrosion on affected metals.

In order to limit the damage, the source of the air contamination must be located and sealed off. If this is not possible, the combustion air must be drawn from an alternative clean source.

#### FITTING AND MODIFICATION

Fitting the appliance and any controls to the appliance must only be carried out by a competent engineer in accordance with the current Gas Safety (installation and use) Regulations.

#### SERVICING

Advise the user to have the system serviced annually by a competent, qualified engineer, such as British gas or Gas safe registered personnel, using approved spares.

This will help to maintain the economy, safety and reliability of the appliance.

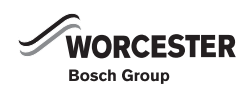

# 2 LAYOUT OF BOILER

## 2.1 CDi COMBI BOILERS

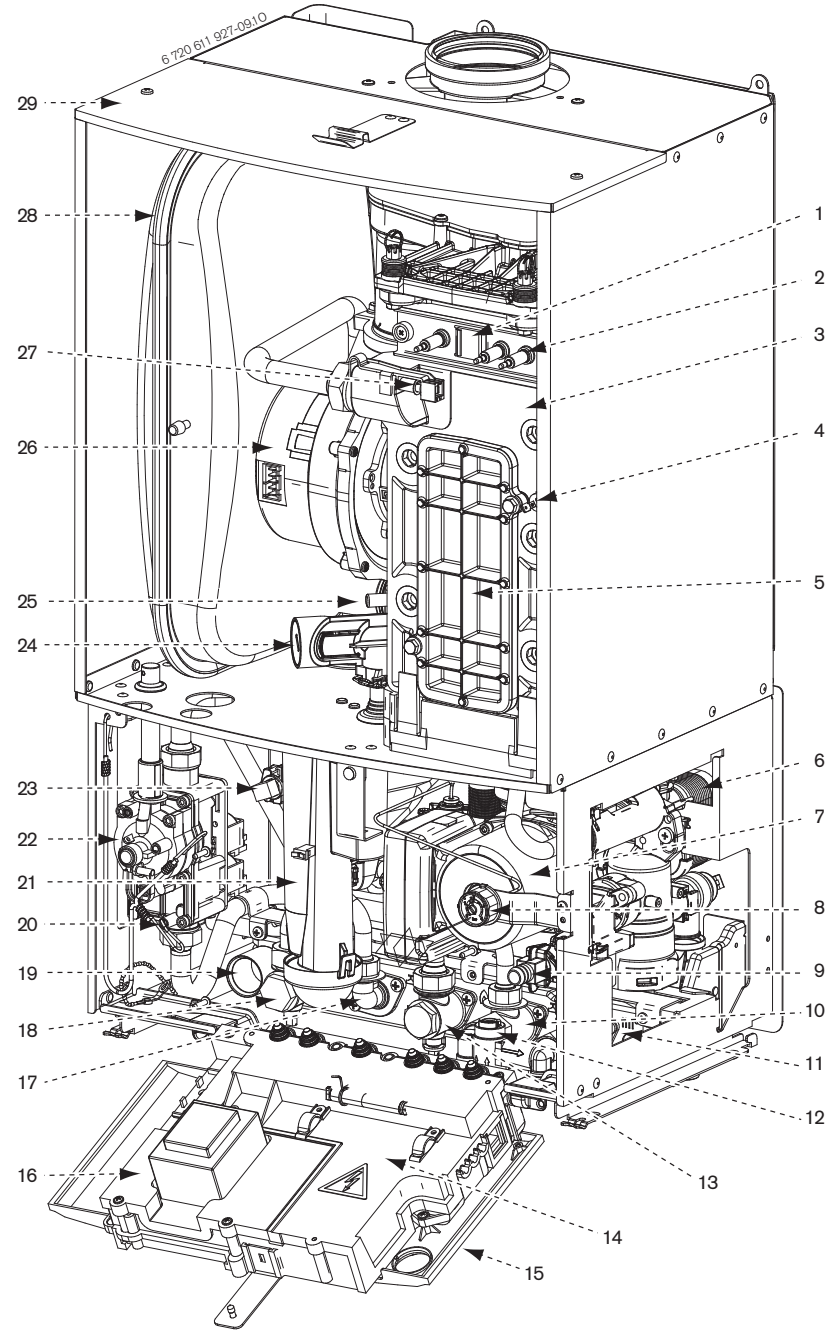

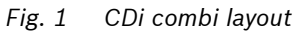

- 1 Flame viewing window
- 2 Ignition electrode and flame sense electrode
- 3 Heat exchanger
- 4 Overheat thermostat
- 5 Access point for cleaning heat exchanger
- 6 Plate to plate DHW heat exchanger
- 7 Pump
- 8 System pressure gauge
- 9 Drain point
- **10** Mains cold water in
- 11 CH return
- **12** Charging link assembly
- **13** Gas inlet connection 22 mm compression
- **14** Cover for external wiring connections
- **15** Control panel in service position

- **16** Access cover for transformer & PCB
- 17 DHW out
- **18** CH flow
- **19** Trap / syphon outlet connection (22 mm plastic pipe)
- **20** Inlet pressure test point
- 21 Trap / syphon
- 22 Gas valve
- **23** DHW temperature sensor
- **24** Air / gas adjustment screw
- **25** Testing point for fan pressure
- **26** Fan
- 27 Primary sensor
- 28 Expansion vessel
- 29 Removable top case panel for servicing

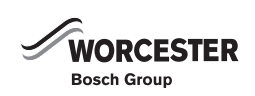

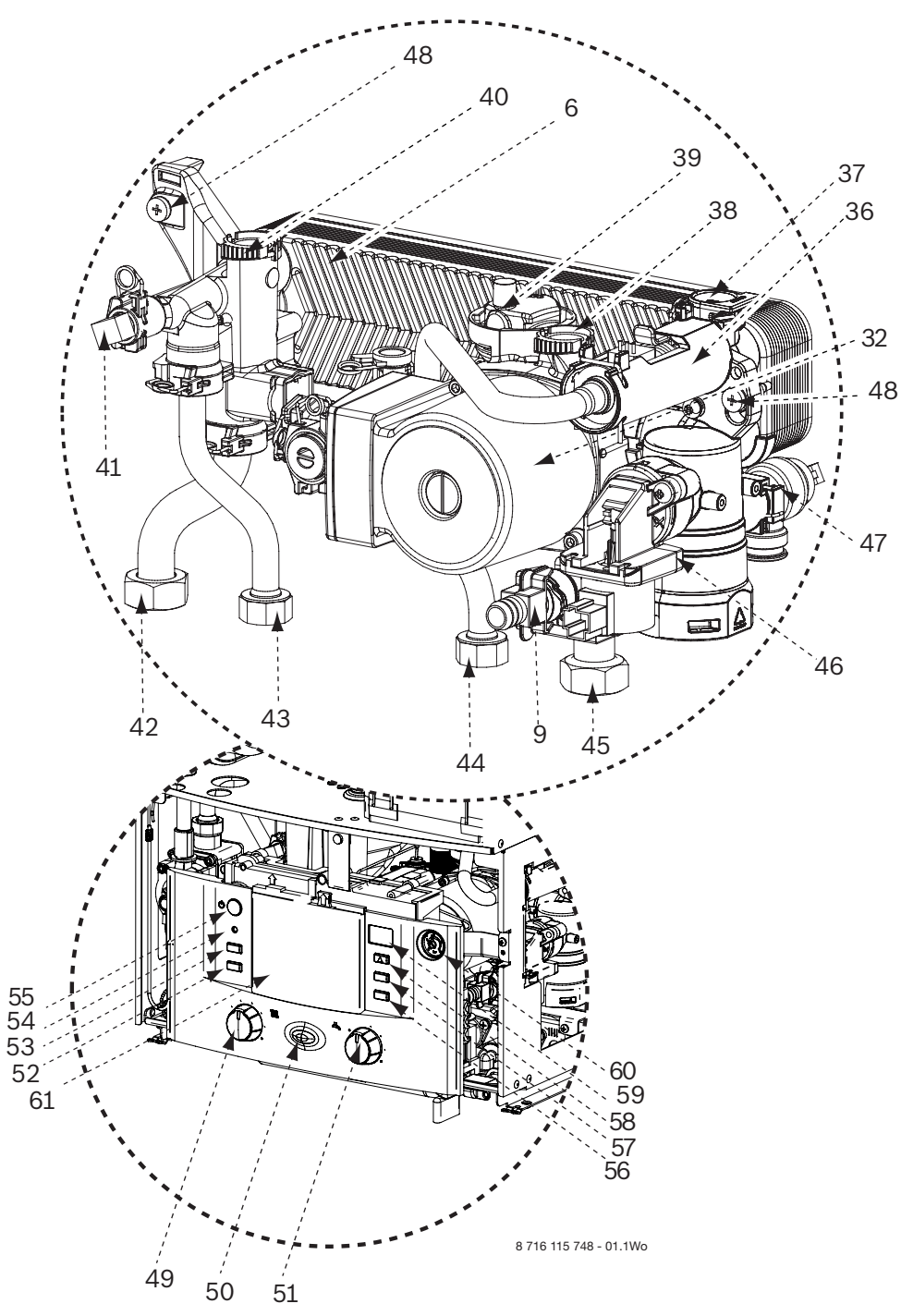

Fig. 2 This diagram shows the compact hydraulics and controls with the mantel and fascia panel removed

- 6 Plate to plate DHW heat exchanger
- 9 Drain point
- 32 Pump, modulating
- **36** Flow turbine
- 37 Unused port
- **38** Return connection to boiler heat exchanger
- 39 Auto air vent
- 40 Flow connection from boiler heat exchanger
- 41 DHW sensor
- 42 CH flow connection to isolation valve
- 43 DHW out connection
- 44 Cold water in connection
- 45 CH return connection to isolation valve
- 46 Diverter valve housing
- **47** Pressure relief valve

- 48 Compact hydraulic mounting screw (2) to boiler
- **49** CH temperature control
- 50 Mains on/off indicator/diagnostic light (blue)
- 51 DHW temperature control
- 52 Central heating boost button
- 53 Service button
- 54 Burner on indicator light (green)
- 55 Master switch on/off
- 56 Holiday button
- 57 ECO button
- 58 Fault reset button
- 59 Display
- 60 System pressure gauge
- 61 Position for optional programmer

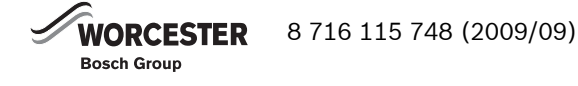

#### 2.2 CDi SYSTEM BOILERS

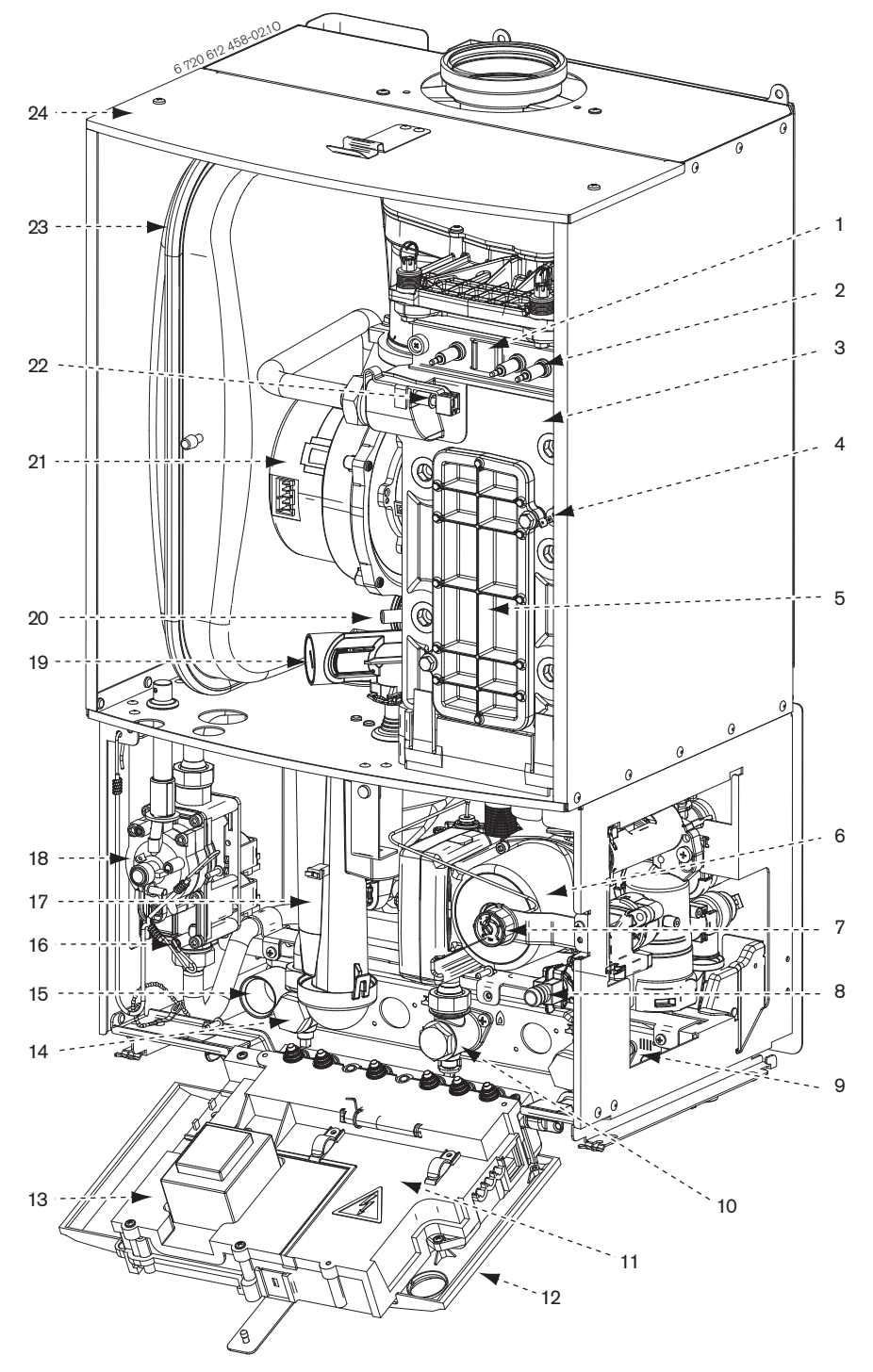

#### Fig. 3 CDi System layout

- **1** Flame viewing window
- 2 Ignition electrode and flame sensing electrode
- 3 Heat exchanger
- 4 Overheat thermostat
- 5 Access point for cleaning heat exchanger
- 6 Pump
- 7 System pressure gauge
- 8 Drain point
- 9 Central Heating return
- **10** Gas inlet connection (22mm compression)
- **11** Cover for external wiring connections
- **12** Control panel in service position

- 13 Access cover for transformer and PCB
- **14** Central Heating flow
- **15** Trap /Syphon outlet connector (22mm plastic pipe)
- **16** Inlet pressure test point
- 17 Trap / Syphon
- 18 Gas valve
- **19** Air / Gas adjustment screw
- 20 Test point for fan pressure
- **21** Fan
- 22 Primary sensor
- 23 Expansion vessel
- 24 Removable top panel for servicing

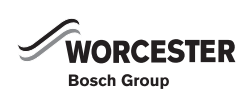

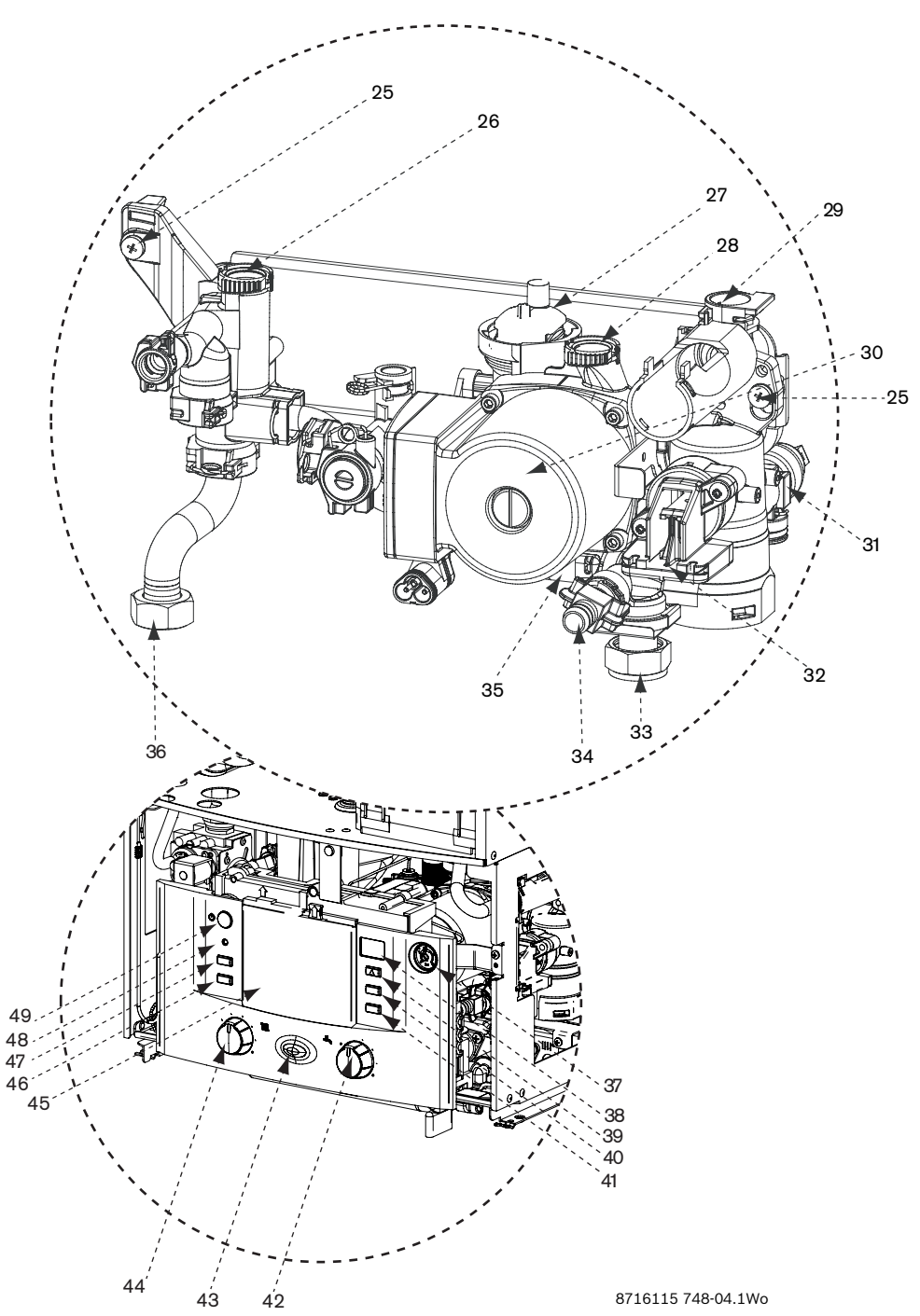

Fig. 4 This diagram shows the compact hydraulics and controls with the mantel and fascia panel removed

- 25 Compact hydraulic mounting screw (2) to boiler
- 26 Flow unit
- 27 Auto air vent
- 28 Return connection to boiler heat exchanger
- 29 Unused port
- 30 Pump
- 31 Pressure relief valve
- 32 Diverter valve housing
- **33** Central Heating return connection to service valve
- 34 Drain point
- **35** Internal bypass within plastic moulding
- 36 Central Heating flow connection to service valve
- 37 System pressure gauge
- 38 Display
- 39 Fault reset button
- 40 ECO button

- 41 Holiday button
- 42 DHW temperature control
- **43** Power ON/OFF indicator / diagnostic light (blue)
- 44 Central Heating temperature control
- **45** Position for option controller
- 46 Central heating boost button
- 47 Service button
- **48** Burner on indicator light (green)
- 49 Power ON/OFF switch

#### 2.3 CDi REGULAR BOILERS

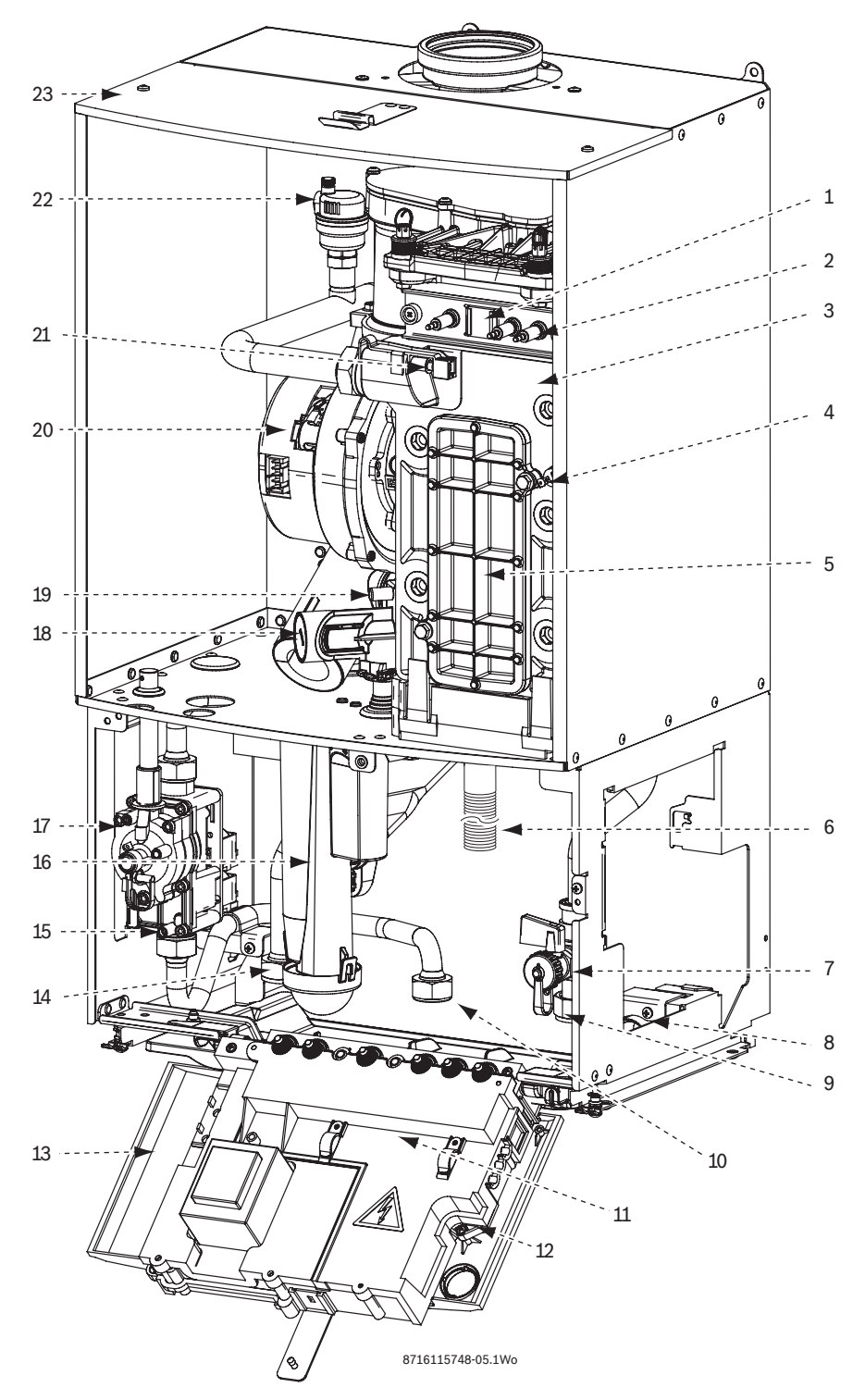

Fig. 5 The diagram shows the controls in the service position with the mantle and fascia panel removed

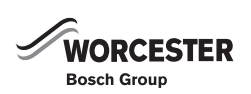

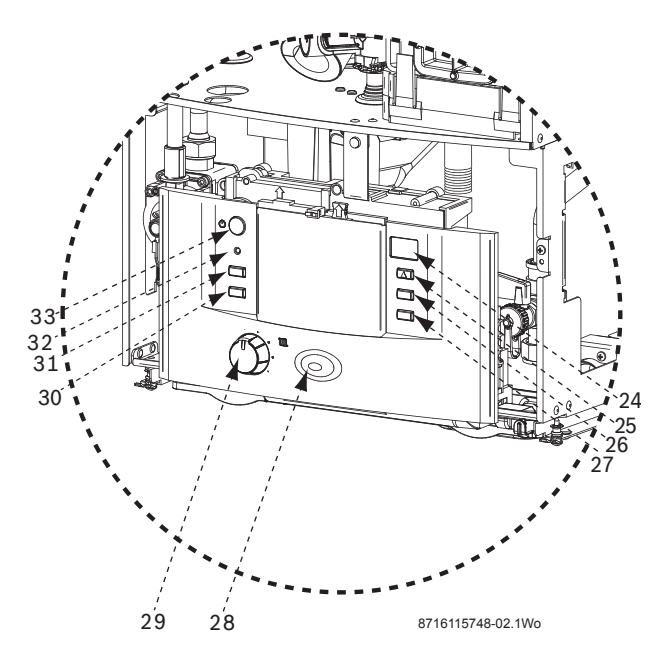

#### Fig. 6 Front of the control panel

- **1** Flame viewing window
- 2 Ignition electrode and flame sense electrode
- 3 Heat exchanger
- **4** Overheat thermostat
- **5** Access point for cleaning heat exchanger
- 6 Condensate hose
- 7 Drain point
- 8 Trap / syphon outlet connection (22 mm plastic pipe)
- 9 CH return
- **10** Gas inlet connection 22 mm compression
- **11** Cover for external wiring connections
- **12** Control panel in service position
- **13** Access cover for transformer & PCB
- 14 CH flow
- **15** Inlet pressure test point
- 16 Trap / syphon
- 17 Gas valve
- **18** Air / gas adjustment screw
- **19** Testing point for fan pressure
- **20** Fan
- 21 Primary sensor
- 22 Auto air vent
- 23 Removable top case panel for servicing
- 24 Display
- 25 Fault reset button
- 26 Non functional on CDi Regular
- 27 Holiday button
- 28 Mains On/off indicator/diagnostic light (blue)
- 29 CH temperature control
- **30** Central heating boost button
- 31 Service button
- **32** Burner on indicator light (green)
- 33 Master switch on/off

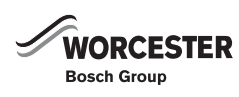

#### 2.4 HIGHFLOW CDi COMBI BOILER

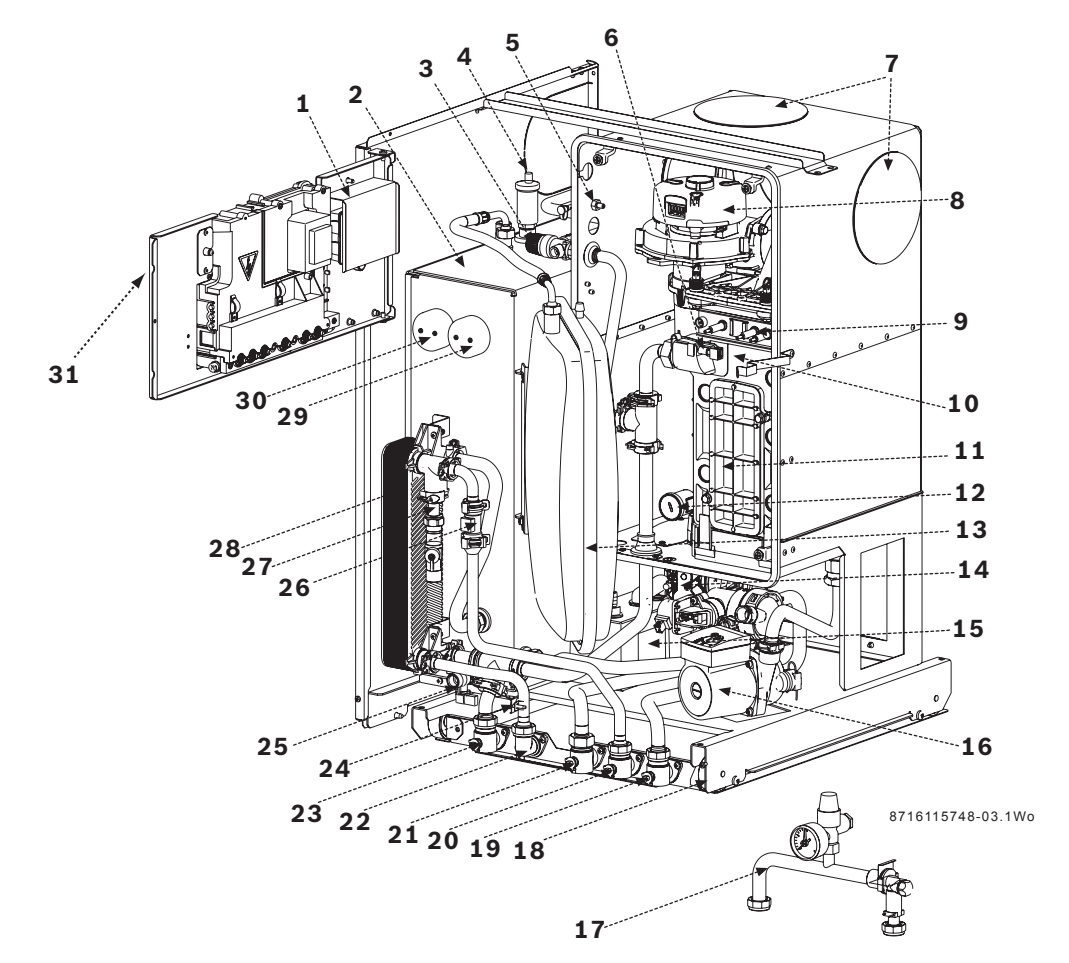

Fig. 7 Highflow CDi boiler, controls in service position

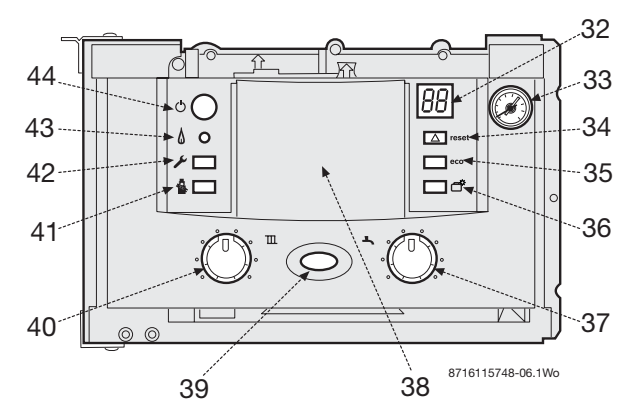

Fig. 8 Highflow CDi control panel

- 1 Cover installer module
- 2 Heat store
- 3 Pressure relief valve
- 4 Auto air vent
- 5 Flue gas sampling point
- 6 Primary sensor
- 7 Flue blanking plate
- **8** Fan
- 9 Ignition electrodes & flame sensing electrode
- 10 Heat exchanger
- **11** Heat exchanger access panel
- **12** Air/Gas adjustment screw
- 13 Expansion vessel

- 14 Gas valve
- 15 Condensate pump assembly
- 16 Circulating pump
- **17** Optional filling link
- **18** Runner wheels on mounting frame
- 19 CH return isolating valve
- 20 Mains water inlet isolating valve
- 21 Gas isolating valve
- 22 DHW outlet
- 23 CH flow isolating valve
- 24 DHW sensor
- 25 Boiler/tank drain & connection point for filling link
- 26 Flow turbine
- 27 Filling link isolating valve
- 28 DHW heat exchanger
- 29 Tank overheat thermostat
- 30 Tank temperature sensor
- 31 Control panel
- 32 Display
- **33** System pressure gauge
- 34 Reset button
- 35 ECO button
- 36 Not used
- **37** DHW temperature control
- 38 Position of optional controller
- 39 Mains ON/OFF indicator & fault diagnostic light (blue)
- 40 CH temperature control
- 41 CH boost button
- 42 Service button

44

- 43 Burner ON indicator light (green)
  - Master ON/OFF switch

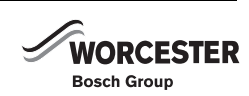

#### 2.5 FS CDi REGULAR BOILERS

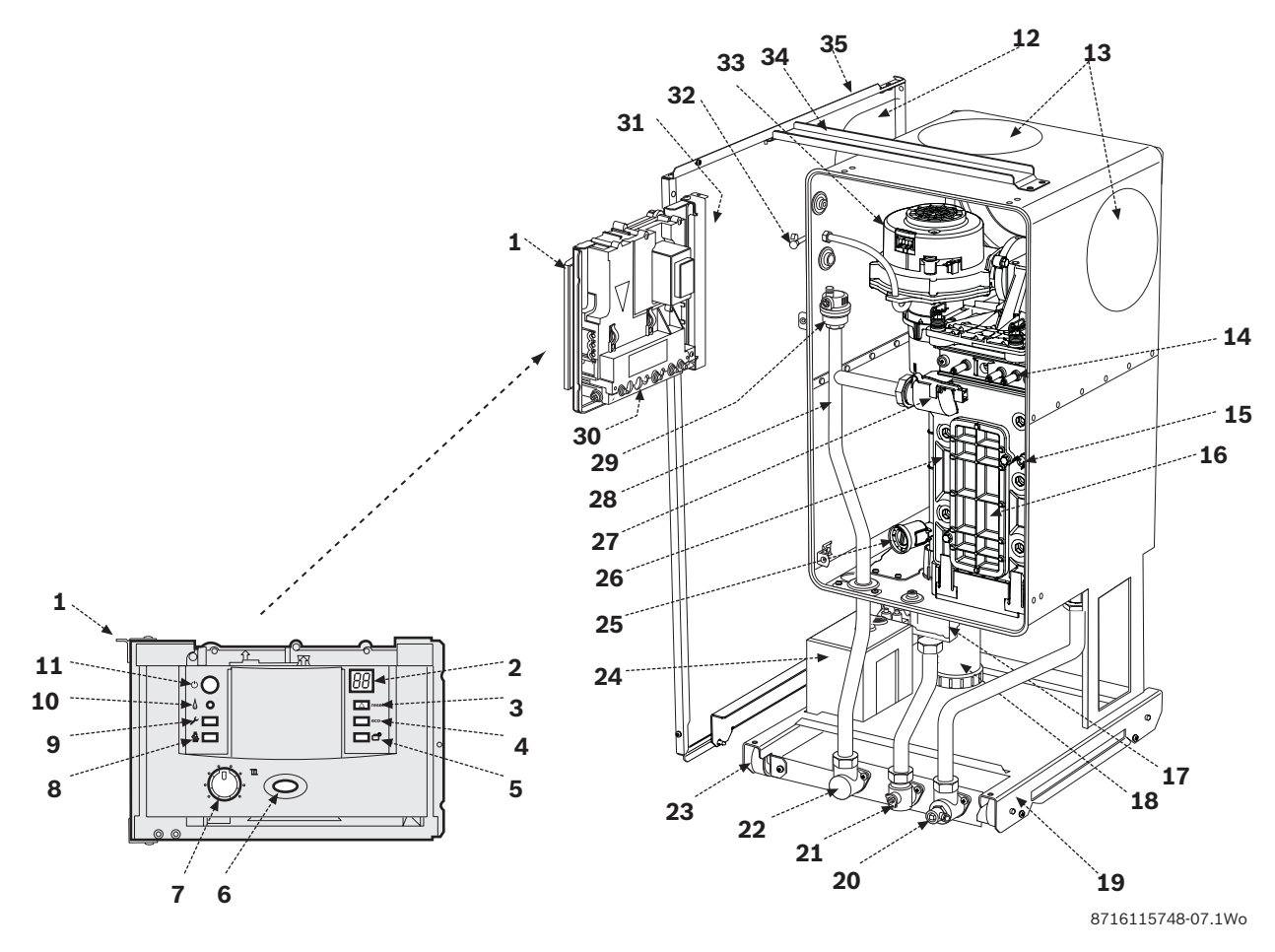

#### Fig. 9 FS CDi Regular boiler layout

- 1 Control panel
- 2 Display
- 3 Reset button
- 4 Service function only
- **5** Service function only
- 6 Mains ON/OFF indicator & fault diagnostic light (blue)
- 7 Temperature control
- 8 Boost button
- 9 Service button
- **10** Burner ON indicator light (green)
- **11** Master ON/OFF switch
- 12 Flue knock-out panel
- **13** Flue outlet blanking covers
- 14 Ignition electrodes & flame sensing electrode
- **15** Heat cell high limit thermostat
- 16 Inner case
- 17 Gas valve
- 18 Condensate syphon
- **19** Mounting frame
- 20 Return connector
- **21** Gas isolating valve
- 22 Flow connector
- **23** Runner wheel
- 24 Condensate pump assembly
- **25** Air/Gas adjustment screw (sealed)
- 26 Heat cell
- 27 Primary sensor
- 28 Flow pipe
- 29 Auto air vent

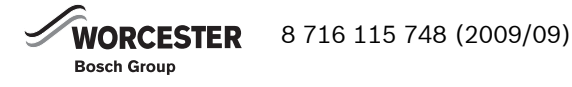

#### 30 Heatronic III series control board

- 31 Data label
- **32** Flue gas sampling point
- **33** Combustion air modulating fan
- **34** Casing support strut
- 35 Left hand side panel

# 3 OPERATION - CDi

### 3.1 INITIALISATION

When it is switched on, the appliance performs a selftest which takes about 10 seconds.

While the test is in progress, the display shows for the first two seconds  $\frac{1}{2}$ . Additionally buttons  $\frac{1}{2}$  and  $\frac{1}{2}$  light up orange and the reset button lights up red. Afterwards the display shows the CH flow temperature.

On completion of the test sequence the appliance is ready for operation.

## 3.2 Display messages

The 7-Segment-Display has following display messages (table 2 and 3):

| Displayed value                                                                       | Description                                                                                                    | Range        |
|---------------------------------------------------------------------------------------|----------------------------------------------------------------------------------------------------|--------------|
| digit, dot<br>followed by<br>letter                                                   | Service function                                                                                                    |              |
| letter followed<br>by digit or letter                                                 | Error code                                                                                                    |              |
| two digits                                                                            | decimal value e.g. flow<br>temperature                                                                                                    | 0099         |
| U followed by<br>09                                                                   | decimal value;<br>100109 will be displayed<br>as U0U9                                                                                             | 0109         |
| one digit (long<br>displayed)<br>followed by two<br>digits twice<br>(short displayed) | decimal value (triple-digit);<br>first digit will be displayed<br>alternating with two last<br>digits (e.g.: 16969 for<br>169)                    | 0999         |
| two dashes<br>followed by two<br>digits twice                                         | code plug number;<br>the value is displayed in<br>3 steps:<br>1. two dashes<br>2. two first digits<br>3. two last digits<br>(e.g.: 10 04)         | 1000<br>9999 |
| two letters<br>followed by two<br>digits twice                                        | version number;<br>the value is displayed in<br>3 steps:<br>1. two first letters<br>2. two first digits<br>3. two last digits<br>(e.g.: CF 10 20) |              |

| messages | Description                                                                                                    |  |  |
|----------|----------------------------------------------------------------------------------------------------|--|--|
| 88       | Key acknowledgement after pressing one button (except <b>reset</b> button)                                                                                                    |  |  |
| 88       | Key acknowledgement after pressing<br>two buttons simultaneously                                                                                                    |  |  |
| 88       | Key acknowledgement after<br>pressing button ≱ longer than 3<br>seconds (storage function)                                                                                                    |  |  |
| 88       | The display shows alternatively the CH flow temperature and $\begin{bmatrix} 0 \\ 0 \\ 0 \\ 0 \\ 0 \\ 0 \\ 0 \\ 0 \\ 0 \\ 0 $                                                                                                    |  |  |
| 88       | The display shows alternatively the<br>CH flow temperature and []. The<br>appliance works continuously at the<br>maximum power (see service<br>function <b>2.F</b> ).                                                                               |  |  |
|          | Appliance is in Air purge mode, see service function <b>2.C.</b>                                                                                                    |  |  |
| 88       | The display shows alternatively the<br>CH flow temperature and $\begin{array}{c} - \\ - \\ - \\ - \\ - \\ - \\ - \\ - \\ - \\ - $                                                                                                    |  |  |
| 88       | The display shows alternatively the<br>CH flow temperature and $\begin{bmatrix} 1 \\ -1 \end{bmatrix}$<br>reminding that the next service is<br>due. The burner service interval of<br>2324 hours has run out. See service<br>function <b>5.F</b> . |  |  |
| 88       | The display shows alternatively the CH flow temperature and 🔠 . The pump is blocked. See error E9.                                                                                                    |  |  |
| 88       | The display shows alternatively the<br>CH flow temperature and []. The<br>gradient limitation is active. The<br>primary temperature is rising too<br>fast and the burner has switched off<br>for 2 minutes. See error E9.                           |  |  |

Special

Tab. 3 Special display messages

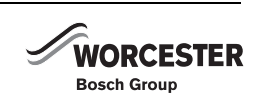

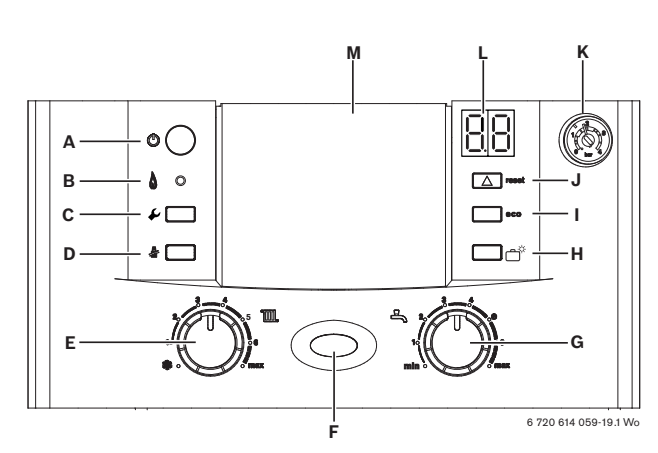

## 3.3 Operating elements CDi (Wall hung)

Fig. 10 CDi control panel

- A On/off button
- B Burner indicator (GREEN)
- **C** Service button (ORANGE)
- **D** Central heating boost button (ORANGE) (in service mode for displaying and storing values, for selection of max. or min. heat output)
- E Central heating temperature control
- F On/off and fault indicator (BLUE)G DHW temperature control
- (Not used on Regular boilers)
   (Not used on System boilers unless the option integral diverter valve is fitted)
- H Holiday button (GREEN) (in service mode for selecting downwards)
- ECO button (GREEN) (in service mode for selecting upwards)
- J Reset button (RED)
- K System pressure gauge
- L Display
- M Cover or optional programmer

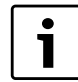

Modifications of appliance parameters only become active after saving.

#### 3.4 First service level

#### 3.4.1 Display the value of the service function

- Press the *J* button for approximately 10 seconds (the display shows ]]
   When the button lights up orange, release it. In the display appears Digit.Letter e. g. 1.A.
- ► Press the eco button for going upwards or the button □<sup>☆</sup> for going downwards to select the service function.
- Press the *k* button and release it. After releasing the button will light up orange. The display shows the value of the service function.

#### 3.4.2 Set and store values in the service function

- Display the value of the service function.
- ► Press the eco button for going upwards or the button for going downwards to select the value.
- ► Press the ≱ button for longer than 3 seconds until appears on the display. After releasing, the button goes out and the value is stored. The first service level is active.

# 3.4.3 Exit service function/service level without storing

- Press the <sup>1</sup>/<sub>4</sub> button to exit the service function without storing. After releasing the button goes out.
- Press the *J* button to exit service level. After releasing the button goes out. The display shows the flow temperature.

#### 3.5 Second service level

#### 3.5.1 Display the value of the service function

- Press the *J* button for approx.10 seconds (the display shows []]). When the button will light up orange, release it.
- ► Press eco button and approximately 3 seconds (the display shows until in the display appears Digit.Letter e. g. 8.A.
- ► Press the eco button for going upwards or the button for going downwards to select the service function.
- Press the press the button and release it. After releasing the button will light up orange. The display shows the value of the service function.

#### 3.5.2 Set and store values in the service function

- Display the value of the service function.
- ► Press the eco button for going upwards or the button for going downwards to select the value.
- ► Press the ≱ button longer than 3 seconds until appears on the display. After releasing the button goes out and the value is stored. The second service level is active.

# 3.5.3 Exit service function/service level without storing

- Press the button to exit the service function without storing. After releasing the button goes out.
   First service level is active.
- ► Press eco button and approximately 3 seconds (the display shows order to go to the first service level. Afterwards the display shows the last selected service function.

-or-

 Press the *J* button to exit all service levels. After releasing, the button goes out.

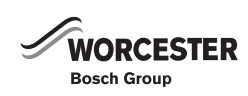

# 3.6 Resetting service functions to factory settings

To reset all settings on Service levels **1 and 2** to the factory settings:

 Display the value of the service function 8.E (second service level, value = 0) and store it. The appliance restarts with factory settings (see also section 3.1).

#### 3.7 SELECT MAX. OR MIN. HEAT OUTPUT

- Press the button for approximately 10 seconds (the display shows 3.). When the button will light up orange, release it.
- ► Turn the CH control knob on the right and adjust maximum heat output (the display shows alternatively the CH flow temperature and 日日).

-or-

- ► Turn the CH control knob on the left and adjust minimum heat output (the display shows alternatively the CH flow temperature and □□).
- Press the button to exit the function. After releasing the button goes out.

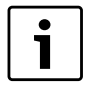

Maximum or minimum heat output is only active for 15 minutes. After this time the appliance changes to normal mode. To ensure that the maximum 15 minutes is achieved, remove the diverter valve motor and run a hot water tap.

#### 3.8 RESET THE APPLIANCE

Press the reset button for 3 seconds and release.
 After releasing button the appliance re-starts without parameter reset. (For a parameter reset see section 3.6).

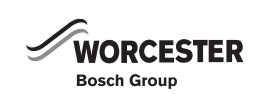

## 4 OPERATION - HIGHFLOW CDi and FS CDi REGULAR

## 4.1 INITIALISATION

When it is switched on, the appliance performs a self-test which takes about 10 seconds.

While the test is in progress, the display shows for the first two seconds  $\frac{1}{2}$ . Additionally buttons  $\frac{1}{2}$  and  $\frac{1}{2}$  light up orange and the reset button lights up red. Afterwards the display shows the CH flow temperature.

On completion of the test sequence the appliance is ready for operation.

## 4.2 Display messages

The 7-Segment-Display has following display messages (table 2 and 3):

| Displayed value                                                                          | Description                                                                                                    | Range        |
|------------------------------------------------------------------------------------------|----------------------------------------------------------------------------------------------------|--------------|
| digit, dot<br>followed by<br>letter                                                      | Service function                                                                                                    |              |
| letter followed<br>by digit or letter                                                    | Error code                                                                                                    |              |
| two digits                                                                               | decimal value e.g. flow<br>temperature                                                                                                    | 0099         |
| U followed by<br>09                                                                      | decimal value;<br>100109 will be displayed<br>as U0U9                                                                                             | 0109         |
| one digit (long<br>displayed)<br>followed by two<br>digits twice<br>(short<br>displayed) | decimal value (triple-<br>digit);<br>first digit will be displayed<br>alternating with two last<br>digits (e.g.: 16969 for<br>169)                | 0999         |
| two dashes<br>followed by two<br>digits twice                                            | code plug number;<br>the value is displayed in<br>3 steps:<br>1. two dashes<br>2. two first digits<br>3. two last digits<br>(e.g.: 10 04)         | 1000<br>9999 |
| two letters<br>followed by two<br>digits twice                                           | version number;<br>the value is displayed in<br>3 steps:<br>1. two first letters<br>2. two first digits<br>3. two last digits<br>(e.g.: CF 10 20) |              |

Tab. 4 Display messages

|    | Key acknowledgement after pressing                                                                                                    |
|----|----------------------------------------------------------------------------------------------------|
|    | one button (except <b>reset</b> button)                                                                                                    |
|    | Key acknowledgement after pressing two buttons simultaneously                                                                                                    |
| 88 | Key acknowledgement after<br>pressing button pressing button pressing button pressing button press longer than 3 sec-<br>onds (storage function)                                                            |
| 88 | The display shows alternatively the CH flow temperature and $\begin{bmatrix} \\ \\ \\ \\ \\ \\ \\ \\ \\ \\ \\ \\ \\ \\ \\ \\ \\ \\ $                                                                        |
| 88 | The display shows alternatively the CH flow temperature and B. The appliance works continuously at the maximum power (see service function <b>2.F</b> ).                                                    |
|    | Appliance is in Air purge mode, (see service function <b>2.C</b> )                                                                                                    |
| 88 | The display shows alternatively the CH flow temperature and $\frac{1}{2}$ . The Syphon-fill programme is active. See service function <b>4.F</b> .                                                          |
| 88 | When the control is in internal heat<br>bank demand and syphon fill is not<br>active, then the seven segment dis-<br>play will alternate between the pri-<br>mary temperature and the tank<br>demand symbol |

Tab. 5Special display messages

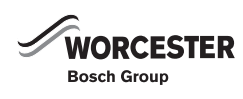

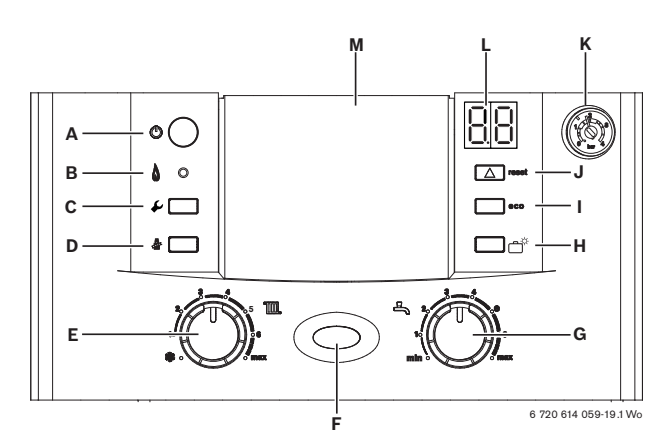

## 4.3 Operating elements

Fig. 11 Highflow CDi control panel

- A On/off button
- B Burner indicator (GREEN)
- **C** Service mode button (ORANGE)
- **D** Central heating boost button (ORANGE) (in service mode for displaying and storing values, for selection of max. or min. heat output)
- **E** Central heating temperature control
- F On/off and fault indicator (BLUE)
- **G** DHW temperature control (Highflow only)
- H Holiday button (Service mode back button)
- ECO button (GREEN) (Service mode, next button)
- J Reset button (RED)
- K System pressure gaugeL Display
- M Cover or optional programmer

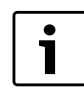

Modifications of appliance parameters only become active after saving.

#### 4.4 First service level

#### 4.4.1 Display the value of the service function

- ► Press the button for more than 10 seconds (the display shows release it. In the display appears Digit.Letter e. g. 1.A.
- Press the press the button and release it. After releasing the button will light up orange. The display shows the value of the service function.

#### 4.4.2 Set and store values in service function

- Display the value of the service function.
- ► Press the eco button for going upwards or the button for going downwards to select the value.
- Press the \* button longer than 4 seconds until [] appears on the display. After releasing the button goes out and the value is stored. The first service level is active.

# 4.4.3 Exit service function/service level without storing

- Press the k button to exit the service function without storing. After releasing the button goes out.
- Press the *J* button to exit service level. After releasing the button goes out. The display shows the flow temperature.

#### 4.5 Second service level

#### 4.5.1 Display the value of the service function

- Press the *J* button for more than 10 seconds or (the display shows 3.). When the button will light up orange, release it.
- ► Press eco button and approximately 3 seconds (the display shows until in the display appears Digit.Letter e. g. 8.A.
- ► Press the eco button for going upwards or the button for going downwards to select the service function.
- Press the # button and release it. After releasing the button will light up orange. The display shows the value of the service function.

#### 4.5.2 Set and store values in service function

- Display the value of the service function.
- ► Press the eco button for going upwards or the button for going downwards to select the value.
- Press the \* button for longer than 4 seconds until appears on the display. After releasing, the button goes out and the value is stored. The second service level is active.

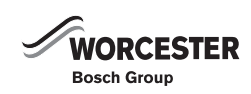

# 4.5.3 Exit service function/service level without storing

- Press the button to exit the service function without storing. After releasing the button goes out.
   First service level is active.
- ► Press eco button and <sup>™</sup> simultaneously for 3 seconds (the display shows <sup>™</sup>]) in order to go to the first service level. Afterwards the display shows the last selected service function.

-or-

 Press the *J* button to exit all service levels. After releasing the button goes out.

#### 4.6 Resetting service functions to factory settings

To reset all settings on Service levels  ${\bf 1} \mbox{ and } {\bf 2}$  to the factory settings:

Display the value of the service function 8.E (second service level, value = 0) and store it. The appliance restarts with factory settings (see also section 3.1).

#### 4.7 SELECT MAX. OR MIN. HEAT OUTPUT

- Press the button for approximately 10 seconds (the display shows 3.). When the button will light up orange, release it.
- ► Turn the CH control knob on the right and adjust maximum heat output (the display shows alternatively the CH flow temperature and 2.).

-or-

- ► Turn the CH control knob on the left and adjust minimum heat output (the display shows alternatively the CH flow temperature and 22).
- Press the putton to exit the function. After releasing the button goes out.

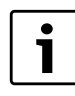

Maximum or minimum heat output is only active for 15 minutes. After this time the appliance changes to normal mode.

#### 4.8 RESET THE APPLIANCE

 Press the reset button for 3 seconds and release. After releasing button the appliance re-starts without parameter reset.
 (For a parameter reset see section 3.6).

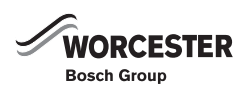

# 5 BOILER SERVICE FUNCTIONS - CDI COMBI & SYSTEM BOILER

## 5.1 FIRST SERVICE LEVEL (PRESSING THE BUTTON & FOR APPROX. 10 SECONDS)

| <b>E</b> | Description                                                                                   | Display | Range adjustable from - to/<br>Description                                                                                                    | Reset value (after parameter reset) |
|----------|-----------------------------------------------------------------------------------------------|---------|----------------------------------------------------------------------------------------------------|-------------------------------------|
| 1.A      | Max. output (heating)                                                                         | *-U0    | min adjustable output - 100%<br>(not on 37 and 42 Combis)                                                                                                    | depends on appli-<br>ance type      |
| 1.b      | Max. output (hotwater - combi only)                                                           | *-U0    | min adjustable output - 100%                                                                                                    | UO                                  |
| 1.C      | Pump map (heating)<br>(wall hung combi & system only)<br>(see section 5.3.1, <b>1.C/1.d</b> ) | 00-05   | <ul> <li>0 Pump step adjustable</li> <li>1 Constant pressure high</li> <li>2 Constant. pressure middle</li> <li>3 Constant pressure low</li> <li>4 Proportional pressure high</li> <li>5 Proportional pressure low</li> </ul> | 04                                  |
| 1.d      | Map pump step (heat.)<br>(wall hung combi & system only)                                      | 02-07   | 2-7                                                                                                    | 07                                  |
| 1.E      | Pump switch mode                                                                              | 01-03   | 1 - 3                                                                                                    | 02                                  |
| 2.b      | Max. flow temperature                                                                         | 35-88   | 35 - 88 °C                                                                                                    | 88 °C                               |
| 2.C      | Air purge mode<br>(burner keeps off while air purge<br>mode is on)                            | 00-02   | 0 off<br>1 on, automatic deactivation<br>(on for 8 minutes, then off)<br>2 permanent on                                                                                                    | 01                                  |
| 2.F      | Operating mode                                                                                | 00-02   | 0 Normal<br>1 Minimal (for 15 min)<br>2 Maximal (for 15 min)                                                                                                    | 00                                  |
| 3.b      | Anti-cycle time                                                                               | 00-15   | 0 - 15 min                                                                                                    | 03 min                              |
| 3.C      | Anti-cycle flow temperature differen-<br>tial                                                 | 00-30   | 0-30 K<br>(Note: 1K <sup>^</sup> = 1 °C)                                                                                                    | 10 K                                |
| 3.E      | Pre heat cycle time (hot water)<br>(combi only)                                               | 20-60   | 20 - 60 min                                                                                                    | 20 min                              |
| 3.F      | Burner off after DHW demand (hot water) (combi only)                                          | 00-30   | 0 - 30 min<br>(0 = 10sec)                                                                                                    | 01 min                              |
| 4.F      | Syphon-fill programme                                                                         | 00-01   | 0 off,<br>1 on, boiler min. output                                                                                                    | 01                                  |
| 5.A      | Reset service reminder                                                                        | 00      | 0 must be stored in order to reset service reminder                                                                                                    | 00                                  |
| 5.b      | Fan over-run time                                                                             | 01-18   | 1-18 (= 10 sec - 180 sec)                                                                                                    | 03 (30 sec)                         |
| 6.A      | Last fault                                                                                    | 00 - FF | last fault code can be displayed                                                                                                    | 00                                  |
| 6.d      | Actual flow rate turbine (combi only)                                                         | 00-99   | 0-99 l/min                                                                                                    | read only                           |
| 6.E      | Programmer input                                                                              | 00-11   | 00, 01, 10, 11<br>(left digit: heating,<br>right digit: hotwater)                                                                                                    | read only                           |
| 7.A      | Fault indicator LED on/off                                                                    | 00-01   | 0 off<br>1 on<br>Flashes in case of error even<br>when its setting is off (0).                                                                                                    | 01                                  |

Tab. 6 CDi Service - first level

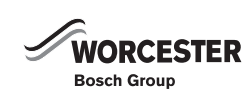

# 5.2 SECOND SERVICE LEVEL (ENTER AT THE FIRST SERVICE LEVEL AND PRESS THE ECO BUTTON AND $rac{1}^{*}$ SIMULTANEOUSLY FOR 3 SECONDS)

|     |                                   |          |                                                                                                    | Reset Value                  |
|-----|-----------------------------------|----------|----------------------------------------------------------------------------------------------------|------------------------------|
|     | Description                       | Display  | Range adjustable from - to/<br>Description                                                          | (after parameter<br>reset)   |
| 8.A | Software version                  | CF ** ** | -                                                                                                   | read only                    |
| 8.b | Code plug number                  | ** **    | 1000-4000; corresponds to<br>digits 7 to 10 of order number<br>for example: 8 714 41 <b>1 062</b> 0 | read only                    |
| 8.C | GFA status (not applicable)       | -        | -                                                                                                   | read only                    |
| 8.d | GFA error (not applicable)        | -        | -                                                                                                   | read only                    |
| 8.E | Reset all parameters              | 00       | 0 (must be stored in order to<br>set all parameters to factory<br>settings)                         | 00                           |
| 8.F | Permanent ignition                | 00-01    | 0 = off<br>1 = on (Do not run for more<br>than 2 minutes!)                                          | 00                           |
| 9.A | Operation mode permanent          | 00-02    | 0 normal<br>1 min<br>2 max                                                                          | 00                           |
| 9.b | Actual fan speed                  | *** (Hz) | -                                                                                                   | read only                    |
| 9.C | Actual heat output                | ** (%)   | 0-U0                                                                                                | read only                    |
| 9.d | Start fan speed                   | 45-55    | 45-55 Hz                                                                                            | 50 Hz                        |
| 9.E | Turbine signal delay (combi only) | 02-08    | 2-8 [quarter seconds] (corre-<br>sponds to 0.5-2 sec)                                               | 04 (corresponds to<br>1 sec) |
| 9.F | Pump over-run time (CH mode)      | 00-03    | 0-3 min                                                                                             | 03                           |

Tab. 7 CDi Service - second level

#### 5.3 EXPLANATION OF SERVICE FUNCTIONS

#### 5.3.1 FIRST SERVICE LEVEL

#### 1.A MAX. OUTPUT (HEATING)

The heating output can be set to any level between min. rated heat output and max rated heat output to limit it to the specific heat requirements.

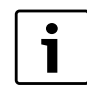

Even if the heating output is limited, the full rated heat output remains available for hot water.

The factory setting is maximum rated output – it depends on appliance type.

#### **1.B MAX. OUTPUT (HOTWATER - COMBI ONLY)**

The hot water output can be set to any level between minimum rated hot water output and maximum rated hot water output to limit it to the specific hot water requirements. The factory setting is maximum rated output – display shows **U0**.

#### 1.C PUMP MAP (HEATING) (COMBI & SYSTEM ONLY)

The appliance is supplied with this function set to **4** (Proportional pressure high). See pump characteristics below.

The pump map indicates how the pump is controlled in heating mode. The pump switches between the various pump speeds so as to reproduce the characteristic curve selected.

Changing the pump characteristic can be helpful if a lower pressure difference will guarantee the necessary circulation on the basis of the system dimensions and pump characteristic.

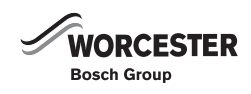

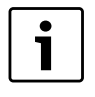

In order to save as much energy as possible and to minimise the possibility of water circulation noise, a low characteristic should be chosen.

The pump map can be selected within:

- 0 (Pump step adjustable), see service function
   1.d (Map pump step (heating))
- 1 (Constant pressure high)
- 2 (Constant pressure middle)
- 3 (Constant pressure low)
- 4 (Proportional pressure high)
- 5 (Proportional pressure low)

The factory setting is:

# 1.C Pump map (heating) **4** (Proportional pressure high)

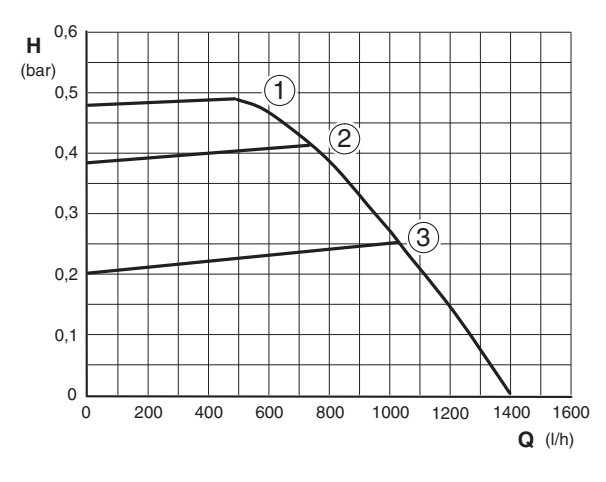

Fig. 12 Constant pressure

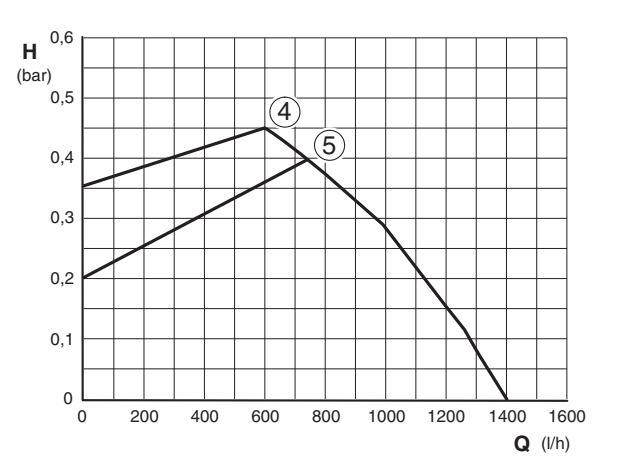

Fig. 13 Proportional pressure

1-5 Characteristics

- H Pressure
- **Q** Water circulation rate

If this parameter is set to **0** then the pump speed set under function **1.d** (Map pump step (heating)) is active.

#### 1.D MAP PUMP STEP (HEATING) (combi & system only)

This service function corresponds to the pump speed switch used on conventional heating pumps.

However, the setting is only active if function **1.C** (Pump map (heating)), is set to **0**.

The factory setting is:

1.d Map pump step (heating) 7

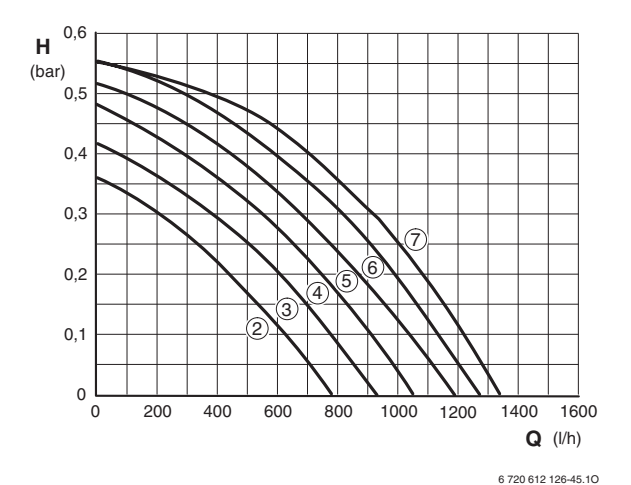

Fig. 14 Characteristics

- 2-7 Characteristics
- H Pressure
- Q Water circulation rate

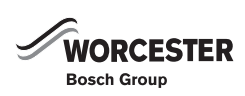

#### **1.E PUMP SWITCH MODE**

The choice of settings is as follows:

- Control Mode 1
   For heating equipment without a control unit.
   The pump is controlled by the central heating flow temperature control.
- Control Mode 2 (factory setting)

For heating systems with room thermostat. The central heating flow temperature control controls only the gas, the pump is not affected. The room thermostat controls both the gas and the pump. The pump and fan have an over-run time of between 15 s and 3 min.

Control Mode 3
 Not applicable

#### 2.B MAX. FLOW TEMPERATURE

The maximum CH flow temperature can be set to between 35 °C and 88 °C (factory setting). Even if the CH flow temperature control is set higher, the setting entered for **2.b** (Max. flow temperature) is not exceeded.

#### 2.C AIR PURGE MODE

The first time the appliance is switched on, a once-only venting function is activated. The heating pump then switches on and off at intervals. This sequence lasts about 8 minutes.

The 2-digit display shows  ${\mathbb C}^{\underline{D}}$  in alternation with the CH flow temperature.

The automatic vent will open during venting and then close once the venting sequence is complete.

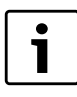

The venting function can be activated manually after servicing.

• If the venting function is set to "On" (with automatic deactivation), the function is set to "Off" once the sequence has been completed

#### 2.F OPERATING MODE

There are 3 operating modes to choose from.

- **Normal mode**: the appliance operates according to the commands received from the programmer. The display shows **0**.
- **Minimum mode**: the appliance runs constantly at minimum output.

The display shows **1**. The 2-digit display alternates between the CH flow temperature and 2. After 15 min the minimal mode changes to normal mode.

• **Maximum mode**: the appliance runs constantly at maximum output.

The display shows **2**. The 2-digit display alternates between the CH flow temperature and  $\begin{bmatrix} 1 \\ 2 \end{bmatrix}$ . After 15 min the maximal mode changes to normal mode.

#### **3.B ANTI-CYCLE TIME**

The anti-cycle time is factory set to 3 minutes.

The shortest possible anti-cycle time is 1 minute (recommended for single-pipe and hot-air heating systems).

If the setting 0 is entered, the anti-cycle time is inactive.

• Enter the anti-cycle time on the commissioning record enclosed with the appliance.

#### **3.C ANTI-CYCLE FLOW TEMPERATURE DIFFERENTIAL**

The switching difference is the permissible differential from the specified CH flow temperature. It can be set in increments of 1 K. The adjustment range is 0 to 30 K (is factory set to 10 K). The minimum CH flow temperature is  $35 \,^{\circ}$ C.

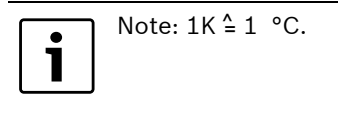

 The switching difference setting should be entered on the commissioning record supplied with the appliance.

#### 3.E CYCLE TIME (HOT WATER) (COMBI ONLY)

The appliance is supplied with the pre-heat cycle time set to 20 minutes.

After pre-heating or DHW demand, this function will stipulate the period of time before the next permissible pre-heat. This will prevent excessive pre-heat cycling.

#### 3.F BURNER OFF AFTER DHW DEMAND (HOT WATER) (COMBI ONLY)

The appliance is supplied with the hot water duration set to 1 minute.

The "hot water duration" time specifies how long, after hot water has been drawn, that the heating mode remains disabled.

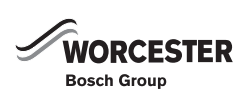

#### **4.F SYPHON-FILL PROGRAMME**

The syphon filling function ensures that the syphon trap is filled when the appliance is first installed or shut down for a long period. Flue gas is prevented from escaping into the room that the appliance is installed.

The syphon filling function is activated when:

- the appliance is switched on at the main switch
- the burner has not been in operation for at least 48 hours
- the appliance is switched from summer to winter mode

The next time the heating or hot water system calls for heat, the appliance is held at minimum output for 15 minutes.

The syphon filling programme remains active until the appliance has completed 15 minutes of operation at minimum output.

The 2-digit display alternates between  $\exists \exists$  and the CH flow temperature.

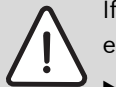

If the syphon is not filled, flue gas can escape!

- Only deactivate the syphon filling programme in order to carry out servicing work.
- Always re-activate trap filling programme once servicing is complete.

#### **5.A RESET SERVICE REMINDER**

The burner service interval of 2324 hours has run out. After the service inspection store 0 for resetting the service interval.

#### **5.B FAN OVER-RUN TIME**

Set the time of fan over-run after a boiler demand.

#### 6.A LAST FAULT

The last fault can also be recalled for servicing purposes when the appliance is functioning correctly.

#### 6.D ACTUAL FLOW RATE TURBINE (COMBI ONLY)

The actual flow rate of the turbine is displayed.

#### **6.E PROGRAMMER INPUT**

Shows the status of channel 1 of the timer DT10/20. Left digit is "Heat demand", heating mode will be activated according to the programmer commands.

Shows the status of channel 2 of the timer DT20. Right digit is "DHW demand", hot water mode will be activated according to the programmer commands.

#### 7.A FAULT INDICATOR LED ON/OFF

The fault indicator LED flashes in case of error even when its setting is off (0).

#### 5.3.2 SECOND SERVICE LEVEL

#### **8.A SOFTWARE VERSION**

The version number of the software is displayed.

#### 8.B CODE PLUG

The 4-digit part number of the code plug (digits no. 7 up to 10 of order no.) is indicated.

The code plug determines the appliance functions. If the appliance is converted from natural gas to LPG or vice versa (using conversion kit) the code plug also has to be changed.

#### 8.C GFA STATUS

(not applicable)

#### 8.D GFA ERROR

(not applicable)

#### **8.E RESET ALL PARAMETERS**

Set all parameters to factory setting. See also section 3.6.

#### **8.F PERMANENT IGNITION**

This function allows permanent ignition without gas supply to be activated for the purposes of checking the ignition mechanism.

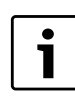

Do not run for more than 2 minutes!

#### 9.A OPERATION MODE PERMANENT

Set a fixed operation mode even when boiler has been switched off.

#### 9.B ACTUAL FAN SPEED

The current fan speed is displayed in Hertz (Hz).

#### 9.C ACTUAL HEAT OUTPUT

The actual heat output of the appliance at the time viewed is displayed.

#### 9.D START FAN SPEED

The actual start fan speed between 45 and 55 Hz is displayed in Hertz (Hz).

#### 9.E TURBINE SIGNAL DELAY (COMBI ONLY)

Set a delay time relates to the beginning of DHW demand to avoid an undesired demand by water surge hammer.

#### 9.F PUMP OVER-RUN TIME (CH MODE)

Set the time of pump over-run after the end of a heating demand.

# 6 BOILER SERVICE FUNCTIONS CDI, HIGHFLOW CDI & FS CDI REGULAR

#### 6.1 FIRST SERVICE LEVEL (PRESSING THE > BUTTON FOR APPROX. 10 SECONDS)

|     |                                                                    |         |                                                                                         | Reset Value                  |
|-----|--------------------------------------------------------------------|---------|-----------------------------------------------------------------------------------------|------------------------------|
|     | Description                                                        | Display | Range adjustable from - to/<br>Description                                              | (after parameter<br>reset)   |
| 1.A | Max. output (heating)                                              | *-U0    | min adjustable output - 100%                                                            | depends on<br>appliance type |
| 2.b | Max. flow temperature                                              | 35-88   | 35 - 88 °C                                                                              | 88 °C                        |
| 2.C | Air purge mode<br>(burner keeps off while air purge mode<br>is on) | 00-02   | 0 off<br>1 on, automatic deactivation (on<br>for 8 minutes, then off)<br>2 permanent on | 01                           |
| 2.F | Operating mode                                                     | 00-02   | 0 Normal<br>1 Minimal (for 15 min)<br>2 Maximal (for 15 min)                            | 00                           |
| 3.b | Anti-cycle time                                                    | 00-15   | 0 - 15 min                                                                              | 03 min                       |
| 3.C | Anti-cycle flow temperature differential                           | 00-30   | 0-30 K<br>(Note: 1K ≙ 1 °C)                                                             | 10 K                         |
| 3.F | Burner off after DHW demand (hot water) (combi only)               | 00-30   | 0 - 30 min<br>(0 = 10sec)                                                               | 01 min                       |
| 4.F | Syphon-fill programme                                              | 00-01   | 0 off,<br>1 on, boiler min. output                                                      | 01                           |
| 5.b | Fan over-run time                                                  | 01-18   | 1-18 (= 10 sec - 180 sec)                                                               | 03 (30 sec)                  |
| 6.A | Last fault                                                         | 00 - FF | last fault code can be displayed                                                        | 00                           |
| 6.d | Actual flow rate turbine (combi only)                              | 00-99   | 0-99 l/min                                                                              | read only                    |
| 6.E | Programmer input                                                   | 00-11   | 00, 01, 10, 11<br>(left digit: heating,<br>right digit: hotwater)                       | read only                    |

 Tab. 8
 Highflow CDi & FS CDi Regular service - first level

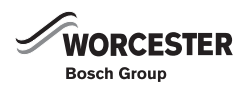

# 6.2 SECOND SERVICE LEVEL (ENTER AT THE FIRST SERVICE LEVEL AND PRESS THE ECO BUTTON AND <sup>\*</sup> SIMULTANEOUSLY FOR 3 SECONDS)

|     |                                |          |                                                                                                    | Reset Value                |
|-----|--------------------------------|----------|----------------------------------------------------------------------------------------------------|----------------------------|
|     | Description                    | Display  | Range adjustable from - to/<br>Description                                                           | (after parameter<br>reset) |
| 8.A | Software version               | CF ** ** | -                                                                                                    | read only                  |
| 8.b | Code plug number.              | ** **    | 1000-4000; corresponds to digits<br>7 to 10 of order number:<br>for example: 8 714 41 <b>1 062</b> 0 | read only                  |
| 8.E | Reset all parameters           | 00       | 0 (must be stored in order to set<br>all parameters to factory settings)                             | 00                         |
| 8.F | Permanent ignition             | 00-01    | 0 = off<br>1 = on (Do not run for more than 2<br>minutes!)                                           | 00                         |
| 9.A | Operation mode permanent       | 00-02    | 0 normal<br>1 min<br>2 max                                                                           | 00                         |
| 9.b | Actual fan speed               | *** (Hz) | -                                                                                                    | read only                  |
| 9.C | Actual heat output             | ** (%)   | 0-U0                                                                                                 | read only                  |
| AA  | Primary hot water temperature  |          |                                                                                                    |                            |
| AB  | Domestic hot water temperature |          |                                                                                                    |                            |

 Tab. 9
 Highflow CDi & FS CDi Regular service - second level

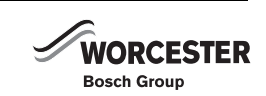

#### 6.3 EXPLANATION OF SERVICE FUNCTIONS

#### 6.3.1 FIRST SERVICE LEVEL

#### 1.A MAX. OUTPUT (HEATING)

The heating output can be set to any level between minimum rated heat output and maximum rated heat output to limit it to the specific heat requirements.

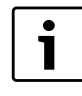

Even if the heating output is limited, the full rated heat output remains available for hot water.

The factory setting is maximum rated output, depending on appliance type.

#### 2.B MAX. FLOW TEMPERATURE

The maximum CH flow temperature can be set to between 35 °C and 88 °C (factory setting). Even if the CH flow temperature control is set higher, the setting entered for **2.b** (Max. flow temperature) is not exceeded.

#### 2.C AIR PURGE MODE

The first time the appliance is switched on, a once-only venting function is activated. The heating pump then switches on and off at intervals. This sequence lasts about 8 minutes.

The 2-digit display alternates between  $\begin{bmatrix} 0 \\ -1 \end{bmatrix}$  and the CH flow temperature.

The automatic vent must be opened and then closed again once the venting sequence is complete.

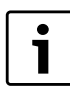

The venting function can be activated manually after servicing.

• If the venting function is set to "On" (with automatic deactivation), the function is set to "Off" once the sequence has been completed

#### 2.F OPERATING MODE

There are 3 operating modes to choose from.

- **Normal mode**: the appliance operates according to the commands received from the programmer. The display shows **0**.
- **Minimal mode**: the appliance runs constantly at minimum output.

The display shows **1**. The 2-digit display alternates between the CH flow temperature and  $\frac{1}{2}$ . After 15 min the minimal mode changes to normal mode.

• **Maximum mode**: the appliance runs constantly at maximum output.

The display shows **2**. The 2-digit display alternates between the CH flow temperature and  $\begin{bmatrix} 1 \\ 2 \end{bmatrix}$ . After 15 min the maximal mode changes to normal mode

#### **3.B ANTI-CYCLE TIME**

The anti-cycle time is factory set to 3 minutes.

The shortest possible anti-cycle time is 1 minute (recommended for single-pipe and hot-air heating systems).

If the setting 0 is entered, the anti-cycle time is inactive.

• Enter the anti-cycle time on the commissioning record enclosed with the appliance.

#### **3.C ANTI-CYCLE FLOW TEMPERATURE DIFFERENTIAL**

The switching difference is the permissible differential from the specified CH flow temperature. It can be set in increments of 1 K. The adjustment range is 0 to 30 K (is factory set to 10 K). The minimum CH flow temperature is 35 °C.

Note: 1K ≙ 1 °C.

 The switching difference setting should be entered on the commissioning record supplied with the appliance.

#### 3.F BURNER OFF AFTER DHW DEMAND (HOT WATER) (CDi COMBI & HIGHFLOW CDi ONLY)

The appliance is supplied with the hot water duration set to one minute.

The hot water duration time specifies how long, after hot water has been drawn, that the heating mode remains disabled.

#### 4.F SYPHON-FILL PROGRAMME

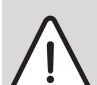

If the syphon is not filled, flue gases can escape!

- Only deactivate the syphon filling program in order to carry out service work.
- Always re-activate syphon filling program once servicing is complete.

The syphon filling function ensures that the syphon trap is filled when the appliance is first installed or shut down for a long period. Flue gas is prevented from escaping into the room that the appliance is installed.

The syphon filling function is activated when:

- the appliance is switched on at the main switch
- the burner has not been in operation for at least 48 hours
- the appliance is switched from summer to winter mode

The next time the heating or hot water system calls for heat, the appliance is held at minimum output for 15 minutes. The syphon filling programme remains active until the appliance has completed 15 minutes of operation at minimum output.

The 2-digit display alternates between 🗄 and the CH flow temperature.

#### **5.B FAN OVER-RUN TIME**

Set the time of fan over-run after a boiler demand.

#### 6.A LAST FAULT

The last fault can also be recalled for servicing purposes when the appliance is functioning correctly.

#### 6.D ACTUAL FLOW RATE TURBINE (COMBI ONLY)

The actual flow rate of the turbine is displayed.

#### **6.E PROGRAMMER INPUT**

Shows the status of channel 1 of the timer DT10/20. Left digit is "Heat demand", heating mode will be activated according to the programmer commands.

Shows the status of channel 2 of the timer DT20. Right digit is "DHW demand", hot water mode will be activated according to the programmer commands.

#### 6.3.2 SECOND SERVICE LEVEL

#### **8.A SOFTWARE VERSION**

The version number of the software is displayed.

#### 8.B CODE PLUG

The 4-digit part number of the code plug (digits 7 to 10 of order number) is indicated.

The code plug determines the appliance functions. If the appliance is converted from natural gas to LPG or vice versa (using conversion kit) the code plug also has to be changed.

#### 8.C GFA STATUS

(not applicable)

8.D GFA ERROR

(not applicable)

#### **8.E RESET ALL PARAMETERS**

Set all parameters to factory setting. See also section 3.6.

#### **8.F PERMANENT IGNITION**

This function allows permanent ignition without gas supply to be activated for the purposes of checking the ignition mechanism.

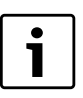

Do not run for more than 2 minutes!

#### 9.A OPERATION MODE PERMANENT

Set a fixed operation mode even when boiler has been switched off.

#### 9.B ACTUAL FAN SPEED

The current fan speed is displayed in Hertz (Hz).

#### 9.C ACTUAL HEAT OUTPUT

The actual heat output of the appliance at the time viewed is displayed.

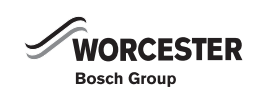

# 7 RECTIFYING FAULTS

#### 7.1 INDICATION OF FAULTS

Faults are indicated simultaneously by a letter code in the display and by flashing of the fault indicator LED. This helps to identify and eliminate the cause of the fault quickly and reliably.

The fault codes displayed are grouped into four categories:

#### • Category 1:

The appliance is disabled until it has been switched off and then on again.

#### • Category 2:

The appliance is disabled until the cause of the fault has been eliminated.

#### Category 3:

The appliance continues to operate with limited function.

#### Category 4:

The appliance is disabled and locked (button **reset** and fault indicator LED are flashing) until the cause of the fault has been eliminated and the appliance unlocked

i

Unlocking the appliance:

 Press the reset button for 3 seconds and release it. After releasing the appliance re-starts. (See also section 3.1).

#### 7.2 Summary

#### 7.2.1 APPLIANCE FAULTS

| Appliance faults | Category | Page |
|------------------|----------|------|
| A1               | 1        | 29   |
| A5               | 3        | 30   |
| A6               | 2        | 31   |
| A7               | 3        | 32   |
| A8               | 2        | 33   |
| b1               | 2        | 35   |
| C6               | 2        | 36   |
| CC               | 2        | 37   |
| d5 CDi HF & FS   | 2        | 38   |
| d6 CDi HF only   | 2        | 39   |
| E2               | 2        | 40   |
| E9               | 4        | 41   |
| EA               | 4        | 44   |
| FO               | 2/4      | 48   |
| F7               | 4        | 49   |
| FA               | 4        | 50   |
| Fd               | 4        | 51   |

#### 7.2.2 Faults that are not displayed

| Appliance faults                                          | Page |
|-----------------------------------------------------------|------|
| Excessive burner noise, rumbling noises                   | 50   |
| Flow noises                                               | 50   |
| Heating up of last radiators in system too slow           | 51   |
| Flue gas levels incorrect, CO level<br>too high           | 51   |
| Ignition too harsh, ignition poor                         | 52   |
| Condensation in the flue pipe                             | 53   |
| Inadequate hot water outlet<br>temperature (combi boiler) | 54   |

Tab. 10 Undisplayed faults

#### CONDENSATE PUMP (Floor standing appliances) - OPERATING LIGHTS AND FAULT CONDITIONS

Ready for operation = Steady green light

#### Fault = Steady red light

#### Pump running = Flashing green light

| Operating lights |          | Cause                                          | Solution                                                            |
|------------------|----------|------------------------------------------------|---------------------------------------------------------------------|
| Green            | Red      |                                                |                                                                     |
| Off              | Off      | Mains power<br>missing                         | Insert plug<br>Check mains<br>and fuse                              |
| Flashing         | Flashing | Dry - run<br>(possible air<br>in system)       | Pump starts<br>automatically<br>after 1 minute                      |
| On               | Flashing | Pump blocked                                   | Inspect tank<br>pump inlet<br>remove dirt                           |
| On               | On       | Level exceeds<br>alarm level                   | Pressure hose /<br>non return valve<br>blocked (clean<br>or unkink) |
| Off              | Flashing | Pump blocked<br>and alarm<br>level<br>exceeded | Inspect tank<br>pump inlet<br>remove dirt                           |

Tab. 11 Condensate pump

| Programmer faults                                                       | Page |
|-------------------------------------------------------------------------|------|
| Set room temperature not reached                                        | 54   |
| Set room temperature exceeded by a large amount (230V on/off room stat) | 55   |
| Excessive fluctuations in room temperature                              | 55   |

Tab. 12 Programmer faults

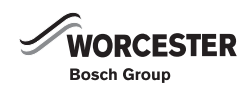

٨

#### 7.3 NOTES ON USING THE FAULT CODE TABLES

#### The procedure is best described with the aid of an example:

- · Work through the table from top to bottom and from left to right.
- First make a note of the present settings and restore them before leaving the appliance.
- Read question 1. (Check column) and depending on the answer (yes or no) read the action required from the relevant box and carry out the instruction given; ignore the other answer. For example: if the burner flame is visible, follow the instructions for **yes**, i.e. go to 5.!
- "go to 5" means go to number 5., ignoring the steps in between.

In this example: check the flue is clear by testing the CO<sub>2</sub> level.

- If the appliance is locked (reset button and the fault indicator LED are flashing), press the **reset** button.
- If the fault has been rectified, the appliance will then start up without indicating a fault and the fault isolation procedure is complete.
- If the fault is still present after performing the reset action and, if necessary, restarting the appliance, move on to the next step in the fault isolation procedure.
- If another fault code is displayed, work through the fault code table for that code

|        | a shing.                                          |      |                      |
|--------|---------------------------------------------------|------|----------------------|
| Flame  | e not detected                                    |      |                      |
|        | Check                                             |      | Action               |
| 1.     | Is a burner flame visible?                        | yes: | (↓ 5.)               |
| $\sim$ |                                                   | no:  | ↓2.                  |
| 2.     | Is the gas cock turned on?                        | yee. | Ø 5.                 |
|        |                                                   | no:  | B Open the gas cock. |
|        |                                                   |      | B Press button 🛆.    |
|        |                                                   |      | EA? ↓3.              |
| 3.     | Has the thermal cut-out on the gas                | yes: |                      |
|        | cock tripped?                                     | no:  | ↓                    |
| 4      |                                                   |      |                      |
| ( 5)   | Problem with flue?                                | yes: | Check flue.          |
| $\sim$ | B Check CO <sub>2</sub> level in combustion       | no:  | ↓                    |
|        | Is CO <sub>2</sub> level above 0,2 % <sup>2</sup> |      |                      |

Fig. 15 Example of fault code table

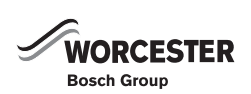

## 7.4 ERROR CODES ON THE DISPLAY

## and fault indicator LED are flashing

Controlled characteristic pump has run dry

A

|    | Check                          |             | Action                                                                                                    |
|----|--------------------------------|-------------|----------------------------------------------------------------------------------------------------|
| 1. | System pressure below 1.2 bar  | yes:        | <ul> <li>Power OFF the appliance</li> <li>Check appliance and system for water leaks and repair as necessary.</li> <li>Fill system, bleed and re-pressurise (see Installation Instructions).</li> <li>Turn ON appliance</li> <li>A1? go to 2</li> <li>go to 2</li> </ul>                                                                                     |
| 2. | Pump seized or sticking?       | yes:<br>no: | Free/release pump<br>go to 3                                                                                                    |
| 3. | Audible bearing damage on pump | yes:        | <ul> <li>Power OFF the appliance</li> <li>Disconnect the boiler electrical connection.</li> <li>Drain appliance.</li> <li>Change the pump (see Installation Instructions).</li> <li>Fill system, bleed and repressurise<br/>(see Installation Instructions).</li> <li>Reconnect the boiler electrical connection.</li> <li>Turn ON the appliance.</li> </ul> |
|    |                                | no:         | go to 4                                                                                                    |
| 4. | Activate venting sequence      | yes.        | <ul> <li>Select in the first service level, service function 2.C<br/>(Air Purge mode - see page 25).</li> <li>Select the value 1 and store.</li> <li>Exit the service function.</li> <li>The boiler vents for eight minutes.</li> <li>Vent radiators manually.</li> </ul>                                                                                    |

Tab. 13 A1 Error codes

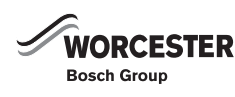

#### and fault indicator LED are flashing. Appliance still available for heating demands. Tank (Heat Bank) NTC sensor defective. Check Action 1. Is the tank NTC sensor connection Change relevant parts yes: corroded, damaged or dirty? A5? go to 2 go to 2 no: 2. ▶ Power OFF the appliance. ▶ Reconnect the appliance electrical connections. yes: Disconnect the appliance electrical ► Turn ON the appliance connection. ▶ Make a note of the altered service function settings. ► Unplug the 20 pin connector from ▶ Power OFF the appliance. the PCB. ► Disconnect the appliance electrical connections. ▶ Check the resistance across ► Change the PCB control board. connections 5 and 6 on the cable Reconnect the appliance. side. ▶ Turn the appliance ON. Does the value match the one in ▶ Restore the service setting noted previously. table 43? go to 3 no: 3. ▶ Unplug the NTC sensor from the ▶ Change the 20 pin connector lead assembly. yes: cable. Reconnect the appliance. Check the resistance of the NTC ► Turn the appliance ON. sensor. Does the value match the one in table 43? ► Change the NTC sensor. no: Reconnect the appliance. ► Turn the appliance ON.

Tab. 14 A5 Error codes

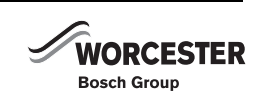

# A6 and fault indicator LED are flashing. Appliance NOT available for demands.

#### External under floor heating thermostat defective.

|    |                                                                                                    | 1    | •                                                                                                    |
|----|----------------------------------------------------------------------------------------------------|------|----------------------------------------------------------------------------------------------------|
|    | Check                                                                                                    |      | Action                                                                                                    |
| 1. | <ul> <li>Power OFF the appliance.</li> </ul>                                                                                                    | yes: | go to 2                                                                                                    |
|    | <ul> <li>Disconnect the appliance electrical<br/>connection.</li> <li>Check if the external under floor<br/>heating thermostat is connected on</li> </ul> | no:  | <ul> <li>Ensure that the link is securely connected to ST8/8-9</li> <li>Reconnect the appliance electrical connection.</li> <li>Power ON the appliance.</li> </ul> |
|    | ST8/8-9?                                                                                                    |      | A6? go to 4                                                                                                    |
| 2. | <ul> <li>Disconnect lead to thermostat.</li> </ul>                                                                                                    | yes: | <ul> <li>Reconnect lead to thermostat.</li> </ul>                                                                                                    |
|    | Check the thermostat for continuity?                                                                                                    |      | go to 3                                                                                                    |
|    |                                                                                                    | no:  | <ul> <li>Change thermostat.</li> </ul>                                                                                                    |
|    |                                                                                                    |      | <ul> <li>Reconnect the lead to thermostat.</li> </ul>                                                                                                    |
|    |                                                                                                    |      | Reconnect the appliance electrical connection.                                                                                                    |
|    |                                                                                                    |      | Fiurn the appliance ON.                                                                                                    |
|    |                                                                                                    |      | A6? go to 4                                                                                                    |
| 3  | <ul> <li>Unplug the harness connector that<br/>connects the thermostat to the<br/>control board.</li> </ul>                                               | yes  | A6? go to 4                                                                                                    |
|    | Check the harness for continuity?                                                                                                    |      |                                                                                                    |
|    |                                                                                                    | no   | <ul> <li>Change or repair wiring to the thermostat.</li> </ul>                                                                                                    |
|    |                                                                                                    |      | <ul> <li>Reconnect the appliance electrical connection.</li> </ul>                                                                                                 |
|    |                                                                                                    |      | <ul> <li>Power ON the appliance.</li> </ul>                                                                                                    |
|    |                                                                                                    |      | A6? go to 4                                                                                                    |
| 4  | The control board is damaged.                                                                                                    |      | <ul> <li>Reconnect the appliance electrical connection.</li> </ul>                                                                                                 |
|    |                                                                                                    |      | <ul> <li>Power ON the appliance.</li> </ul>                                                                                                    |
|    |                                                                                                    |      | Make a note of the altered service function settings.                                                                                                    |
|    |                                                                                                    |      | <ul> <li>Power OFF the appliance.</li> <li>Disconnect the appliance electrical connections.</li> </ul>                                                             |
|    |                                                                                                    |      | <ul> <li>Disconnect the appliance electrical connections.</li> <li>Change the control hoard</li> </ul>                                                             |
|    |                                                                                                    |      | <ul> <li>Beconnect the appliance electrical connection</li> </ul>                                                                                                  |
|    |                                                                                                    |      | <ul> <li>Turn the appliance ON.</li> </ul>                                                                                                    |
|    |                                                                                                    |      | <ul> <li>Restore the service settings previously noted.</li> </ul>                                                                                                 |

Tab. 15 A6 Error codes

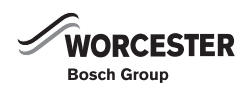

Ø

## and fault indicator LED are flashing.

#### (Boiler still produces hot water but at a lesser degree of accuracy over the temperature.)

#### Water NTC sensor defective.

|    | Check                                                                                                    |             | Action                                                                                                    |
|----|----------------------------------------------------------------------------------------------------|-------------|----------------------------------------------------------------------------------------------------|
| 1. | <ul> <li>Check if the water NTC connector<br/>corroded, damaged or dirty.</li> </ul>                                                                                                    | yes:        | <ul> <li>Change relative parts.</li> <li>A7? go to 2</li> </ul>                                                                                                    |
|    |                                                                                                    | no:         | go to 2                                                                                                    |
| 2. | <ul> <li>Switch OFF the appliance.</li> <li>Disconnect the boiler power connection.</li> <li>Un-plug 20-pin connector from PCB.</li> <li>Check resistance from connections 3 to 4 on the cable side. Does the value match the ones described in table 38, page 71?</li> </ul> | yes:        | <ul> <li>Connect the boiler electrical connection.</li> <li>Switch ON the appliance.</li> <li>Make a note of the altered service function settings (see table 6 on page 18) in order to keep the altered values.</li> <li>Switch OFF the appliance.</li> <li>Disconnect the boiler power connection.</li> <li>Change PCB control board.</li> <li>Reconnect the appliance power connection.</li> <li>Switch ON the appliance.</li> <li>Restore service settings previously noted.</li> </ul> |
|    |                                                                                                    | no:         | go to 3                                                                                                    |
| 3. | <ul> <li>Un-plug NTC sensor from cable.</li> <li>Check resistance of NTC sensor.<br/>Does the value match the ones<br/>described in table 38, page 71?</li> </ul>                                                                                                    | yes:<br>no: | <ul> <li>Change the 20-pin connector lead assembly.</li> <li>Reconnect the boiler electrical connection.</li> <li>Switch ON the appliance.</li> <li>Change NTC sensor.</li> <li>Reconnect the boiler electrical connection.</li> <li>Switch ON the appliance.</li> </ul>                                                                                                    |

Tab. 16 A7 Error codes

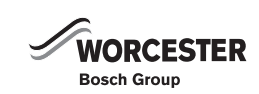

# **A8** and fault indicator LED are flashing.

#### Bus communication to the programmer interrupted (set value not received)

|    | 1 0                                                                                                    | • •         | ·                                                                                                    |
|----|----------------------------------------------------------------------------------------------------|-------------|----------------------------------------------------------------------------------------------------|
|    | Check                                                                                                    |             | Action                                                                                                    |
| 1. | <ul> <li>Switch off the appliance.</li> </ul>                                                                                                    | yes:        | A8? go to 2                                                                                                    |
|    | <ul> <li>Disconnect the appliance power.</li> <li>Remove the upper section of the programmer mount and slide the programmer out of the wall mount.</li> <li>Check the wiring between the programmer and the appliance.</li> <li>Are terminals B being used, the centre terminal must not be used for bus connections.</li> <li>Check that terminals B are connected on the appliance and programmer.</li> <li>Is there continuity</li> </ul> | no:         | <ul> <li>Wire up or correct bus cable.</li> <li>Reconnect appliance power.</li> <li>Switch on appliance.</li> <li>A8? go to 2</li> </ul>                                                                                   |
| 2. | <ul> <li>Where multiple bus modules are installed:</li> <li>Check the wiring between bus modules and the branch box.</li> <li>Ensure that the B terminals are employed.</li> <li>Switch off the appliance.</li> <li>Disconnect the appliance power.</li> <li>Is there continuity</li> </ul>                                                                                                    | yes:<br>no: | <ul> <li>A8? go to 3</li> <li>Cable between bus module and branch box is defective.</li> <li>Repair or replace cable.</li> <li>Reconnect appliance power.</li> <li>Switch on appliance.</li> <li>A8? go to 3</li> </ul>    |
| 3. | <ul> <li>Where multiple bus modules are installed:</li> <li>Check the wiring between branch box and the programmer.</li> <li>Ensure that the B terminals are employed.</li> <li>Switch off the appliance.</li> <li>Disconnect the appliance power.</li> <li>Is there continuity</li> </ul>                                                                                                    | yes:<br>no: | <ul> <li>A8? go to 4</li> <li>Cable between the branch box and programme is defective.</li> <li>Repair or replace cable.</li> <li>Reconnect appliance power.</li> <li>Switch on appliance.</li> <li>A8? go to 4</li> </ul> |
| 4  | Has the programmer been replaced?                                                                                                    | yes:<br>no: | <ul> <li>A8? go to 5</li> <li>Switch off appliance</li> <li>Disconnect electrical power</li> <li>Replace programmer</li> <li>Reconnect appliance power</li> <li>Switch on appliance</li> <li>A8? go to 5</li> </ul>        |

Tab. 17 A8 Error codes

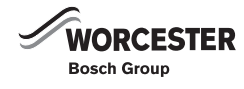

| A   | A8 and fault indicator LED are flashing. |            |                                                                                                    |  |
|-----|------------------------------------------|------------|----------------------------------------------------------------------------------------------------|--|
| Bus | communication to the programmer int      | errupted ( | set value not received)                                                                                                    |  |
|     | Check                                    |            | Action                                                                                                    |  |
| 5   | Has the bus module been replaced         | yes:       | A8? go to 6                                                                                                    |  |
|     |                                          | no:        | <ul> <li>Switch off appliance</li> <li>Disconnect electrical power</li> <li>Replace bus module</li> <li>Reconnect appliance power</li> <li>Switch on appliance</li> <li>A8? go to 5</li> </ul>                                                                                                    |  |
| 6   | The PCB control board is faulty          |            | <ul> <li>Reconnect electrical power</li> <li>Switch on appliance</li> <li>Make a note of the service function settings</li> <li>Switch off appliance</li> <li>Disconnect electrical power</li> <li>Change PCB control board</li> <li>Reconnect electrical power</li> <li>Switch on appliance</li> <li>Restore service settings noted previously</li> </ul> |  |

Tab. 17 A8 Error codes

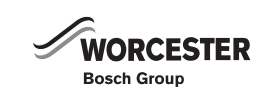

# **b1** and fault indicator LED are flashing

#### Code plug not detected.

|    | Check                                                                                                    |      | Action                                                                                                    |  |
|----|----------------------------------------------------------------------------------------------------|------|----------------------------------------------------------------------------------------------------|--|
| 1. | <ul> <li>Select in the second service level</li> </ul>                                                                                                    | yes: | go to 2                                                                                                    |  |
|    | <ul> <li>the service function 8.b (Code plug).</li> <li>Compare number displayed with that shown in Appendix (only digits no. 7 up to 10 of order no.). No number or incorrect number displayed.</li> <li>Exit the service function.</li> </ul> | no:  | go to 3                                                                                                    |  |
| 2. | Code plug loose, incorrect or defective.                                                                                                    |      | <ul> <li>Switch OFF the appliance.</li> <li>Fit code plug (correctly), making sure code number is correct (see Appendix).</li> <li>Switch ON the appliance.</li> <li>b1? go to 3</li> </ul>                                                                                                    |  |
| 3. | The PCB is damaged.                                                                                                    |      | <ul> <li>Make a note of the altered service function settings<br/>(see table 6 on page 18) in order to keep the<br/>altered values.</li> <li>Switch OFF the appliance.</li> <li>Disconnect the boiler power connection.</li> <li>Change PCB control board.</li> <li>Reconnect the appliance power connection.</li> <li>Switch ON the appliance.</li> <li>Restore service settings previously noted down.</li> </ul> |  |

Tab. 18 b1 Error codes

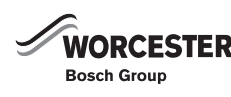

| C     | 6 and fault indicator LED are flas                                   | shing. |                                                                                                    |
|-------|----------------------------------------------------------------------|--------|----------------------------------------------------------------------------------------------------|
| Fan s | speed too low                                                        | T      | Action                                                                                                    |
| 4     | Спеск                                                                |        | Action                                                                                                    |
| 1.    | Fan cable connector correctly                                        | yes:   | go to 2                                                                                                    |
| l     |                                                                      | no:    | Switch OFF the appliance.                                                                                                  |
|       |                                                                      |        | <ul> <li>Reconnect connector.</li> <li>Switch ON the appliance</li> </ul>                                                  |
|       |                                                                      |        | Switch ON the appliance.                                                                                                   |
|       |                                                                      |        | C6? go to 2                                                                                                    |
| 2.    | Check power supply to appliance,                                     | yes:   | go to 3                                                                                                    |
|       | check supply with all electrical appliances on is the supply voltage | no:    | <ul> <li>Switch off some electrical appliances.</li> </ul>                                                                 |
|       | within tolerance (230 V AC $\pm$ 10)?                                |        | go to 3                                                                                                    |
| 3.    | Is fan cable defective?                                              | yes:   | go to 4                                                                                                    |
|       | <ul> <li>Switch OFF the appliance.</li> </ul>                        | no:    | ► Replace fan cable.                                                                                                    |
|       | <ul> <li>Disconnect the boiler power</li> <li>connection</li> </ul>  |        | <ul> <li>Reconnect the appliance power connection.</li> </ul>                                                              |
|       | <ul> <li>Measure the fan lead for</li> </ul>                         |        | <ul> <li>Switch ON the appliance.</li> </ul>                                                                               |
|       | continuity.                                                          |        | C6? go to 4                                                                                                    |
|       | Is there continuity for each one of the cores?                       |        |                                                                                                    |
| 4.    | Fan defective.                                                       | yes:   | <ul> <li>Switch OFF the appliance.</li> </ul>                                                                              |
|       |                                                                      |        | <ul> <li>Disconnect the boiler power connection.</li> </ul>                                                                |
|       |                                                                      |        | <ul> <li>Un-plug the connection wire.</li> </ul>                                                                           |
|       |                                                                      |        | ► Replace fan.                                                                                                    |
|       |                                                                      |        | <ul> <li>Push on the connection wire.</li> </ul>                                                                           |
|       |                                                                      |        | <ul> <li>Reconnect the appliance power connection.</li> </ul>                                                              |
|       |                                                                      |        | Switch ON the appliance.                                                                                                   |
|       |                                                                      |        | C6? go to 5                                                                                                    |
| 5.    | The PCB is damaged.                                                  |        | <ul> <li>Make a note of the altered service function settings<br/>(see table 6 on page 18) in order to keep the</li> </ul> |
|       |                                                                      |        | altered values.                                                                                                    |
|       |                                                                      |        | <ul> <li>Switch OFF the appliance.</li> <li>Disconnect the beiler recommendation</li> </ul>                                |
|       |                                                                      |        | <ul> <li>Disconnect the polier power connection.</li> <li>Change BCB control board</li> </ul>                              |
|       |                                                                      |        | <ul> <li>Beconnect the appliance power connection</li> </ul>                                                               |
| I     |                                                                      |        | <ul> <li>Switch ON the appliance.</li> </ul>                                                                               |
|       |                                                                      |        | <ul> <li>Restore service settings previously noted down.</li> </ul>                                                        |

Tab. 19 C6 Error codes

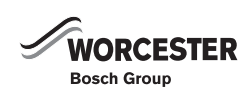
| Outside temperature sensor fault (open or short circuit) |                                                                                                    |           |                                                                                                    |  |
|----------------------------------------------------------|----------------------------------------------------------------------------------------------------|-----------|----------------------------------------------------------------------------------------------------|--|
|                                                          | Check                                                                                                    |           | Action                                                                                                    |  |
| 1.                                                       | <ul> <li>Power OFF the appliance.</li> <li>Disconnect the boiler mains connection.</li> </ul>                                                                                                    | yes<br>no | <ul> <li>go to 2</li> <li>Connect the outside temperature sensors correctly to A and F on the PCB.</li> </ul>                                                                                                    |  |
|                                                          | Are the outside temperature sen-<br>sors connected to A and F on the<br>printed circuit board.                                                                                                    |           | <ul> <li>Reconnect the boiler electrical mains</li> <li>Power ON the appliance</li> <li>CC? go to 2</li> </ul>                                                                                                    |  |
| 2.                                                       | <ul> <li>Power off the appliance.</li> <li>At the outside temperature sensor<br/>cable connection, measure the<br/>resistance of the outside<br/>temperature sensor.</li> <li>Does the value match that in table<br/>44?</li> </ul>     | yes<br>no | <ul> <li>go to 3</li> <li>Replace the outside temperature sensors.</li> <li>Power ON the appliance</li> <li>CC? go to 3</li> </ul>                                                                                                    |  |
| 3.                                                       | <ul> <li>Power OFF the appliance.</li> <li>Disconnect the boiler mains connection.</li> <li>Disconnect the outside temperature sensors at connectors A and F on the PCB.</li> <li>Check for continuity, is there continuity.</li> </ul> | yes<br>no | <ul> <li>CC? go to 4</li> <li>Replace the cable.</li> <li>Reconnect the boiler electrical mains connection.</li> <li>Power ON the appliance.</li> <li>CC? go to 4</li> </ul>                                                                                                    |  |
| 4.                                                       | The PCB control board is damaged.                                                                                                    |           | <ul> <li>Reconnect the boiler electrical mains connection.</li> <li>Power ON the appliance.</li> <li>Make a note of the altered service function settings.</li> <li>Power OFF the appliance.</li> <li>Disconnect the boiler electrical connection.</li> <li>Change the control board PCB.</li> <li>Reconnect the boiler electrical connection.</li> <li>Turn ON the appliance.</li> <li>Restore service settings previously noted.</li> </ul> |  |

Tab. 20 CC Error codes

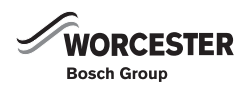

| d    | <b>d5</b> and fault indicator LED are flashing. (Boiler not available for demands)                                                                                       |              |                                                                                                    |  |  |
|------|----------------------------------------------------------------------------------------------------|--------------|----------------------------------------------------------------------------------------------------|--|--|
| Cond | Check                                                                                                    | np defective | Action                                                                                                    |  |  |
| 1.   | <ul> <li>Power OFF the appliance.</li> <li>Disconnect the boiler mains connection.</li> <li>Check if condensate float switch is connected on PCB via ST19 4-5</li> </ul> | yes<br>no    | <ul> <li>go to 2</li> <li>Ensure that ST19 is plugged onto the PCB and the wires properly tightened on the terminal block.</li> <li>Reconnect the boiler electrical mains</li> <li>Power ON the appliance</li> <li>d5? go to 4</li> </ul>                                                                                                    |  |  |
| 2.   | <ul> <li>Disconnect plug on condensate<br/>pump.</li> <li>Measure the float switch for<br/>continuity.</li> <li>Is there continuity?</li> </ul>                          | yes<br>no    | <ul> <li>Reconnect plug on condensate pump.<br/>go to 3</li> <li>Change condensate pump.</li> <li>Reconnect condensate pump.</li> <li>Reconnect the boiler electrical mains<br/>connection.</li> <li>Power ON the appliance<br/>d5? go to 4</li> </ul>                                                                                                    |  |  |
| 3.   | <ul> <li>unplug connector ST19.<br/>Test harness for continuity.<br/>Is there continuity?</li> </ul>                                                                     | yes<br>no    | <ul> <li>d5? go to 4</li> <li>Change or fix wiring to condensate pump.</li> <li>Reconnect the boiler electrical mains connection.</li> <li>Power ON the appliance.</li> <li>d5? go to 4</li> </ul>                                                                                                    |  |  |
| 4.   | The PCB control board is damaged.                                                                                                    |              | <ul> <li>Reconnect the boiler electrical mains connection.</li> <li>Power ON the appliance.</li> <li>Make a note of the altered service function settings.</li> <li>Power OFF the appliance.</li> <li>Disconnect the boiler electrical connection.</li> <li>Change the control board PCB.</li> <li>Reconnect the boiler electrical connection.</li> <li>Turn ON the appliance.</li> <li>Restore service settings previously noted.</li> </ul> |  |  |

Tab. 21 d5 Error codes

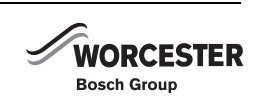

#### and fault indicator LED are flashing. (Boiler not available for demands) Tank overheat thermostat defective Check Action 1. ▶ Power OFF the appliance. go to 2 yes • Disconnect the boiler mains • Ensure that ST9 is plugged onto the PCB. no connection. ▶ Reconnect the boiler electrical mains. Check if thermostat is connected ► Power ON the appliance on PCB via ST9 d6? go to 4 2. ► Disconnect lead on thermostat. ▶ Reconnect lead on thermostat. yes Measure the thermostat for go to 3 continuity. ▶ Change thermostat. no Is there continuity? Reconnect lead on thermostat. Reconnect the boiler electrical mains connection. ► Power ON the appliance d6? go to 4 3. ▶ unplug connector ST9. yes d6? go to 4 Test harness for continuity. • Change or fix wiring to thermostat. no Is there continuity? ▶ Reconnect the boiler electrical mains connection. ▶ Power ON the appliance. d6? go to 4 ▶ Reconnect the boiler electrical mains 4. The PCB control board is damaged. connection. ▶ Power ON the appliance. Make a note of the altered service function settings. ▶ Power OFF the appliance. ► Disconnect the boiler electrical connection. ► Change the control board PCB. ▶ Reconnect the boiler electrical connection. ► Turn ON the appliance. ► Restore service settings previously noted.

Tab. 22 d6 Error codes

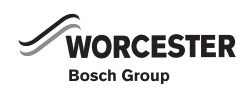

| Flow | E2 and fault indicator LED are flashing.<br>Flow temperature NTC sensor defective.                                                                                                    |      |                                                                                                    |  |
|------|----------------------------------------------------------------------------------------------------|------|----------------------------------------------------------------------------------------------------|--|
|      | Check                                                                                                    |      | Action                                                                                                    |  |
| 1.   | <ul> <li>Check if the flow temperature<br/>NTC sensor connector is<br/>corroded, damaged or dirty.</li> </ul>                                                                                                    | yes: | <ul> <li>Change relative parts.</li> <li>E2? go to 2</li> </ul>                                                                                                    |  |
|      |                                                                                                    | no:  | go to 2                                                                                                    |  |
| 2.   | <ul> <li>Switch OFF the appliance.</li> <li>Disconnect the boiler power connection.</li> <li>Unplug 20-pin connector from PCB.</li> <li>Check resistance from connections 8 to 9 on the cable side. Does the value match the ones described in table 38, page 71?</li> </ul> | yes: | <ul> <li>Reconnect the boiler electrical connection.</li> <li>Switch ON the appliance.</li> <li>Make a note of the altered service function settings<br/>(see table 6 on page 18) in order to keep the altered<br/>values.</li> <li>Switch OFF the appliance.</li> <li>Disconnect the boiler power connection.</li> <li>Change PCB control board.</li> <li>Reconnect the appliance power connection.</li> <li>Switch ON the appliance.</li> <li>Restore service settings previously noted down.</li> </ul> |  |
|      |                                                                                                    | no:  | go to 3                                                                                                    |  |
| 3.   | <ul> <li>Un-plug NTC sensor from cable.</li> <li>Check resistance of NTC sensor.<br/>Does the value match the ones<br/>described in table 38, page 71?</li> <li>Reconnect the appliance power<br/>connection.</li> </ul>                                                     | yes: | <ul> <li>Switch OFF the appliance.</li> <li>Disconnect the boiler power connection.</li> <li>Change the 20-pin connector lead assembly.</li> <li>Reconnect the boiler electrical connection.</li> <li>Switch ON the appliance.</li> </ul>                                                                                                    |  |
|      |                                                                                                    | no:  | <ul> <li>Change NTC sensor.</li> </ul>                                                                                                    |  |

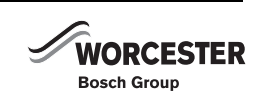

### Safety temperature circuit has tripped.

|                                                    | Check                                                                                                   |      | Action                                                                                                    |
|----------------------------------------------------|----------------------------------------------------------------------------------------------------|------|----------------------------------------------------------------------------------------------------|
| 1.                                                 | Type of CH system:                                                                                      | yes: | go to 3                                                                                                    |
|                                                    | Is the appliance installed in a fully pumped sealed system?                                             | no:  | go to 2                                                                                                    |
| 2.                                                 | Open vented CH system:                                                                                  | yes: | go to 4                                                                                                    |
| Is there enough water in th<br>and expansion tank? | Is there enough water in the feed and expansion tank?                                                   | no:  | <ul> <li>Top up system.</li> <li>Vent appliance.</li> <li>Press the <b>reset</b> button for 3 seconds and release it.<br/>After releasing the appliance re-starts.</li> <li>E9? go to 4</li> </ul>                                                                                                    |
| З.                                                 | Fully pumped sealed system:                                                                             | yes: | go to 4                                                                                                    |
|                                                    | Is the heating pressure between 1 and 2 bar (sealed systems)?                                           | no:  | <ul> <li>Top up system.</li> <li>Vent appliance.</li> <li>Press the <b>reset</b> button for 3 seconds and release it.<br/>After releasing the appliance re-starts.</li> <li>E9? go to 4</li> </ul>                                                                                                    |
| 4.                                                 | Is the pump seized?                                                                                     | yes: | <ul> <li>Free/release the pump.<br/>If pump won't start:</li> <li>Switch OFF the appliance.</li> <li>Disconnect the boiler power connection.</li> <li>Drain appliance.</li> <li>Change the pump (see Installation Instructions).</li> <li>Fill system, vent and re-pressurise (see installation instructions).</li> <li>Reconnect the appliance power connection.</li> <li>Switch ON the appliance.</li> <li>Press the <b>reset</b> button for 3 seconds and release it.<br/>After releasing the appliance re-starts.</li> </ul> |
|                                                    |                                                                                                    | no:  |                                                                                                    |
| 5.                                                 | Lead disconnected from flue safety<br>temperature limiter and/or CH flow<br>safety temperature limiter? | yes: | <ul> <li>Switch OFF the appliance.</li> <li>Reconnect lead.</li> <li>Switch ON the appliance.</li> <li>Press the <b>reset</b> button for 3 seconds and release it.<br/>After releasing the appliance re-starts.</li> <li>E9? go to 4</li> <li>go to 4</li> </ul>                                                                                                    |
|                                                    |                                                                                                    | 10.  | 50 to 4                                                                                                    |

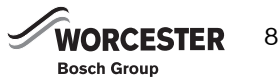

### Ξ and button reset and fault indicator LED are flashing.

### Safety temperature circuit has tripped

| Cure           |                                                                                                    |      |                                                                                                    |
|----------------|----------------------------------------------------------------------------------------------------|------|----------------------------------------------------------------------------------------------------|
|                | Check                                                                                                    |      | Action                                                                                                    |
| 6.             | <ul> <li>Switch OFF the appliance.</li> <li>Un-plug the connector from the flue safety temperature limiter.</li> <li>Measure the flue safety temperature limiter for continuity. Resistance small?</li> </ul>                      | yes: | Connect flue gas safety temperature limiter lead.<br>go to 5                                                                                                    |
|                |                                                                                                    | no:  | <ul> <li>Change the flue safety temperature limiter.</li> <li>Connect flue gas safety temperature limiter lead.</li> <li>Switch ON the appliance.</li> <li>Press the <b>reset</b> button for 3 seconds and release it.<br/>After releasing the appliance re-starts.</li> </ul>                             |
| 7.             | <ul> <li>Disconnect lead to CH flow safety<br/>temperature limiter.</li> </ul>                                                                                                    | yes: | Connect CH flow safety temperature limiter.<br>go to 6                                                                                                    |
| ► M<br>te<br>R | <ul> <li>Measure the CH flow safety<br/>temperature limiter for continuity.<br/>Resistance small?</li> </ul>                                                                                                    | no:  | <ul> <li>Change CH flow safety temperature limiter.</li> <li>Connect CH flow safety temperature limiter.</li> <li>Switch ON the appliance.</li> <li>Press the <b>reset</b> button for 3 seconds and release it.</li> </ul>                                                                                 |
|                |                                                                                                    |      | After releasing the appliance re-starts.<br>E9? go to 6                                                                                                    |
| 8.             | <ul> <li>Disconnect the boiler power connection.</li> <li>Unplug connector of harness that connects the limiters to PCB from control board. Test harness (including the two limiters) for continuity. Resistance small?</li> </ul> | yes: | Reconnect connector.<br>go to 7                                                                                                    |
|                |                                                                                                    | no:  | <ul> <li>Harness defective.</li> <li>Repair or replace the harness.</li> <li>Reconnect the appliance power connection.</li> <li>Switch ON the appliance.</li> <li>Press the <b>reset</b> button for 3 seconds and release it.<br/>After releasing the appliance re-starts.</li> <li>E9? go to 7</li> </ul> |
| 9.             | <ul> <li>Disconnect the boiler power<br/>connection.</li> <li>Remove fuse SI 3 from appliance<br/>PCB control board and test for<br/>continuity.</li> </ul>                                                                        | yes: | <ul> <li>Remount the fuse.</li> <li>Reconnect the appliance power connection.</li> <li>Switch ON the appliance.</li> <li>go to 8</li> </ul>                                                                                                    |
|                | Is there continuity?                                                                                                    | no:  | <ul> <li>Change the fuse.</li> <li>Reconnect the appliance power connection.</li> <li>Switch ON the appliance.</li> <li>Press the <b>reset</b> button for 3 seconds and release it.<br/>After releasing the appliance re-starts.</li> <li>E9? go to 8</li> </ul>                                           |

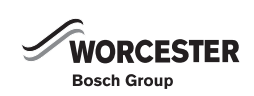

| E9 and button reset and fault indicator LED are flashing.<br>Safety temperature circuit has tripped. |                     |                                                                     |  |
|----------------------------------------------------------------------------------------------------|---------------------|---------------------------------------------------------------------|--|
|                                                                                                    | Check               | Action                                                              |  |
| 10.                                                                                                  | The PCB is damaged. | <ul> <li>Make a note of the altered service settings.</li> </ul>    |  |
|                                                                                                    |                     | <ul> <li>Switch OFF the appliance.</li> </ul>                       |  |
|                                                                                                    |                     | <ul> <li>Disconnect the boiler power connection.</li> </ul>         |  |
|                                                                                                    |                     | <ul> <li>Change PCB control board.</li> </ul>                       |  |
|                                                                                                    |                     | <ul> <li>Reconnect the appliance power connection.</li> </ul>       |  |
|                                                                                                    |                     | <ul> <li>Switch ON the appliance.</li> </ul>                        |  |
|                                                                                                    |                     | <ul> <li>Restore service settings previously noted down.</li> </ul> |  |

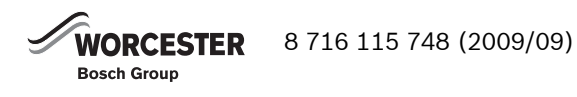

# EA

and RESET button and fault indicator LED are flashing.

### During operation: flame not detected.

|    | Check                                                                                                    |      | Action                                                                                                    |
|----|----------------------------------------------------------------------------------------------------|------|----------------------------------------------------------------------------------------------------|
| 1. | Is a burner flame visible?                                                                                    | yes: | go to 5                                                                                                    |
|    |                                                                                                    | no:  | go to 2                                                                                                    |
| 2. | Is the gas cock turned on?                                                                                    | yes: | go to 3                                                                                                    |
|    |                                                                                                    | no:  | <ul> <li>Open the gas valve.</li> <li>Press the reset button for 3 seconds and release it.<br/>After releasing the appliance re-starts.</li> </ul>                                                                                                    |
|    |                                                                                                    |      | EA? go to 3                                                                                                    |
| 3. | Is there air in the supply pipe?                                                                              | yes: | <ul> <li>Vent supply pipe.</li> <li>Press the <b>reset</b> button for 3 seconds and release it.<br/>After releasing the appliance re-starts.</li> </ul>                                                                                                    |
|    |                                                                                                    |      | EA? go to 4                                                                                                    |
|    |                                                                                                    | no:  | go to 4                                                                                                    |
| 4. | Natural gas models:<br>measure gas supply at gas valve. Is the<br>pressure OK according to<br>technical data? | yes: | <ul> <li>Is correct code plug fitted? If not, fit correct code plug (see Appendix).</li> <li>Press the reset button for 3 seconds and release it. After releasing the appliance re-starts.</li> </ul>                                                                                                    |
|    |                                                                                                    |      | Check working prossure at appliance to eliminate                                                                                                    |
|    |                                                                                                    | 10.  | <ul> <li>Check working pressure at appliance to eminiate pipe work problems.</li> <li>Check pressure at the building supply pressure regulator, inform gas company if outside correct range.</li> <li>Press the <b>reset</b> button for 3 seconds and release it. After releasing the appliance re-starts.</li> <li>EA? go to 5</li> </ul>       |
|    | LPG models:                                                                                                   | ves: | go to 5                                                                                                    |
|    | <b>LPG models:</b><br>is the flow rate of the gas supply to the<br>appliance correct?                         | no:  | <ul> <li>Is there enough gas in the supply cylinder?</li> <li>Is there air in the supply pipe?</li> <li>Is the supply pressure OK? (if supply pressure outside correct range, inform gas supplier)</li> <li>Press the <b>reset</b> button for 3 seconds and release it. After releasing the appliance re-starts.</li> <li>EA? go to 5</li> </ul> |

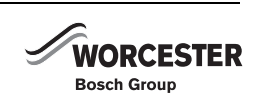

**EA** and RESET button and fault indicator LED are flashing.

### During operation: flame not detected.

|    | Check                                                                                                    |             | Action                                                                                                    |
|----|----------------------------------------------------------------------------------------------------|-------------|----------------------------------------------------------------------------------------------------|
| 5. | <ul> <li>Switch OFF the appliance.</li> <li>Disconnect the boiler power connection.</li> <li>Is the parth connection correct?</li> </ul>                                                                                         | yes:        | <ul> <li>Reconnect the appliance power connection.</li> <li>Switch ON the appliance.</li> <li>EA? go to 6</li> </ul>                                                                                                    |
|    |                                                                                                    | no:         | <ul> <li>Correct the electrical connection.</li> <li>Reconnect the appliance power connection.</li> <li>Switch ON the appliance.</li> <li>Press the <b>reset</b> button for 3 seconds and release it.<br/>After releasing the appliance re-starts.</li> </ul>                                                                                                    |
| 6. | Is the condensate trap blocked?                                                                                                    | yes:        | <ul> <li>EA? go to 6</li> <li>Clean out condensation trap discharge pipe.</li> <li>Press the <b>reset</b> button for 3 seconds and release it.<br/>After releasing the appliance re-starts.</li> </ul>                                                                                                    |
|    |                                                                                                    |             | EA? go to 7                                                                                                    |
|    |                                                                                                    | no:         | go to 7                                                                                                    |
| 7. | <ul> <li>Is diaphragm in air/gas manifold fitted correctly (see installation instructions)?</li> <li>Open air/gas manifold.</li> <li>Check diaphragm for correct orientation, soiling and splitting. Is diaphragm OK?</li> </ul> | yes:<br>no: | <ul> <li>Close air/gas manifold (see installation instructions).</li> <li>go to 8</li> <li>Insert diaphragm in the fan intake tube as per installation instructions so that the flaps open upwards.</li> <li>Close air/gas manifold (see installation instructions).</li> <li>EA? go to 8</li> </ul>                                                                                                    |
| 8. | <ul> <li>Check the gas valve.</li> <li>Switch OFF the appliance.</li> <li>Un-plug the connectors from the gas valve.</li> <li>Measure the gas valve coils I and II electrical registeres.</li> </ul>                             | yes:        | <ul> <li>Reconnect the connectors.</li> <li>Switch ON the appliance.</li> <li>Press the <b>reset</b> button for 3 seconds and release it.<br/>After releasing the appliance re-starts.</li> <li>EA? go to 9</li> </ul>                                                                                                    |
|    | <ul> <li>R = 164± 40 Ω?</li> <li>Remove gas valve and check inlet filter for blockage.</li> </ul>                                                                                                    | no:         | <ul> <li>Turn off gas valve.</li> <li>Disconnect the boiler power connection.</li> <li>Change the gas valve.</li> <li>Open the gas valve.</li> <li>Reconnect the connectors.</li> <li>Reconnect the appliance power connection.</li> <li>Switch ON the appliance.</li> <li>Check appliance for leaks.</li> <li>Press the <b>reset</b> button for 3 seconds and release it.<br/>After releasing the appliance re-starts.</li> <li>EA? go to 9</li> </ul> |

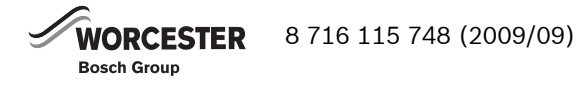

E

# A and RESET button and fault indicator LED are flashing.

### During operation: flame not detected.

|                              | Check                                                                                                    |      | Action                                                                                                    |
|------------------------------|----------------------------------------------------------------------------------------------------|------|----------------------------------------------------------------------------------------------------|
| 9.                           | <ul> <li>9. Problem with flue?</li> <li>▶ Check CO<sub>2</sub> level in combustion air in the flue (with outer casing fitted). Is the CO<sub>2</sub> level above 0.2%?</li> <li>▶ Perform a fan pressure test (as described in the installation manual).</li> <li>▶ Open up heat exchanger - is it dirty?</li> </ul> | yes: | <ul> <li>Check flue installation for agreement with the instruction manual.</li> <li>Then:</li> <li>Press the reset button for 3 seconds and release it. After releasing the appliance re-starts.</li> <li>EA? go to 10</li> </ul>                                                 |
|                              |                                                                                                    | no:  | go to 10                                                                                                    |
| 10.                          | Is flue gas CO <sub>2</sub> level incorrect?                                                                                                    | yes: | <ul> <li>Adjust to correct level.</li> <li>Press the <b>reset</b> button for 3 seconds and release it.<br/>After releasing the appliance re-starts.</li> <li>EA? go to 11</li> </ul>                                                                                               |
|                              |                                                                                                    | no:  | go to 11                                                                                                    |
| 11.                          | <ul> <li>Select in the second service level the service function 8.F (Permanent ignition).</li> <li>Select the value 1 and store. Check the permanent ignition at the electrodes (without gas). Is it OK?</li> </ul>                                                                                                 | yes: | <ul> <li>Select the value <b>0</b> and store.</li> <li>Exit the service function.</li> <li>go to 12</li> </ul>                                                                                                    |
|                              |                                                                                                    | no:  | <ul> <li>Select the value <b>0</b> and store.</li> <li>Exit the service function.</li> <li>go to 15</li> </ul>                                                                                                    |
| 12. Ignition cable connected | Ignition cable connected to ignition                                                                                                    | yes: | go to 13                                                                                                    |
|                              | electrodes?                                                                                                    | no:  | <ul> <li>Reconnect lead.</li> <li>Press the reset button for 3 seconds and release it.<br/>After releasing the appliance re-starts.</li> <li>EA? go to 13</li> </ul>                                                                                                    |
| 13.                          | Ignition cable connector engaged in                                                                                                    | yes: | go to 14                                                                                                    |
|                              | control panel?                                                                                                    | no:  | <ul> <li>Switch OFF the appliance.</li> <li>Engage ignition cable connector in control panel.</li> <li>Switch ON the appliance.</li> <li>Press the <b>reset</b> button for 3 seconds and release it.<br/>After releasing the appliance re-starts.</li> <li>EA? go to 14</li> </ul> |
| 14.                          | Is the ignition cable damaged?                                                                                                    | yes: | <ul> <li>Switch OFF the appliance.</li> <li>Change the ignition cable.</li> <li>Switch ON the appliance.</li> <li>Press the <b>reset</b> button for 3 seconds and release it.<br/>After releasing the appliance re-starts.</li> <li>EA? go to 15</li> </ul>                        |
|                              |                                                                                                    | no:  | go to 15                                                                                                    |

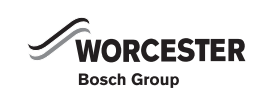

**EA** and RESET button and fault indicator LED are flashing.

### During operation: flame not detected.

|     | Check                                                                                                    |      | Action                                                                                                    |
|-----|----------------------------------------------------------------------------------------------------|------|----------------------------------------------------------------------------------------------------|
| 15. | <ul> <li>Electrode assembly defective?</li> <li>Switch OFF the appliance.</li> <li>Remove electrode assembly.</li> <li>Electrode assembly burnt out or cracked?</li> </ul> | yes: | <ul> <li>Replace electrode assembly.</li> <li>Switch ON the appliance.</li> <li>Press the <b>reset</b> button for 3 seconds and release it.<br/>After releasing the appliance re-starts.</li> <li>EA? go to 16</li> </ul>                                                                                                    |
|     |                                                                                                    | no:  | <ul> <li>Refit electrode assembly.</li> <li>Switch ON the appliance.</li> <li>Press the <b>reset</b> button for 3 seconds and release it.<br/>After releasing the appliance re-starts.</li> <li>EA? go to 16</li> </ul>                                                                                                    |
| 16. | <ul> <li>Switch OFF the appliance.</li> <li>Disconnect the boiler power connection.</li> <li>Check if the 20-pin connector lead assembly is damaged.</li> </ul>            |      | <ul> <li>Change the connector lead assembly.</li> <li>Reconnect the appliance power connection.</li> <li>Switch ON the appliance.</li> <li>Press the <b>reset</b> button for 3 seconds and release it.<br/>After releasing the appliance re-starts.</li> <li>EA? go to 17</li> </ul>                                                  |
| 17. | The PCB is damaged.                                                                                                    |      | <ul> <li>Make a note of the altered service settings.</li> <li>Switch OFF the appliance.</li> <li>Disconnect the boiler power connection.</li> <li>Change PCB control board.</li> <li>Reconnect the appliance power connection.</li> <li>Switch ON the appliance.</li> <li>Restore service settings previously noted down.</li> </ul> |

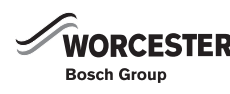

## and fault indicator LED (and possibly RESET button) are flashing.

### . . ..

| men |                               |      |                                                                                                    |  |
|-----|-------------------------------|------|----------------------------------------------------------------------------------------------------|--|
|     | Check                         |      | Action                                                                                                    |  |
| 1.  | Button <b>reset</b> flashing? | yes: | <ul> <li>Press the reset button for 3 seconds and release it.<br/>After releasing the appliance re-starts.</li> <li>Initiate demand for heat by pressing button for 10 seconds and then press again after 30 seconds to cancel.</li> <li>Initiate two more demands for heat as above.</li> <li>F0? go to 2</li> </ul>                 |  |
|     |                               | no:  | go to 2                                                                                                    |  |
| 2.  | The PCB is damaged.           |      | <ul> <li>Make a note of the altered service settings.</li> <li>Switch OFF the appliance.</li> <li>Disconnect the boiler power connection.</li> <li>Change PCB control board.</li> <li>Reconnect the appliance power connection.</li> <li>Switch ON the appliance.</li> <li>Restore service settings previously noted down.</li> </ul> |  |

Tab. 26 F0 Error codes

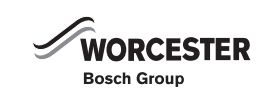

# F7 and RESET button and fault indicator LED are flashing.

### Although appliance switches off, flame still detected

|    | Check                                                                                                    |      | Action                                                                                                    |
|----|----------------------------------------------------------------------------------------------------|------|----------------------------------------------------------------------------------------------------|
| 1. | <ul> <li>Electrode(s) dirty or defective?</li> <li>Switch OFF the appliance.</li> <li>Remove electrode assembly and bracket and check for wear, deposits and mechanical damage.</li> </ul> | yes: | <ul> <li>Replace electrode assembly.</li> <li>Switch ON the appliance.</li> <li>Press the <b>reset</b> button for 3 seconds and release it.<br/>After releasing the appliance re-starts.</li> <li>F7? go to 2</li> </ul>                                                                                                    |
|    |                                                                                                    | no:  | <ul> <li>Refit electrode assembly.</li> <li>Switch ON the appliance.</li> <li>Press the <b>reset</b> button for 3 seconds and release it.<br/>After releasing the appliance re-starts.</li> <li>F7 go to 2</li> </ul>                                                                                                    |
| 2. | <ul> <li>Problem with flue?</li> <li>Check CO<sub>2</sub> level in combustion air in the flue (with outer casing fitted).</li> <li>Is CO<sub>2</sub> level above 0.2%?</li> </ul>          | yes: | <ul> <li>There are flue gases in the combustion air.</li> <li>Check flue and repair or replace if necessary.</li> <li>F7? go to 3</li> <li>go to 3</li> </ul>                                                                                                    |
| 3. | The PCB is damaged.                                                                                                    |      | <ul> <li>Make a note of the altered service settings.</li> <li>Switch OFF the appliance.</li> <li>Disconnect the boiler power connection.</li> <li>Change PCB control board.</li> <li>Reconnect the appliance power connection.</li> <li>Switch ON the appliance.</li> <li>Restore service settings previously noted down.</li> </ul> |

Tab. 27 F7 Error codes

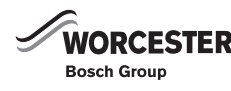

| FA and RESET button and fault indicator LED are flashing. |                                                                                                    |      |                                                                                                    |
|-----------------------------------------------------------|----------------------------------------------------------------------------------------------------|------|----------------------------------------------------------------------------------------------------|
| After                                                     | appliance switches off flame is detect                                                                                                    | ed   |                                                                                                    |
|                                                           | Check                                                                                                    |      | Action                                                                                                    |
| 1.                                                        | Is the condensate trap blocked?                                                                                                    | yes: | <ul> <li>Switch OFF the appliance.</li> <li>Clean out condensate trap discharge pipe.</li> <li>Switch ON the appliance.</li> <li>Press the <b>reset</b> button for 3 seconds and release it.<br/>After releasing the appliance re-starts.</li> </ul>                                                                                                    |
| 2                                                         | Flastrada assembly defective?                                                                                                    | no:  | go to 2                                                                                                    |
| 2.                                                        | <ul> <li>Electrode assembly defective?</li> <li>Switch OFF the appliance.</li> <li>Remove electrode assembly.<br/>Electrode assembly burnt out?</li> </ul>                        | yes: | <ul> <li>Replace electrode assembly.</li> <li>Switch ON the appliance.</li> <li>Press the <b>reset</b> button for 3 seconds and release it.<br/>After releasing the appliance re-starts.</li> <li>FA? go to 3</li> </ul>                                                                                                    |
|                                                           |                                                                                                    | no:  | go to 3                                                                                                    |
| 3.                                                        | <ul> <li>Problem with flue?</li> <li>Check CO<sub>2</sub> level in combustion air in the flue (with outer casing fitted).</li> <li>Is CO<sub>2</sub> level above 0.2%?</li> </ul> | yes: | <ul> <li>There are flue gases in the combustion air.</li> <li>Check flue, clean if necessary.</li> <li>Press the <b>reset</b> button for 3 seconds and release it.<br/>After releasing the appliance re-starts.</li> <li>FA? go to 4</li> </ul>                                                                                                    |
|                                                           |                                                                                                    | no:  | go to 4                                                                                                    |
| 4.                                                        | Is the gas valve damaged?                                                                                                    | yes: | <ul> <li>Switch OFF the appliance.</li> <li>Disconnect the boiler power connection.</li> <li>Turn off gas valve.</li> <li>Change the gas valve.</li> <li>Open the gas valve.</li> <li>Reconnect the appliance power connection.</li> <li>Switch ON the appliance.</li> <li>Check appliance for leaks.</li> <li>Press the <b>reset</b> button for 3 seconds and release it.<br/>After releasing the appliance re-starts.</li> <li>FA? go to 5</li> </ul> |
|                                                           |                                                                                                    | 10:  |                                                                                                    |
| 5.                                                        | <ul> <li>Switch OFF the appliance.</li> <li>Disconnect the boiler power connection.</li> <li>Check if the 20-pin connector lead assembly is damaged.</li> </ul>                   |      | <ul> <li>Change the connector lead assembly.</li> <li>Reconnect the appliance power connection.</li> <li>Switch ON the appliance.</li> <li>Press the <b>reset</b> button for 3 seconds and release it.<br/>After releasing the appliance re-starts.</li> <li>FA? go to 6</li> </ul>                                                                                                    |

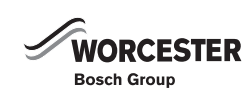

| FA and RESET button and fault indicator LED are flashing.<br>After appliance switches off flame is detected |                     |                                                                     |  |  |
|----------------------------------------------------------------------------------------------------|---------------------|---------------------------------------------------------------------|--|--|
|                                                                                                    | Check               | Action                                                              |  |  |
| 6.                                                                                                    | The PCB is damaged. | <ul> <li>Make a note of the altered service settings.</li> </ul>    |  |  |
|                                                                                                    |                     | <ul> <li>Switch OFF the appliance.</li> </ul>                       |  |  |
|                                                                                                    |                     | <ul> <li>Disconnect the boiler power connection.</li> </ul>         |  |  |
|                                                                                                    |                     | <ul> <li>Change PCB control board.</li> </ul>                       |  |  |
|                                                                                                    |                     | <ul> <li>Reconnect the appliance power connection.</li> </ul>       |  |  |
|                                                                                                    |                     | <ul> <li>Switch ON the appliance.</li> </ul>                        |  |  |
|                                                                                                    |                     | <ul> <li>Restore service settings previously noted down.</li> </ul> |  |  |

Tab. 28 FA Error codes

| Rese | Fd and RESET button and fault indicator LED are flashing. |                                                                                                    |  |  |
|------|-----------------------------------------------------------|----------------------------------------------------------------------------------------------------|--|--|
|      | Check                                                     | Action                                                                                                    |  |  |
| 1.   | <b>reset</b> button flashing?                             | <ul> <li>Press the reset button for 3 seconds and release it.</li> <li>After releasing the appliance re-starts.</li> </ul> |  |  |
|      |                                                           | Fd? go to 2                                                                                                    |  |  |
| 2.   | The PCB is damaged.                                       | <ul> <li>Make a note of the altered service settings (see<br/>table 6 on page 18).</li> </ul>                              |  |  |
|      |                                                           | <ul> <li>Switch OFF the appliance.</li> <li>Disconnect the boiler power connection</li> </ul>                              |  |  |
|      |                                                           | <ul> <li>Change PCB control board.</li> </ul>                                                                              |  |  |
|      |                                                           | <ul> <li>Reconnect the appliance power connection.</li> </ul>                                                              |  |  |
|      |                                                           | <ul> <li>Switch ON the appliance.</li> </ul>                                                                               |  |  |
|      |                                                           | <ul> <li>Restore service settings previously noted down.</li> </ul>                                                        |  |  |

Tab. 29 Fd Error codes

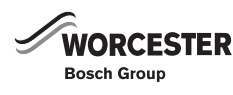

### 7.5 FAULTS THAT ARE NOT DISPLAYED

### 7.5.1 APPLIANCE FAULTS

### Excessive burner noise, rumbling noises

| LACES                                                                                                    |                                                                                                    |      |                                                                                                    |  |
|----------------------------------------------------------------------------------------------------|----------------------------------------------------------------------------------------------------|------|----------------------------------------------------------------------------------------------------|--|
|                                                                                                    | Check                                                                                                    |      | Action                                                                                                    |  |
| 1.                                                                                                    | Does the gas supply type match the                                                                                                    | yes: | go to 2                                                                                                    |  |
|                                                                                                    | specifications on the appliance type                                                                                                    | no:  | <ul> <li>Convert appliance to correct gas type.</li> </ul>                                                                                                    |  |
|                                                                                                    |                                                                                                    |      | Rumbling noises? go to 2                                                                                                    |  |
| 2.                                                                                                    | ► Test gas supply pressure - OK?                                                                                                    | yes: | go to 3                                                                                                    |  |
|                                                                                                    | Does pressure match figure                                                                                                    | no:  | ► De-commission appliance.                                                                                                    |  |
|                                                                                                    | instructions?                                                                                                    |      | Natural gas models:                                                                                                    |  |
|                                                                                                    |                                                                                                    |      | <ul> <li>Notify gas utility.</li> </ul>                                                                                                    |  |
| 3.                                                                                                    | Problem with flue?                                                                                                    | yes: | There is flue gas in the combustion air.                                                                                                    |  |
|                                                                                                    | <ul> <li>Check CO<sub>2</sub> level in combustion</li> <li>circle the flue (with outer easing</li> </ul>                                                                                                    |      | <ul> <li>Check flue and repair or replace if necessary.</li> </ul>                                                                                                    |  |
|                                                                                                    | fitted).                                                                                                    |      | Rumbling noises? go to 4                                                                                                    |  |
|                                                                                                    | Is CO <sub>2</sub> level above 0.2%?                                                                                                    | no:  | go to 4                                                                                                    |  |
| <ul> <li>4. Is appliance's internal air/flue channel leaking or blocked?</li> <li>▶ Check control pressure at test point as stated in installation</li> </ul> | <ul> <li>Is appliance's internal air/flue<br/>channel leaking or blocked?</li> <li>Check control pressure at test<br/>point as stated in installation<br/>instructions. If fan fails the test</li> </ul>                                                               | yes: | <ul> <li>Repair or replace components.</li> <li>Grease seal before fitting. Ensure it is fitted in correct position.</li> <li>Rumbling noises? go to 5</li> </ul>                                            |  |
|                                                                                                    | <ul> <li>instructions. If fan fails the test.</li> <li>Open up heat exchanger and inspect.</li> <li>Remove silencer, flue duct and air flow limit.</li> <li>Open trap and inspect.<br/>Air channels dirty/clogged, seals defective or not correctly fitted?</li> </ul> | no:  | go to 5                                                                                                    |  |
| 5.                                                                                                    | ► Measure CO <sub>2</sub> levels.                                                                                                    | yes: | ► Adjust CO <sub>2</sub> level as per installation instructions.                                                                                                    |  |
|                                                                                                    | CO <sub>2</sub> levels in flue gas at min.<br>and max. output do not match<br>figures specified in installation<br>instructions.                                                                                                    | no:  | <ul> <li>Switch OFF the appliance.</li> <li>Turn off gas valve.</li> <li>Change the gas valve.</li> <li>Open the gas valve.</li> <li>Switch ON the appliance.</li> <li>Check appliance for leaks.</li> </ul> |  |

| Flow | Flow noises                   |  |                                                                                                    |  |
|------|-------------------------------|--|----------------------------------------------------------------------------------------------------|--|
|      | Check                         |  | Action                                                                                                    |  |
| 1.   | Pump map/pump step incorrect? |  | <ul> <li>Wall hung combi and system appliances:</li> <li>Set appropriate pump map/pump step (service function 1.C/1.d).</li> <li>Conventional appliances:</li> <li>Set appropriate pump velocity on pump.</li> </ul> |  |

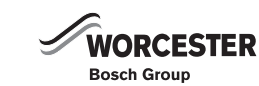

| Heating up of last radiators in system too slow |                               |                                                             |                                                                                                    |
|-------------------------------------------------|-------------------------------|-------------------------------------------------------------|----------------------------------------------------------------------------------------------------|
|                                                 | Check                         | Action                                                      |                                                                                                    |
| 1.                                              | Pump map/pump step incorrect? | Wall hung<br>► Set app<br>functio<br>Conventic<br>► Set app | combi and system appliances:<br>propriate pump map/pump step (service<br>n <b>1.C/1.d</b> ).<br>pnal appliances:<br>propriate pump velocity on pump. |

| Flue gas levels incorrect, CO level too high |                                                                                                    |      |                                                                  |  |
|----------------------------------------------|----------------------------------------------------------------------------------------------------|------|------------------------------------------------------------------|--|
|                                              | Check                                                                                                |      | Action                                                           |  |
| 1.                                           | 1. Does the gas supply type match the                                                                | yes: | go to 2                                                          |  |
|                                              | specifications on the appliance type                                                                 | no:  | <ul> <li>Convert appliance to correct gas type.</li> </ul>       |  |
|                                              |                                                                                                    |      | Flue gas levels <b>incorrect</b> ? go to 2                       |  |
| 2.                                           | ► Test gas supply pressure - OK?                                                                     | yes: | ↓3.                                                              |  |
|                                              | Does pressure match figure                                                                           | no:  | ► De-commission appliance.                                       |  |
|                                              | instructions?                                                                                        |      | Natural gas models:                                              |  |
|                                              |                                                                                                    |      | ► Notify gas utility.                                            |  |
| 3.                                           | Problem with flue?                                                                                   | yes: | There is flue gas in the combustion air.                         |  |
|                                              | <ul> <li>Check CO<sub>2</sub> level in combustion air<br/>in the flue (with outer ensing)</li> </ul> |      | • Check flue and repair or replace if necessary.                 |  |
|                                              | fitted).                                                                                             |      | Flue gas levels <b>incorrect</b> ? go to 4                       |  |
|                                              | Is CO <sub>2</sub> level above 0.2%?                                                                 | no:  | go to 4                                                          |  |
| 4.                                           | Flue gas CO <sub>2</sub> levels measured at                                                          | yes: | ► Adjust CO <sub>2</sub> level as per installation instructions. |  |
|                                              | min. and max. load do not match                                                                      |      | Flue gas levels <b>incorrect</b> ? go to 5                       |  |
|                                              | <ul> <li>Measure the CO<sub>2</sub> or O<sub>2</sub> level.</li> </ul>                               | no:  | go to 5                                                          |  |
| 5.                                           | Gas rate too high when CO <sub>2</sub> level                                                         | yes: | ► Reduce gas rate by means of adjusting screw on gas             |  |
|                                              | correctly set.                                                                                       |      | valve and/or gas flow restrictor.                                |  |
|                                              |                                                                                                    |      | <ul> <li>Check CO<sub>2</sub> adjustment.</li> </ul>             |  |
|                                              |                                                                                                    |      | Flue gas levels <b>incorrect</b> ? go to 6                       |  |
|                                              |                                                                                                    | no:  | go to 6                                                          |  |
| 6.                                           |                                                                                                    |      | <ul> <li>Switch OFF the appliance.</li> </ul>                    |  |
|                                              |                                                                                                    |      | <ul> <li>Turn off gas valve.</li> </ul>                          |  |
|                                              |                                                                                                    |      | <ul> <li>Change the gas valve.</li> </ul>                        |  |
|                                              |                                                                                                    |      | <ul> <li>Open the gas valve.</li> </ul>                          |  |
|                                              |                                                                                                    |      | <ul> <li>Switch ON the appliance.</li> </ul>                     |  |
|                                              |                                                                                                    |      | <ul> <li>Check appliance for leaks.</li> </ul>                   |  |

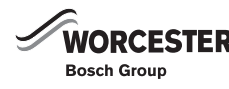

| Igniti | Ignition too harsh, ignition poor                                                                                                    |             |                                                                                                    |  |
|--------|----------------------------------------------------------------------------------------------------|-------------|----------------------------------------------------------------------------------------------------|--|
|        | Check                                                                                                    |             | Action                                                                                                    |  |
| 1.     | <ul> <li>Select in the second service level the service function 8.F (Permanent ignition).</li> <li>Select the value 1 and store.</li> </ul>               | yes:        | <ul> <li>Select the value <b>0</b> and store.</li> <li>Exit the service function.</li> <li>go to 6</li> </ul>                                                                                                    |  |
|        | Check the permanent ignition at<br>the electrodes (without gas). Is it<br>OK?                                                                              | no:         | <ul> <li>Select the value 0 and store.</li> <li>Exit the service function.</li> <li>go to 2</li> </ul>                                                                                                    |  |
| 2.     | Ignition cable connected to ignition                                                                                                    | yes:        | go to 3                                                                                                    |  |
|        | electrodes?                                                                                                    | no:         | <ul> <li>Connect cable to ignition electrodes.</li> <li>Press the <b>reset</b> button for 3 seconds and release it.<br/>After releasing the appliance re-starts.</li> </ul>                                                                                                    |  |
|        |                                                                                                    |             | Ignition poor? go to 3                                                                                                    |  |
| 3.     | Ignition cable connector engaged in<br>control panel?                                                                                                    | yes:<br>no: | <ul> <li>go to 4</li> <li>Switch OFF the appliance.</li> <li>Engage ignition cable connector in control panel.</li> <li>Switch ON the appliance.</li> <li>Press the <b>reset</b> button for 3 seconds and release it.<br/>After releasing the appliance re-starts.</li> <li>Ignition poor? go to 4</li> </ul> |  |
| 4.     | Is the ignition cable damaged?                                                                                                    | yes:        | <ul> <li>Switch OFF the appliance.</li> <li>Change the ignition cable.</li> <li>Switch ON the appliance.</li> <li>Press the <b>reset</b> button for 3 seconds and release it.<br/>After releasing the appliance re-starts.</li> <li>Ignition poor? go to 5</li> </ul>                                         |  |
|        |                                                                                                    | no:         | go to 5                                                                                                    |  |
| 5.     | <ul> <li>Electrode assembly defective?</li> <li>Switch OFF the appliance.</li> <li>Remove electrode assembly.<br/>Electrode assembly burnt out?</li> </ul> | yes:        | <ul> <li>Replace electrode assembly.</li> <li>Switch ON the appliance.</li> <li>Press the <b>reset</b> button for 3 seconds and release it.<br/>After releasing the appliance re-starts.</li> <li>Ignition poor? go to 6</li> </ul>                                                                           |  |
|        |                                                                                                    | no:         | <ul> <li>Refit electrode assembly.</li> <li>Switch ON the appliance.</li> <li>Press the <b>reset</b> button for 3 seconds and release it.<br/>After releasing the appliance re-starts.</li> <li>Ignition poor? go to 6</li> </ul>                                                                             |  |
| 6.     | Does the gas supply type match the                                                                                                    | yes:        | go to 7                                                                                                    |  |
|        | specifications on the appliance type plate?                                                                                                    | no:         | <ul> <li>Convert appliance to correct gas type.</li> <li>ignition poor? go to 7</li> </ul>                                                                                                    |  |

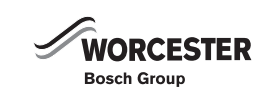

| Igniti | Ignition too harsh, ignition poor                                                                                                    |             |                                                                                                    |  |
|--------|----------------------------------------------------------------------------------------------------|-------------|----------------------------------------------------------------------------------------------------|--|
|        | Check                                                                                                    |             | Action                                                                                                    |  |
| 7.     | ► Test gas supply pressure - OK?                                                                                                    | yes:        | go to 8                                                                                                    |  |
|        | Does pressure match figure<br>specified in installation<br>instructions?                                                                                                    | no:         | <ul> <li>De-commission appliance.<br/>In case of natural gas:</li> <li>Notify gas utility.</li> </ul>                                                                                                    |  |
| 8.     | <ul> <li>Problem with flue?</li> <li>Check CO<sub>2</sub> level in combustion air in the flue (with outer casing fitted).</li> <li>Is CO<sub>2</sub> level above 0.2%?</li> </ul>                                                                             | yes:<br>no: | <ul> <li>There is flue gas in the combustion air.</li> <li>Check flue and repair or replace if necessary.</li> <li>Ignition poor? go to 9</li> <li>go to 9</li> </ul>                                            |  |
| 9.     | Flue gas CO <sub>2</sub> levels measured at<br>min. and max. load do not match<br>specified levels?<br>► Measure the CO <sub>2</sub> or O <sub>2</sub> level.                                                                                                 | yes:<br>no: | <ul> <li>Adjust CO<sub>2</sub> level as per installation instructions.</li> <li>Ignition poor? go to 10</li> <li>go to 10</li> </ul>                                                                             |  |
| 10.    | <ul> <li>Burner incorrectly fitted or<br/>defective?</li> <li>Switch OFF the appliance.</li> <li>Turn off gas valve.</li> <li>Remove burner.<br/>Cover fittings loose<br/>or<br/>seal defective or incorrectly fitted<br/>or<br/>burner defective?</li> </ul> |             | <ul> <li>Replace burner and seal if necessary.</li> <li>Ensure seal is fitted in correct position.</li> <li>Open the gas valve.</li> <li>Switch ON the appliance.</li> <li>Check appliance for leaks.</li> </ul> |  |

| Condensation in the air box |                                                                                                    |  |                                                                                                    |
|-----------------------------|----------------------------------------------------------------------------------------------------|--|----------------------------------------------------------------------------------------------------|
|                             | Check                                                                                                    |  | Action                                                                                                    |
| 1.                          | <ul> <li>Is diaphragm in air/gas manifold<br/>fitted correctly (see installation<br/>instructions)?</li> <li>▶ Open air/gas manifold.</li> <li>▶ Check diaphragm for correct<br/>orientation, soiling and splitting.</li> </ul> |  | <ul> <li>Fit diaphragm as per installation instructions or replace.</li> <li>Close air/gas manifold (see installation instructions).</li> </ul> |

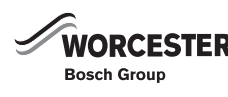

| Inadequate hot water outlet temperature (combi boiler) |                                                                                                    |                                                                                                    |                                                                                                    |
|--------------------------------------------------------|----------------------------------------------------------------------------------------------------|----------------------------------------------------------------------------------------------------|----------------------------------------------------------------------------------------------------|
|                                                        | Check                                                                                                    |                                                                                                    | Action                                                                                                    |
| 1.                                                     | <ul> <li>Does pump run?</li> <li>Ensure the pump is not in ECO mode (default after power ON and after reset).</li> <li>Un-plug connector from pump; is voltage between terminal 1 and terminal 3 on connector 230 V AC?</li> </ul> | yes:<br>no:                                                                                                    | <ul> <li>Try to start pump.</li> <li>If not successful, change pump.</li> <li>go to 2</li> </ul>                                                                                                    |
| 2.                                                     | Compare flow rate from boiler<br>with showed flow rate in service<br>function <b>6.d.</b><br>Are they equal?                                                                                                    | yes:<br>no:                                                                                                    | go to 3<br>► Change turbine.                                                                                                    |
| 3.                                                     | <ul> <li>Switch OFF the appliance.</li> <li>Disconnect the boiler power connection.</li> <li>Un-plug connector from Heatronic;</li> <li>Reconnect the appliance power connection.</li> <li>Switch ON the appliance.</li> </ul>     | <ul> <li>No: Change turbine.</li> <li>yes: Switch OFF the appliance.</li> <li>Disconnect the boiler power connection.</li> <li>Change the lead assembly.</li> <li>Reconnect the appliance power connect</li> <li>Switch ON the appliance.</li> <li>Nake a note of the altered service settin table 6 on page 18).</li> <li>Switch OEE the appliance</li> </ul> | <ul> <li>Switch OFF the appliance.</li> <li>Disconnect the boiler power connection.</li> <li>Change the lead assembly.</li> <li>Reconnect the appliance power connection.</li> <li>Switch ON the appliance.</li> <li>Make a note of the altered service settings (see table 6 on page 18).</li> <li>Switch OEE the appliance.</li> </ul> |
|                                                        | <ul> <li>Is voltage between terminal 1 and<br/>terminal 3 on Heatronic<br/>230 V AC?</li> </ul>                                                                                                    |                                                                                                    | <ul> <li>Switch OFF the appliance.</li> <li>Disconnect the boiler power connection.</li> <li>Change PCB control board.</li> <li>Reconnect the appliance power connection.</li> <li>Switch ON the appliance.</li> <li>Restore service settings previously noted down.</li> </ul>                                                          |

### 7.5.2 PROGRAMMER FAULTS

| Set ro                               | Set room temperature not reached (DT10/DT20)                       |      |                                                             |  |
|--------------------------------------|--------------------------------------------------------------------|------|-------------------------------------------------------------|--|
|                                      | Check                                                              |      | Action                                                      |  |
| 1.                                   | Thermostatic valve(s) set too low?                                 | yes: | <ul> <li>Turn up thermostatic valve(s).</li> </ul>          |  |
|                                      |                                                                    |      | go to 2                                                     |  |
|                                      |                                                                    | no:  | go to 2                                                     |  |
| 2. Set time periods for channel 1 at | Set time periods for channel 1 at the                              | yes: | go to 3                                                     |  |
|                                      | timer DT10/20 correct? <b>no:</b>                                  | no:  | <ul> <li>Correct the time periods for channel 1.</li> </ul> |  |
| 3.                                   | Check the channel 1 at DT10/20                                     | yes: | go to 4                                                     |  |
|                                      | with the service function <b>6.E</b> . Is the left digit set to 1? | no:  | ► Change DT10/20.                                           |  |
| 4.                                   | . CH flow temperature control on                                   | yes: | ► Turn up CH flow temperature control.                      |  |
| boiler set too low                   | boiler set too low?                                                |      | go to 5                                                     |  |
|                                      |                                                                    | no:  | go to 5                                                     |  |

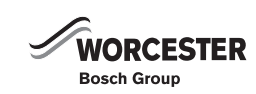

| Set ro | Set room temperature not reached (DT10/DT20) |                                                                                                    |  |  |  |
|--------|----------------------------------------------|----------------------------------------------------------------------------------------------------|--|--|--|
|        | Check                                        | Action                                                                                                    |  |  |  |
| 5.     | Air in the heating system.                   | <ul> <li>Switch OFF the appliance.</li> <li>Check appliance and system for water leaks and repair as necessary.</li> <li>Top up system.</li> <li>Switch ON the appliance.</li> <li>Select in the first service level the service function 2.C (Air purge mode).</li> <li>Select the value 1 and store.</li> <li>Exit the service function.</li> <li>The appliance vents itself for 8 minutes.</li> <li>Vent radiators manually.</li> </ul> |  |  |  |

| Set ro | Set room temperature exceeded by large amount                               |      |                                                                      |  |  |
|--------|-----------------------------------------------------------------------------|------|----------------------------------------------------------------------|--|--|
|        | Check                                                                       |      | Action                                                               |  |  |
| 1.     | Do radiators get too hot?                                                   | yes: | <ul> <li>Decrease setting of "Heating" control.</li> </ul>           |  |  |
|        |                                                                             |      | go to 2                                                              |  |  |
|        |                                                                             | no:  | go to 2                                                              |  |  |
| 2.     | Bad choice of location for program-<br>mer, e.g. outside wall, near window, | yes: | <ul> <li>Select better installation location.</li> <li>or</li> </ul> |  |  |
|        | in draught, etc.                                                            |      | ► Fit external room thermostat.                                      |  |  |
|        |                                                                             |      | go to 3                                                              |  |  |
|        |                                                                             | no:  | go to 3                                                              |  |  |
| 3.     |                                                                             |      | <ul> <li>Turn down thermostatic valve(s).</li> </ul>                 |  |  |

| Excessive fluctuations in room temperature |                                                                                                    |  |                                                          |  |  |
|--------------------------------------------|----------------------------------------------------------------------------------------------------|--|----------------------------------------------------------|--|--|
|                                            | Check                                                                                                    |  | Action                                                   |  |  |
| 1.                                         | Poor choice of location for roomstat<br>e.g. outside wall, near window, in<br>draught, on hollow wall, etc. |  | <ul> <li>Select better installation location.</li> </ul> |  |  |

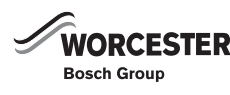

## 8 TROUBLESHOOTING - FW 100

BUS device faults are indicated.

If the controller shows Fault 12, the cylinder temperature is so high that the cylinder High Limit Thermal Cut-out has tripped.

▶ Reset the High Limit Thermal Cut-out.

### 8.1 TROUBLESHOOTING USING THE DISPLAY

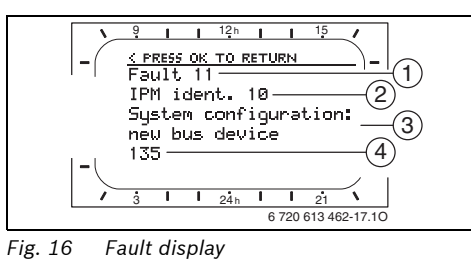

1

Fault number

The current fault is displayed on the controller:

- Identify the BUS device affected by the current fault. The fault can only be rectified on the BUS device from which the fault originates.
- BUS device which detected the fault and reported it to the controller
   Description of fault
- 4 Code or additional information about fault

| Information displayed ( $\rightarrow$ Pos. 1, 3 |      |                                      |                                        |
|-------------------------------------------------|------|--------------------------------------|----------------------------------------|
| and 4 in fig.16)                                |      |                                      |                                        |
| Text                                            | Code | Cause                                | Remedy                                 |
| Fault 01                                        | 200  | Boiler no longer reporting.          | Check BUS device, BUS connection and   |
| BUS communication fault                         |      |                                      | repair circuit break if necessary.     |
|                                                 | 201  | Incorrect BUS subscriber con-        | Identify and replace incorrect BUS     |
|                                                 |      | nected.                              | device.                                |
| Fault 02                                        | 42   | Code switch on IPM in intermedi-     | Switch system off and correct coding.  |
| Internal fault                                  |      | ate position.                        |                                        |
|                                                 | 43   | Coding switch position has been      |                                        |
|                                                 |      | changed since initialisation phase.  |                                        |
|                                                 | 100  | ISM not responding.                  | Check BUS connection and repair cir-   |
|                                                 |      |                                      | cuit break if necessary.               |
| Fault 02                                        | 205  | Some parameters reset to default.    | Check parameter settings and readjust  |
| Internal fault                                  |      |                                      | them as necessary. Replace faulty con- |
| Some parameters reset to fac-                   |      |                                      | troller.                               |
| tory settings due to EEPROM                     |      |                                      |                                        |
| problem                                         |      |                                      |                                        |
| Fault 02                                        | 255  | FW 100 can no longer control the     | Replace faulty controller.             |
| Internal fault                                  |      | heating system.                      |                                        |
| FW 100 can no longer control                    |      |                                      |                                        |
| the heating system!                             |      |                                      |                                        |
| Fault 03                                        | 20   | There is a circuit break on the room | Replace faulty controller.             |
| Room temp sensor faulty                         |      | temperature sensor built into the    |                                        |
|                                                 |      | FW 100.                              |                                        |
|                                                 | 21   | There is a short circuit on the room | 1                                      |
|                                                 |      | temperature sensor built into the    |                                        |
|                                                 |      | FW 100.                              |                                        |

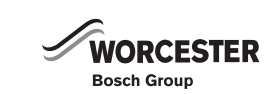

| Information displayed ( $\rightarrow$ Pos. 1 | , 3  |                                             |                                                |
|----------------------------------------------|------|---------------------------------------------|------------------------------------------------|
| and 4 in fig.16)                             |      |                                             |                                                |
| Text                                         | Code | Cause                                       | Remedy                                         |
| Fault 11                                     | 131  | New ISM detected.                           | Power up all ISMs simultaneously and           |
| System configuration: new BUS                | 132  |                                             | start automatic system configuration.          |
| device                                       |      |                                             |                                                |
| New ISM detected. Power up all               |      |                                             |                                                |
| ISMs simultaneously and start                |      |                                             |                                                |
| automatic system configuration.              |      |                                             |                                                |
| Fault 12                                     | 170  | HLC has tripped or is faulty.               | Check HLC.                                     |
| System configuration: BUS                    | 171  |                                             | Check solar parameter T2.                      |
| device missing                               |      |                                             | Is thermal disinfection active?                |
| ISM1 not detected. Check                     |      | ISM1 no longer detected despite             | Check connection.                              |
| connection.                                  |      | having been configured.                     |                                                |
| Fault 13                                     | 157  | BUS device changed or replaced.             | Check system configuration for                 |
| System configuration: BUS                    |      |                                             | domestic hot water system or start             |
| device changed or replaced                   |      |                                             | automatic system configuration.                |
| Check system configuration for               |      |                                             |                                                |
| DHW or start automatic system                |      |                                             |                                                |
| configuration.                               |      |                                             |                                                |
| Fault 13                                     | 158  |                                             | Check system configuration for heating         |
| System configuration: BUS                    | 159  |                                             | circuit                                        |
| device changed or replaced                   |      |                                             |                                                |
| Check system configuration for               |      |                                             |                                                |
| heating circuit!                             |      |                                             |                                                |
| Fault 15                                     | 30   | Outside temperature sensor not              | Check outside temperature sensor and           |
| Outside temperature sensor not               |      | recognised.                                 | remedy interruption, if necessary.             |
| connected                                    |      |                                             |                                                |
| Outside temperature is not                   |      |                                             |                                                |
| available.                                   |      |                                             |                                                |
| Fault 19                                     | 202  | BUS device is configured but not            | Check system layout, check system              |
| Unable to save parameter                     |      | available at present.                       | configuration, modify if necessary and         |
| settings                                     |      |                                             | set parameter again.                           |
| Fault 20                                     | 193  | Invalid coding in remote control for        | In combination with FW 100 only                |
| System configuration: invalid                |      | the heating circuit.                        | coding 1 is possible in the remote             |
|                                              |      |                                             | control.                                       |
| Fault 29                                     | 202  | BUS device is configured but not            | Check system layout, check system              |
| Unable to save parameter                     |      | available at present.                       | configuration, modify if necessary and         |
| settings                                     |      |                                             | reset parameters on remote control.            |
| Fault 30                                     | 7    | Mixer temperature sensor (MF)               | Check mixer temperature sensor (MF)            |
| Mixer temperature sensor faulty              |      | connected to IPM faulty.                    | and replace if necessary.                      |
| Fault 33                                     | 22   | A temperature sensor is connected           | Remove the temperature sensor and              |
| Temperature sensors incorrectly              |      | to the IUM.                                 | insert a coding plug if necessary.             |
| connected                                    |      |                                             |                                                |
| Fault 40                                     | 101  | Short circuit on the sensor lead            | Check temperature sensor (T <sub>1</sub> ) and |
| Temperature sensor T1 on                     |      | (T <sub>1</sub> ).                          | replace if necessary.                          |
| collector group 1 faulty                     | 102  | Break in the sensor lead (T <sub>1</sub> ). |                                                |
| Fault 41                                     | 103  | Short circuit on the sensor lead            | Check temperature sensor (T <sub>2</sub> ) and |
| Temperature sensor T2 at                     |      | (T <sub>2</sub> ).                          | replace if necessary.                          |
| bottom of solar cylinder faulty              | 104  | Break in the sensor lead (T <sub>2</sub> ). |                                                |

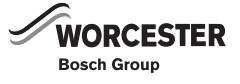

| Information displayed ( $\rightarrow$ Pos. 1 | , 3  |                                          |                                             |
|----------------------------------------------|------|------------------------------------------|---------------------------------------------|
| and 4 in fig.16)                             | 1    |                                          |                                             |
| Text                                         | Code | Cause                                    | Remedy                                      |
| Fault 50                                     | 121  | Solar pump (SP) sticking due to          | Unscrew and remove the slotted screw        |
| Solar pump jammed or air in                  | 126  | physical blockage.                       | on the pump head and use a                  |
| system                                       | 140  |                                          | screwdriver to release the pump shaft.      |
|                                              |      |                                          | Do NOT strike the pump shaft with the       |
|                                              |      |                                          | screwdriver.                                |
|                                              |      | Air in solar thermal system.             | Bleed solar system and top up with          |
|                                              |      |                                          | heat transfer fluid if necessary.           |
| Fault 51                                     | 122  | Collector temperature sensor type        | Use correct type of temperature             |
| Incorrect temperature sensor                 |      | used as cylinder temperature             | sensor. $ ightarrow$ Technical data in ISM  |
| type connected                               |      | sensor (T <sub>2</sub> ).                | installation instructions.                  |
|                                              | 123  | Cylinder temperature sensor type         |                                             |
|                                              |      | used as collector temperature            |                                             |
|                                              |      | sensor (T <sub>1</sub> )                 |                                             |
|                                              | 127  | Cylinder temperature sensor type         |                                             |
|                                              |      | used as collector temperature            |                                             |
|                                              |      | sensor (TA).                             |                                             |
|                                              | 132  | Temperature sensor type PTC 1000         |                                             |
|                                              |      | used as cylinder temperature             |                                             |
|                                              |      | sensor (T <sub>2</sub> ).                |                                             |
|                                              | 133  | Temperature sensor type PTC 1000         |                                             |
|                                              |      | used as collector temperature            |                                             |
|                                              |      | sensor (T <sub>1</sub> ).                |                                             |
| Fault 52                                     | 124  | Temperature sensors (T $_1$ and T $_2$ ) | Check the temperature sensors and           |
| Temperature sensors reversed                 |      | reversed.                                | swap the connections if necessary.          |
| Fault 53                                     | 125  | Collector temperature sensor $(T_1)$     | Fit collector temperature sensor $(T_1)$    |
| Temperature sensor fitted in                 | 128  | fitted on collector array inlet.         | close to collector array outlet.            |
| wrong location                               |      |                                          |                                             |
| Fault 54                                     | 145  | Maximum temperature for solar            | Set maximum temperature for the solar       |
| Temperature for thermal                      |      | cylinder too low.                        | cylinder higher $ ightarrow$ limit cylinder |
| disinfection not reached in solar            |      |                                          | temperature, page 49.                       |
| cylinder                                     |      | Delivery rate of disinfection pump       | Set higher pump speed on disinfection       |
|                                              |      | (PE) too low.                            | pump (PE) or, if possible, open flow        |
|                                              |      |                                          | restrictor more.                            |
|                                              |      | Thermal disinfection cancelled           | This is not a fault. Message is shown       |
|                                              |      | manually before the required             | only for 5 minutes.                         |
|                                              |      | temperature was reached in the           |                                             |
|                                              |      | solar cylinder.                          |                                             |
| Fault 55                                     | 146  | Solar system is not yet in               | Fill, bleed and prepare the solar           |
| Solar system not vet                         |      | operation.                               | thermal system for commissioning            |
| commissioned                                 |      |                                          | according to its documentation. Then        |
|                                              |      |                                          | start up the solar system.                  |
| Fault 56                                     | 147  | Pump (SP) in manual mode.                | Reset parameters for pump or valve to       |
| At least one pump/valve in                   | 154  | Pump (PE) operated manually.             | "Auto".                                     |
| manual mode                                  |      |                                          |                                             |
|                                              |      |                                          |                                             |

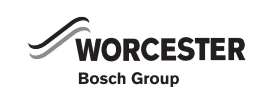

| Information displayed ( $\rightarrow$ Pos. 1, 3 |      |                                    |                                                      |
|-------------------------------------------------|------|------------------------------------|------------------------------------------------------|
| and 4 in fig.16)                                |      |                                    |                                                      |
| Text                                            | Code | Cause                              | Remedy                                               |
| Fault 59                                        | 201  | Mass flow rate in solar system for | Set mass flow in solar system correctly              |
| Mass flow rate in solar system                  |      | collector group 1 is too high.     | (e.g. increase/decrease pump speed)                  |
| too high/low.                                   | 202  | Mass flow rate in solar system for | and if necessary open or close flow                  |
|                                                 |      | collector group 1 is too low.      | restrictor more on solar station.                    |
|                                                 |      |                                    | Guide figure: 20 - 40 kg/m <sup>2</sup> of collector |
|                                                 |      |                                    | area per hour.                                       |
|                                                 |      |                                    | Check setting for collector area, type               |
|                                                 |      |                                    | and climate zone on Solar optimisation               |
|                                                 |      |                                    | menu.                                                |

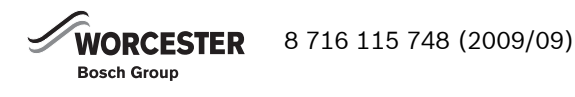

### 8.2 TROUBLESHOOTING WITHOUT THE DISPLAY

| Fault                                               | Cause                                                                                               | Remedy                                                                              |  |
|-----------------------------------------------------|----------------------------------------------------------------------------------------------------|-------------------------------------------------------------------------------------|--|
| Required room                                       | Thermostatic valve(s) set too low.                                                                  | Set thermostatic valve(s) higher.                                                   |  |
| temperature not<br>achieved.                        | Minimum outside temperature setting too                                                             | Adjust minimum outside temperature setting.                                         |  |
|                                                     | Heating curve set too low                                                                           | "Heating lovels" for "Comfort" - Correct beating                                    |  |
|                                                     | heating curve set too low.                                                                          | curve.                                                                              |  |
|                                                     | Flow temperature controller on the boiler                                                           | Set the flow temperature controller higher.                                         |  |
|                                                     | set too low.                                                                                        | Reduce influence of solar optimisation if necessary.                                |  |
|                                                     | Air in the heating system.                                                                          | Bleed radiators and vent the heating system.                                        |  |
|                                                     | Room temperature offset set incorrectly                                                             | Perform adjustment to room temperature sensor                                       |  |
|                                                     |                                                                                                    | and correct Room temperature offset.                                                |  |
|                                                     | The boilers holiday function is active.                                                             | Deactivate the boilers holiday function.                                            |  |
| Heating up takes too<br>long.                       | "Heating up speed" set too low.                                                                     | Set "Heating up speed" e.g. to "Fast".                                              |  |
| Flow temperature                                    | Minimum outside temperature setting too                                                             | Adjust minimum outside temperature setting.                                         |  |
| from boiler too low,                                | low.                                                                                                |                                                                                     |  |
| radiators too cool.                                 |                                                                                                    |                                                                                     |  |
| Required room                                       | Radiators become too hot.                                                                           | Set thermostatic valve(s) lower.                                                    |  |
| temperature greatly                                 |                                                                                                    | "Heating levels" for "Comfort" or ask your                                          |  |
| exceeded.                                           |                                                                                                    | installer to correct heating curve.                                                 |  |
|                                                     | FW 100 installed in an unfavourable<br>location, e.g. external wall, near windows,<br>in a draught, | Select a better location for FW 100 and ask your heating engineer to reposition it. |  |
|                                                     | Room temperature offset set incorrectly                                                             | Perform adjustment to room temperature sensor                                       |  |
|                                                     |                                                                                                    | and correct Room temperature offset.                                                |  |
| Excessive room                                      | Temporary influence of external heat on the                                                         | Increase "Room influence".                                                          |  |
| temperature<br>fluctuations.                        | room, e.g. through solar radiation, lighting,<br>TV, fireplace etc.                                 | Select a better location for FW 100.                                                |  |
| Temperature rises<br>instead of falling.            | Clock time incorrectly set.                                                                         | Check time setting.                                                                 |  |
| Room temperature                                    | The building retains a lot of heat.                                                                 | Set an earlier switching time for "Economy" and/                                    |  |
| too high during                                     |                                                                                                    | or "Frost".                                                                         |  |
| "Economy" and/or                                    |                                                                                                    |                                                                                     |  |
| "Frost" mode.                                       |                                                                                                    |                                                                                     |  |
| Incorrect or no control.                            | BUS connection or BUS subscriber faulty.                                                            | Check the BUS connection against the wiring diagram and correct it if required.     |  |
| Controller can only<br>be set to automatic<br>mode. | Mode selector faulty.                                                                               | Have FW 100 replaced by your installer.                                             |  |
| Domestic hot water                                  | Domestic hot water temperature control on                                                           | Set domestic hot water temperature control                                          |  |
| cylinder does not                                   | boller set too low.                                                                                 | Inigner.                                                                            |  |
| neat up.                                            |                                                                                                    | Reduce influence of solar optimisation if necessary.                                |  |
|                                                     | Flow temperature controller on the boiler                                                           | Turn the flow temperature control on the boiler                                     |  |
|                                                     | Set too low.                                                                                        | Chook (correct programs -                                                           |  |
|                                                     | Domestic not water programme fault.                                                                 | Correct the configuration to match the domestic                                     |  |
|                                                     | Incorrect System configuration for                                                                  | hot water system connected                                                          |  |
|                                                     | domestic hot water system.                                                                          |                                                                                     |  |

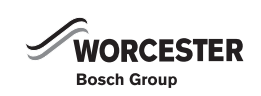

## 9 TROUBLESHOOTING - FR110

BUS device faults are indicated.

If the controller shows Fault 12, the cylinder temperature is so high that the cylinder High Limit Thermal Cut-out has tripped.

▶ Reset the High Limit Thermal Cut-out.

### 9.1 TROUBLESHOOTING USING THE DISPLAY

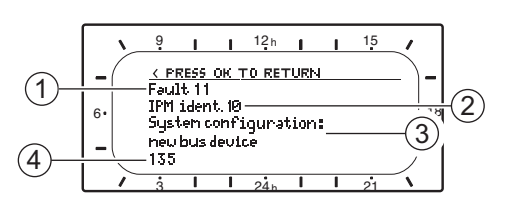

8716115748-10.1Wo

#### Fig. 17 Fault display

- 1 Fault number
- 2 BUS device which detected the fault and reported it to the controller
- 3 Description of fault
- 4 Code or additional information about fault

The current fault is indicated on the controller:

 Identify the BUS device affected by the current fault. The fault can only be rectified on the BUS device from which the fault originates.

| Information displayed                        |      |                                   |                                    |
|----------------------------------------------|------|-----------------------------------|------------------------------------|
| ( $\rightarrow$ items 1, 3 and 4 in Fig. 17) |      |                                   |                                    |
| Text                                         | Code | Cause                             | Remedy                             |
| Fault 01                                     | 200  | Boiler no longer reporting.       | Check BUS device, BUS              |
| BUS communication fault                      |      |                                   | connection and repair circuit      |
|                                              |      |                                   | break if necessary.                |
|                                              | 201  | Incorrect BUS subscriber          | Identify and replace incorrect     |
|                                              |      | connected.                        | BUS device.                        |
| Fault 02                                     | 40   | Incorrect module type detected.   | Replace IPM.                       |
| Internal fault                               | 100  | ISM not responding.               | Check BUS connection and           |
|                                              |      |                                   | repair circuit break if necessary. |
| Fault 02                                     | 205  | Some parameters reset to default. | Check parameter settings and       |
| Internal fault                               |      |                                   | readjust them as necessary.        |
| Some parameters reset to factory             |      |                                   | Identify faulty controller and     |
| settings due to EEPROM problem               |      |                                   | replace.                           |
| Fault 02                                     | 255  | FR 110 can no longer control the  | Identify faulty controller and     |
| Internal fault                               |      | heating system.                   | replace.                           |
| FR110 can no longer control the CH           |      |                                   |                                    |
| system                                       |      |                                   |                                    |
| Fault 03                                     | 20   | There is a circuit break on the   | Identify faulty controller and     |
| Room temp sensor faulty                      |      | room temperature sensor built     | replace.                           |
|                                              |      | into the FR 110.                  |                                    |
|                                              | 21   | There is a short circuit on the   |                                    |
|                                              |      | room temperature sensor built     |                                    |
|                                              |      | into the FR 110.                  |                                    |

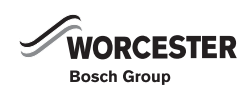

| Information displayed                        |      |                                             |                                            |
|----------------------------------------------|------|---------------------------------------------|--------------------------------------------|
| ( $\rightarrow$ items 1, 3 and 4 in Fig. 17) |      |                                             |                                            |
| Text                                         | Code | Cause                                       | Remedy                                     |
| Fault 11                                     | 131  | New ISM detected.                           | Power up all ISMs                          |
| System configuration: new BUS device         | 132  |                                             | simultaneously and start                   |
| New ISM detected. Power up all ISMs          |      |                                             | automatic system configuration.            |
| simultaneously and start automatic           |      |                                             |                                            |
| system configuration.                        |      |                                             |                                            |
| Fault 12                                     | 170  | HLC has tripped or is faulty.               | Check HLC.                                 |
| System configuration: BUS device             | 171  |                                             | Check solar parameter T2                   |
| missing                                      |      |                                             | Is thermal disinfection active?            |
| ISM1 not detected. Check connection.         |      | ISM1 no longer detected despite             | Check connection.                          |
|                                              |      | having been configured.                     |                                            |
| Fault 13                                     | 157  | BUS device changed or replaced.             | Check system configuration for             |
| System configuration: BUS device             |      |                                             | hot water system or start                  |
| changed or replaced                          |      |                                             | automatic system configuration.            |
| Check system configuration for DHW or        |      |                                             |                                            |
| start automatic system configuration.        |      |                                             |                                            |
| Fault 13                                     | 159  | BUS device changed or replaced.             | Check system configuration for             |
| System configuration: BUS device             |      |                                             | heating circuit x.                         |
| changed or replaced                          |      |                                             |                                            |
| Check system configuration for heating       |      |                                             |                                            |
| circuit x and connections on IPM for         |      |                                             |                                            |
| heating circuit x.                           |      |                                             |                                            |
| Fault 14                                     | 117  | Incompatible BUS device:                    | Identify incompatible BUS                  |
| System configuration: incompatible           |      |                                             | device and remove from the                 |
| BUS device                                   |      |                                             | system.                                    |
| DHW controlled by boiler. IPM control        |      |                                             |                                            |
| of DHW has no effect.                        |      |                                             |                                            |
| Fault 14                                     | 118  | Incompatible BUS device:                    | Set IPM for cylinder to coding 3           |
| System configuration: incompatible           | 119  |                                             | or higher.                                 |
| BUS device                                   |      |                                             |                                            |
| IPM for cylinder must be set to              |      |                                             |                                            |
| identification 3 or higher.                  |      |                                             |                                            |
| Fault 19                                     | 202  | BUS device is configured but not            | Check system layout, check                 |
| Unable to save parameter settings            |      | available at present.                       | system configuration, modify if            |
|                                              |      |                                             | necessary and set parameter                |
|                                              |      |                                             | again.                                     |
| Fault 33                                     | 22   | A temperature sensor is connected           | Remove the temperature sensor              |
| Temperature sensors incorrectly              |      | to the IUM.                                 | and insert a coding plug if                |
| connected                                    |      |                                             | necessary.                                 |
| Fault 40                                     | 101  | Short circuit on the sensor lead            | Check temperature sensor (T <sub>1</sub> ) |
| Temperature sensor T1 on collector           |      | (T <sub>1</sub> ).                          | and replace if necessary.                  |
| group 1 faulty                               | 102  | Break in the sensor lead $(T_1)$ .          |                                            |
| Fault 41                                     | 103  | Short circuit on the sensor lead            | Check temperature sensor (T <sub>2</sub> ) |
| Temperature sensor T2 at bottom of           |      | (T <sub>2</sub> ).                          | and replace if necessary.                  |
| solar cylinder faulty                        | 104  | Break in the sensor lead (T <sub>2</sub> ). |                                            |

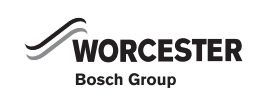

| Information displayed                                |      |                                         |                                            |
|------------------------------------------------------|------|-----------------------------------------|--------------------------------------------|
| (→ items 1, 3 and 4 in Fig. 17)                      |      | 0                                       | P                                          |
| Text                                                 | Code | Cause                                   | Remedy                                     |
| Fault 50<br>Color numeric internet on oir in suctors | 121  | solar pump (SP) sticking due to         | Unscrew and remove the slotted             |
| Solar pump Jammed or air in system                   |      | pnysical blockage.                      | screw on the pump head and                 |
|                                                      |      |                                         | use a screwdriver to release the           |
|                                                      |      |                                         | pump shaft. Do NOT strike the              |
|                                                      |      |                                         | pump shaft with the                        |
|                                                      |      |                                         | screwdriver.                               |
|                                                      |      | Air in solar thermal system.            | Bleed solar system and top up              |
|                                                      |      |                                         | with heat transfer fluid if                |
|                                                      |      |                                         | necessary.                                 |
| Fault 51                                             | 122  | Collector temperature sensor type       | Use correct type of temperature            |
| Incorrect temperature sensor type                    |      | used as cylinder temperature            | sensor. $ ightarrow$ Technical data in ISM |
| connected                                            |      | sensor (T <sub>2</sub> ).               | installation instructions.                 |
|                                                      | 123  | Cylinder temperature sensor type        |                                            |
|                                                      |      | used as collector temperature           |                                            |
|                                                      |      | sensor (T <sub>1</sub> )                |                                            |
|                                                      | 132  | Temperature sensor type PTC             |                                            |
|                                                      |      | 1000 used as cylinder temperature       |                                            |
|                                                      |      | sensor (T <sub>2</sub> ).               |                                            |
|                                                      | 133  | Temperature sensor type PTC             |                                            |
|                                                      |      | 1000 used as collector                  |                                            |
|                                                      |      | temperature sensor (T <sub>1</sub> ).   |                                            |
| Fault 52                                             | 124  | Temperature sensors ( $T_1$ and $T_2$ ) | Check the temperature sensors              |
| Temperature sensors reversed                         |      | reversed.                               | and swap the connections if                |
|                                                      |      |                                         | necessary.                                 |
| Fault 53                                             | 125  | Collector temperature sensor $(T_1)$    | Fit collector temperature sensor           |
| Temperature sensor fitted in wrong                   |      | fitted on collector array inlet.        | (T <sub>1</sub> ) close to collector array |
| location                                             |      |                                         | outlet.                                    |
| Fault 54                                             | 145  | Maximum temperature for solar           | Set higher maximum                         |
| Temperature for thermal disinfection                 |      | cylinder too low.                       | temperature for solar cylinder.            |
| not reached in solar cylinder                        |      |                                         | $\rightarrow$ Limiting cylinder            |
|                                                      |      |                                         | temperature.                               |
|                                                      |      | Delivery rate of disinfection pump      | Set higher pump speed on                   |
|                                                      |      | (PE) too low.                           | disinfection pump (PE) or, if              |
|                                                      |      |                                         | possible, open flow restrictor             |
|                                                      |      |                                         | more.                                      |
|                                                      |      | Thermal disinfection cancelled          | This is not a fault. Message is            |
|                                                      |      | manually before the required            | shown only for 5 minutes.                  |
|                                                      |      | temperature was reached in the          | -                                          |
|                                                      |      | solar cylinder.                         |                                            |
| Fault 55                                             | 146  | Solar system is not yet in              | Fill, bleed and prepare the solar          |
| Solar system not vet commissioned                    |      | operation.                              | thermal system for                         |
|                                                      |      |                                         | commissioning according to its             |
|                                                      |      |                                         | documentation. Then start up               |
|                                                      |      |                                         | the solar system                           |
| Fault 56                                             | 147  | Pump (SP) in manual mode                | Reset parameters for pump or               |
| At least one pump/valve in manual                    |      |                                         | valve to "Auto"                            |
| mode                                                 |      |                                         |                                            |
|                                                      |      |                                         |                                            |
|                                                      |      |                                         |                                            |

| Information displayed                    |      |                                    |                                            |
|------------------------------------------|------|------------------------------------|--------------------------------------------|
| (→ items 1, 3 and 4 in Fig. 17)          |      |                                    |                                            |
| Text                                     | Code | Cause                              | Remedy                                     |
| Fault 59                                 | 201  | Mass flow rate in solar system for | Set mass flow in solar system              |
| Mass flow rate in solar system too high/ |      | collector group 1 is too high.     | correctly (e.g. increase/                  |
| low.                                     | 202  | Mass flow rate in solar system for | decrease pump speed) and if                |
|                                          |      | collector group 1 is too low.      | necessary open or close flow               |
|                                          |      |                                    | restrictor more on solar station.          |
|                                          |      |                                    | Guide figure: 20 - 40 kg/m <sup>2</sup> of |
|                                          |      |                                    | collector area per hour.                   |
|                                          |      |                                    | Check setting for collector area,          |
|                                          |      |                                    | type and climate zone on Solar             |
|                                          |      |                                    | optimisation menu.                         |

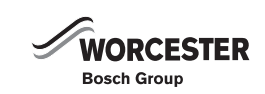

| Fault               | Cause                                         | Remedy                                          |
|---------------------|-----------------------------------------------|-------------------------------------------------|
| Required room       | Thermostatic valve(s) set too low.            | Set thermostatic valve(s) higher.               |
| temperature not     | Flow temperature controller on the boiler set | Set the flow temperature controller higher.     |
| achieved.           | too low.                                      | Reduce influence of solar optimisation if       |
|                     |                                               | necessary.                                      |
|                     | Air in the heating system.                    | Bleed radiators and vent the heating system.    |
|                     | Holiday key on the boiler enabled.            | Disable the holiday key on the boiler.          |
| Required room       | Radiators become too hot.                     | Set thermostatic valve(s) lower.                |
| temperature greatly |                                               | Set Heating levels for "Comfort" lower.         |
| exceeded.           | FR 110 installed in an unfavourable location, | Select a better location for FR 110 and         |
|                     | e.g. external wall, near windows, in a        | reposition it.                                  |
|                     | draught,                                      |                                                 |
| Excessive room      | Temporary influence of external heat on the   | Select a better location for FR 110 and         |
| temperature         | room, e.g. through radiant energy from the    | reposition it.                                  |
| fluctuations.       | sun, lighting, TV, fireplace etc.             |                                                 |
| Temperature rises   | Clock time incorrectly set.                   | Check time setting.                             |
| instead of falling. |                                               |                                                 |
| Room temperature    | The building retains a lot of heat.           | Set an earlier switching time for "Economy"     |
| too high during     |                                               | and/or "Frost".                                 |
| "Economy" and/or    |                                               |                                                 |
| "Frost" mode.       |                                               |                                                 |
| Incorrect or no     | BUS connection or BUS subscriber faulty.      | Check the BUS connection against the wiring     |
| control.            |                                               | diagram and correct it if required.             |
| Controller can only | Mode selector faulty.                         | Have FR 110 replaced by your heating engineer.  |
| be set to automatic |                                               |                                                 |
| mode.               |                                               |                                                 |
| Hot water cylinder  | Hot water temperature control on boiler set   | Set hot water temperature control higher.       |
| does not heat up.   | too low.                                      | Reduce influence of solar optimisation if       |
|                     |                                               | necessary.                                      |
|                     | Flow temperature controller on the boiler set | Turn the flow temperature control on the boiler |
|                     | too low.                                      | clockwise as far as it will go.                 |
|                     | Hot water programme fault.                    | Check/correct programme.                        |
|                     | Incorrect System configuration for hot water  | Correct the configuration to match the hot      |
|                     | system.                                       | water system connected.                         |
| Heating on during   | Heat-up optimisation starts the heating early | Set a later time for the desired room           |
| the night.          | so that the home reaches the desired room     | temperature.                                    |
|                     | temperature by the set time.                  | Switch off heat-up optimisation.                |

### 9.2 TROUBLESHOOTING WITHOUT THE DISPLAY

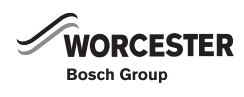

## **10 TROUBLESHOOTING - RT10**

In the event of a fault in the heating appliance, the display will show e.g.

### A7 E.

In the event of a fault in the FW 100, the display will show e.g.  ${\bf 1A4}~{\bf E}.$ 

Here the figure **1** stands for a fault in the FW 100 and the letter **E** for Error (= fault):

| Display           | Cause                                                     | Remedy                                                                             |
|-------------------|-----------------------------------------------------------|------------------------------------------------------------------------------------|
| 1A4 E             | Temperature<br>sensor in the<br>FW 100 defective.         | Replace FW 100.                                                                    |
| 1A8 E             | TD 200 using the<br>bus no longer<br>responds.            | Check bus connection<br>and, if necessary, rectify<br>interruption.                |
|                   | Heating appliance<br>using the bus no<br>longer responds. | Check bus connection<br>and, if necessary, rectify<br>interruption.                |
| e.g.:<br>A7 E<br> | Error display for<br>the heating<br>appliance.            | Rectify the fault in<br>accordance with the<br>heating appliance<br>documentation. |

Tab. 34

|                                                           | -                                                                                                    |                                                                                                    |
|-----------------------------------------------------------|----------------------------------------------------------------------------------------------------|----------------------------------------------------------------------------------------------------|
| Complaint                                                 | Cause                                                                                                    | Remedy                                                                                               |
| Required<br>temperature<br>not reached                    | Thermostatic<br>valve(s) in the<br>room set to low                                                                               | Open the thermostatic valve(s).                                                                      |
|                                                           | Flow<br>temperature<br>controller on the<br>heating<br>appliance set<br>too low                                                  | Set flow temperature<br>controller higher.                                                           |
|                                                           | Air lock in the<br>heating system                                                                                                | Vent radiator and heating system.                                                                    |
| Required<br>room<br>temperature<br>is greatly<br>exceeded | Installation<br>location of the<br>FW 100 not<br>suitable, e.g.<br>outer wall,<br>proximity to<br>window,<br>draught,            | Choose a better<br>installation location<br>move the FW 100.                                         |
| Excessive<br>room<br>temperature<br>fluctuations          | Temporary effect<br>of heat from<br>other sources on<br>the room, e.g.<br>from sunshine,<br>room lighting,<br>TV, fireplace etc. | Choose a better<br>installation location<br>and move the FW 100.                                     |
| Temperature<br>rise instead<br>of fall                    | Time of day set<br>incorrectly on<br>the TD 200                                                                                  | Check setting.                                                                                       |
| Room<br>temperature<br>too high in<br>low mode            | Building has high<br>degree of heat<br>storage                                                                                   | Select low mode<br>earlier.                                                                          |
| Incorrect or<br>no control                                | Bus connection<br>defective for the<br>devices using<br>the bus                                                                  | Check the bus<br>connection and, if<br>necessary, rectify<br>according to the<br>connection diagram. |

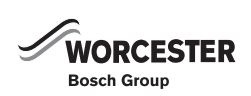

## 11 TROUBLESHOOTING - TD 200

Faults in the devices using the bus are displayed.

A fault in the heating appliance is shown in the display with corresponding help texts.

| Display                 | Cause                              | Remedy                                               |
|-------------------------|------------------------------------|------------------------------------------------------|
| TD 200 defect           | Temperature sensor in the TD 200   | Emergency mode:                                      |
|                         | defective                          | The heating automatically goes into On / Off         |
|                         |                                    | mode.                                                |
|                         |                                    | If <b>Room temperature</b> continues to be displayed |
|                         |                                    | during the standard display:                         |
|                         |                                    | Set RT10 equipped? to No.                            |
|                         |                                    | Check the bus connection and if necessary rectify    |
|                         |                                    | the interruption.                                    |
|                         |                                    | Have TD 200 replaced by a professional.              |
| No Bus communication    | The TD 200 using the bus no longer | Check the bus connection and if necessary rectify    |
|                         | responds.                          | the interruption.                                    |
|                         | Heating appliance using the bus no | Check the bus connection and if necessary rectify    |
|                         | longer responds.                   | the interruption.                                    |
| On/Off                  | TD 200 not detected during         | Set <b>RT10 equipped?</b> to <b>Yes.</b>             |
| instead of              | commissioning. Set                 |                                                      |
| Room temperature        |                                    |                                                      |
| Only Service modes are  | No error:                          | Press the Service button on the heating              |
| displayed, e.g.:        | Service mode at heating appliance  | appliance.                                           |
| Service 1.A:            | active.                            |                                                      |
| and maximum central     |                                    |                                                      |
| heating heatout.        |                                    |                                                      |
| The following appears   | Key lock is active.                | Deactivate key lock.                                 |
| each time the button is |                                    |                                                      |
| pressed:                |                                    |                                                      |
| ◀ press ok to go back   |                                    |                                                      |
| Key lock function is    |                                    |                                                      |
| active                  |                                    |                                                      |
| No display              | Heating appliance is switched off. | Switch on heating appliance.                         |
|                         | A "YS Plan" is connected           | No function for TD 200 possible.                     |

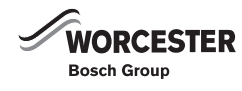

| Complaint              | Cause                                       | Remedy                                           |
|------------------------|---------------------------------------------|--------------------------------------------------|
| Required temperature   | Thermostat valve(s) in the control room set | Fully open the thermostat valve(s)               |
| not reached            | to low                                      | or replace them with manual valve(s).            |
|                        | Flow temperature controller on the heating  | Set flow temperature controller higher.          |
|                        | appliance set too low                       |                                                  |
|                        | Air lock in the heating system              | Vent radiator and heating system.                |
| Required room          | Installation location of the TD 200 not     | Choose a better installation location for TD 200 |
| temperature is greatly | suitable, e.g. outer wall, proximity to     | (see Installation Instructions of the TD 200).   |
| exceeded               | window, draught,                            |                                                  |
| Excessive room         | Temporary effect of heat from other         | Choose a better installation location for TD 200 |
| temperature            | sources on the room, e.g. from sunshine,    | (see Installation Instructions of the TD 200).   |
| fluctuations           | room lighting, TV, fireplace etc.           |                                                  |
| Temperature rise       | Time of day incorrectly set                 | Check setting.                                   |
| instead of fall        |                                             |                                                  |
| Room temperature       | Building has high degree of heat storage    | Select Economy mode earlier.                     |
| too high in Economy    |                                             |                                                  |
| mode                   |                                             |                                                  |
| Incorrect or no        | Bus connection defective for the devices    | Check the bus connection, if necessary, rectify  |
| control                | using the bus                               | according to the connection diagram.             |
| Only Automatic mode    | Operating switch defective                  | Replace the TD200                                |
| can be set             |                                             |                                                  |

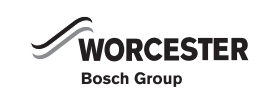

### **12 APPENDIX**

### 12.1 NTC SENSOR VALUES, CDi APPLIANCES

### 12.1.1 CH flow NTC sensor and hot water NTC sensor

| Temperature ( °C)               |                         |
|---------------------------------|-------------------------|
| Measurement tolerance $\pm$ 10% | Resistance ( $\Omega$ ) |
| 20                              | 14 772                  |
| 25                              | 11 981                  |
| 30                              | 9 786                   |
| 35                              | 8 047                   |
| 40                              | 6 653                   |
| 45                              | 5 523                   |
| 50                              | 4 608                   |
| 55                              | 3 856                   |
| 60                              | 3 243                   |
| 65                              | 2 744                   |
| 70                              | 2 332                   |
| 75                              | 1 990                   |
| 80                              | 1 704                   |
| 85                              | 1 464                   |
| 90                              | 1 262                   |
| 95                              | 1 093                   |
| 100                             | 950                     |

Tab. 38 Central heating flow & hot water sensors

### 12.2 CDi fan speeds

| Appliance                 | Fan speed ranges (Hz) |
|---------------------------|-----------------------|
| 27CDi N.G.                | 29 - 78               |
| 30CDi N.G.                | 29 - 91               |
| 37CDi N.G.                | 32 - 84               |
| 42CDi N.G.                | 31 - 82               |
| 27CDi L.P.G.              | 36 - 74               |
| 30CDi L.P.G.              | 36 - 84               |
| 37CDi L.P.G.              | 41 - 78               |
| 42CDi L.P.G.              | 41 - 78               |
| 30CDi Conventional N.G.   | 29 - 91               |
| 40CDi Conventional N.G.   | 29 - 91               |
| 30CDi Conventional L.P.G. | 36 - 84               |
| 40CDi Conventional L.P.G. | 36- 84                |

Tab. 39 CDi fan speed range

### 12.3 HIGHFLOW CDi & FS CDi Regular fan speeds

| APPLIANCE              | SPEED RANGE<br>MIN - MAX (Hz) |
|------------------------|-------------------------------|
| HIGHFLOW 440CDi N.G.   | 36 - 96                       |
| HIGHFLOW 440CDi L.P.G. | 40 - 93                       |
| HIGHFLOW 550CDi N.G.   | 36 - 111                      |
| HIGHFLOW 550CDi L.P.G. | 36 - 108                      |
| FS 30CDi Regular N.G.  | 38 - 101                      |
| FS 30CDi Regular N.G.  | 40 - 98                       |
| FS 42CDi Regular N.G.  | 36 - 109                      |
| FS 42CDi Regular N.G.  | 39 - 106                      |

Tab. 40 Fan speed range

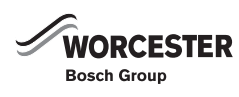

### 12.4 NTC SENSOR CHARACTERISTICS HIGHFLOW CDI & FS CDI REGULAR APPLIANCES

| Description            | Characteristic |
|------------------------|----------------|
| Primary NTC            | Siemens NTC    |
| Domestic hot water NTC | Elmwood NTC    |
| Internal heat bank NTC | Elmwood NTC    |
| Outdoor NTC            | Outdoor NTC    |

Tab. 41 Thermisters

### 12.4.1 SIEMENS NTC SENSOR CHARACTERISTIC TABLE

| RESISTANCE ( $\Omega$ ) | TEMPERATURE ( °C) |
|-------------------------|-------------------|
| >= 35975                | 0                 |
| 22763                   | 10                |
| 14772                   | 20                |
| 9786                    | 30                |
| 6652                    | 40                |
| 4607                    | 50                |
| 3243                    | 60                |
| 2332                    | 70                |
| 1703                    | 80                |
| 1261                    | 90                |
| <= 949                  | 100               |

Tab. 42 Siemens thermisters

### 12.4.2 ELMWOOD NTC CHARACTERISTIC TABLE

| RESISTANCE ( $\Omega$ ) | TEMPERATURE ( °C) |
|-------------------------|-------------------|
| 33242                   | 0                 |
| 19947                   | 10                |
| 12394                   | 20                |
| 7947                    | 30                |
| 5242                    | 40                |
| 3548                    | 50                |
| 2459                    | 60                |
| 1740                    | 70                |
| 1256                    | 80                |
| 923                     | 90                |

Tab. 43 Elmwood thermisters

12.4.3 OUTDOOR NTC SENSOR CHARACTERISTIC

| TABLE |  |
|-------|--|
|-------|--|

| <b>RESISTANCE (</b> $\Omega$ <b>)</b> | TEMPERATURE ( °C) |
|---------------------------------------|-------------------|
| >= 4111                               | -40               |
| 3669                                  | -35               |
| 3218                                  | -30               |
| 2775                                  | -25               |
| 2360                                  | -20               |
| 1983                                  | -15               |
| 1650                                  | -10               |
| 1363                                  | -5                |
| 1122                                  | 0                 |
| 922                                   | 5                 |
| 759                                   | 10                |
| 624                                   | 15                |
| 515                                   | 20                |
| 427                                   | 25                |
| 354                                   | 30                |
| 296                                   | 35                |
| 247                                   | 40                |
| 207                                   | 45                |
| <= 174                                | 50                |

Tab. 44 Outdoor thermisters

### 12.4.4 FLOW TURBINE HORIZONTAL

| FREQUENCY (Hz) | FLOW RATE (L/m) |
|----------------|-----------------|
| 0              | 0               |
| 7.7            | 1.5             |
| 69.2           | 10              |
| 104.1          | 15              |
| 140.5          | 20              |
| 176.4          | 25              |

Tab. 45 Flow turbine

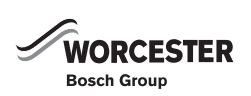
## **12.5 ELECTRICAL WIRING DIAGRAMS**

### 12.5.1 CDi COMBI APPLIANCES

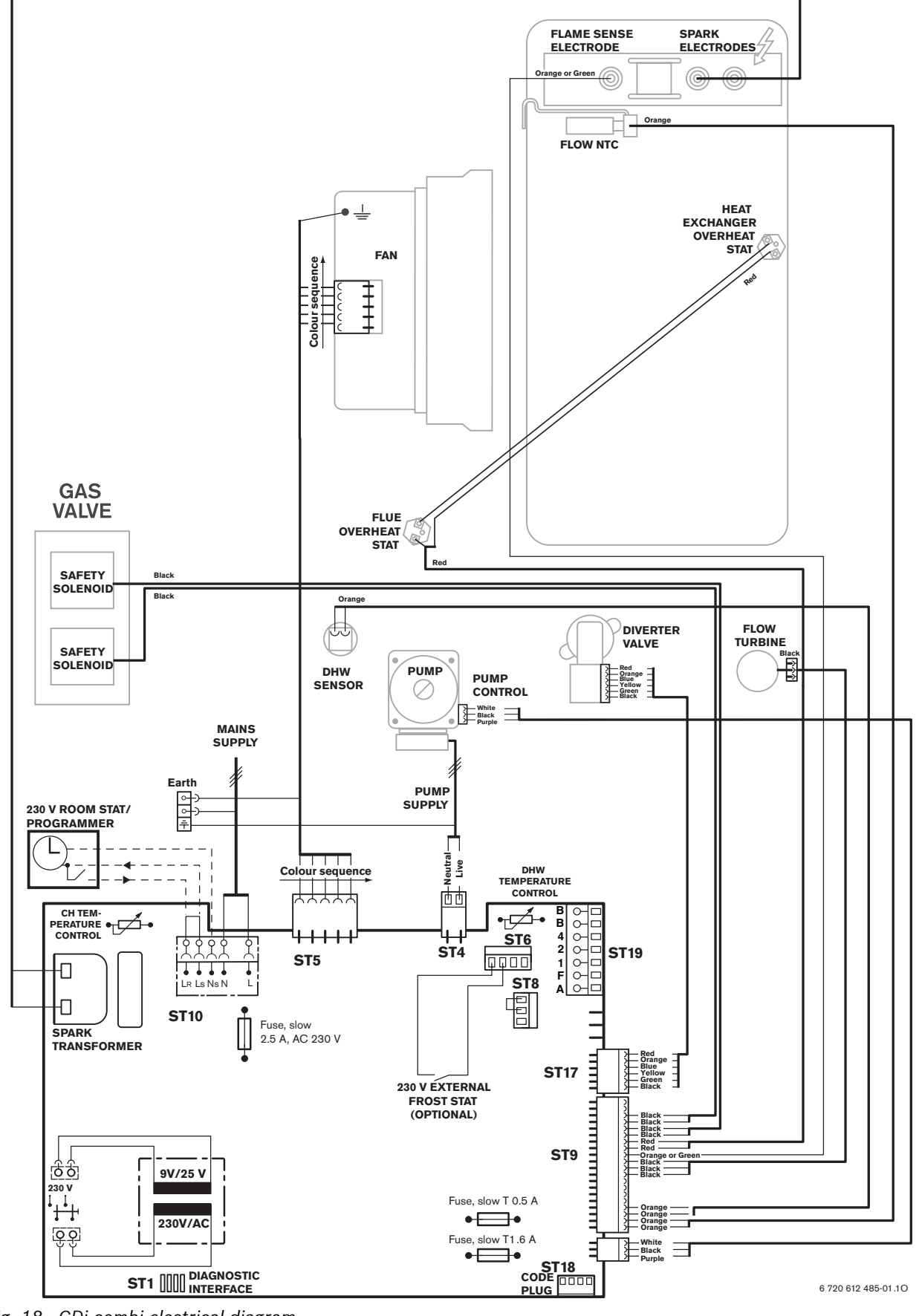

Fig. 18 CDi combi electrical diagram

### 12.5.2 CDi SYSTEM APPLIANCES

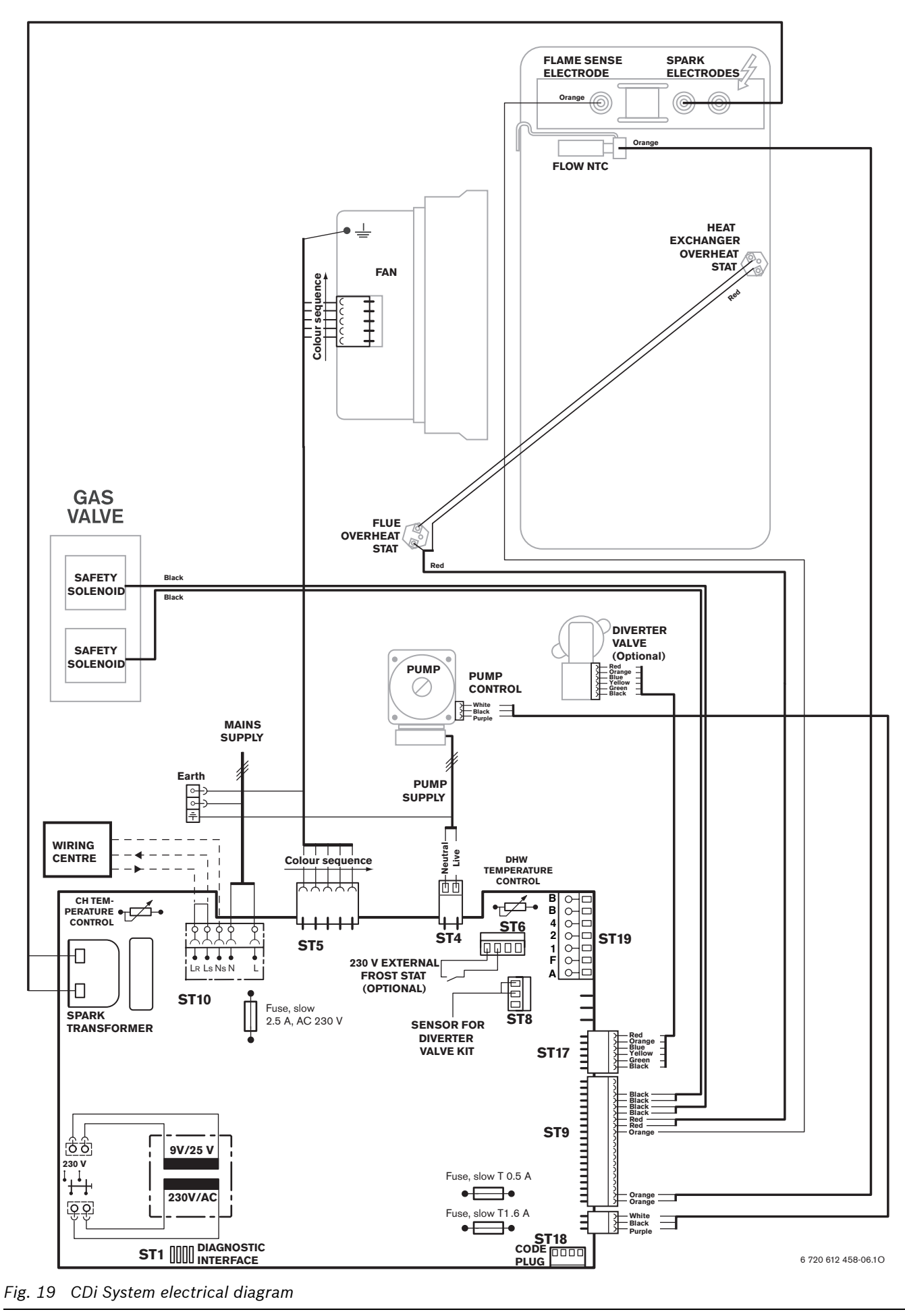

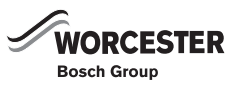

#### 12.5.3 CDi REGULAR APPLIANCES

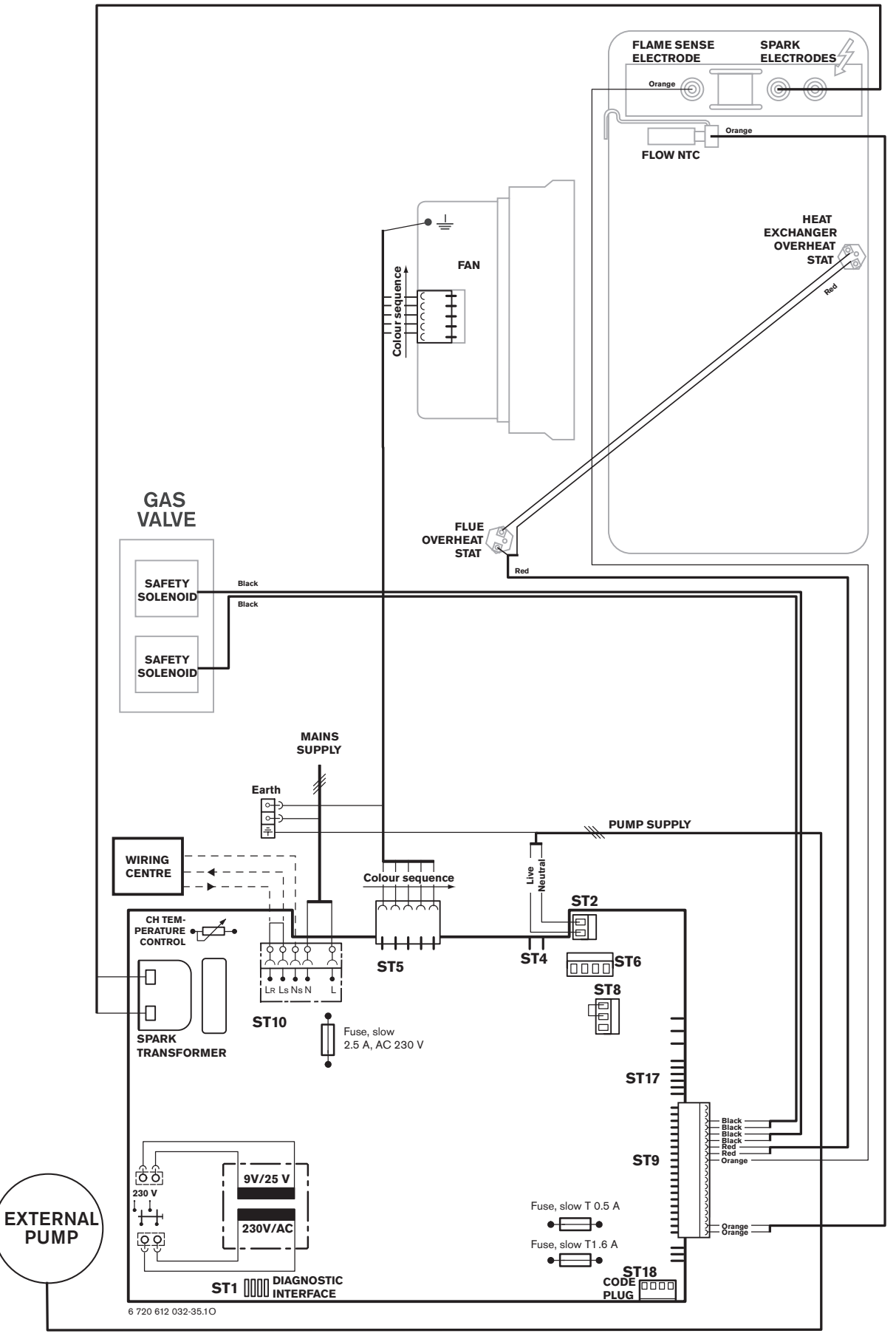

Fig. 20 CDi Regular electrical diagram

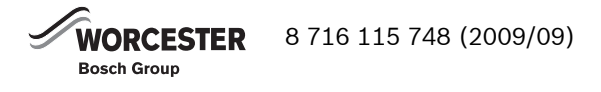

### 12.5.4 HIGHFLOW CDi APPLIANCES

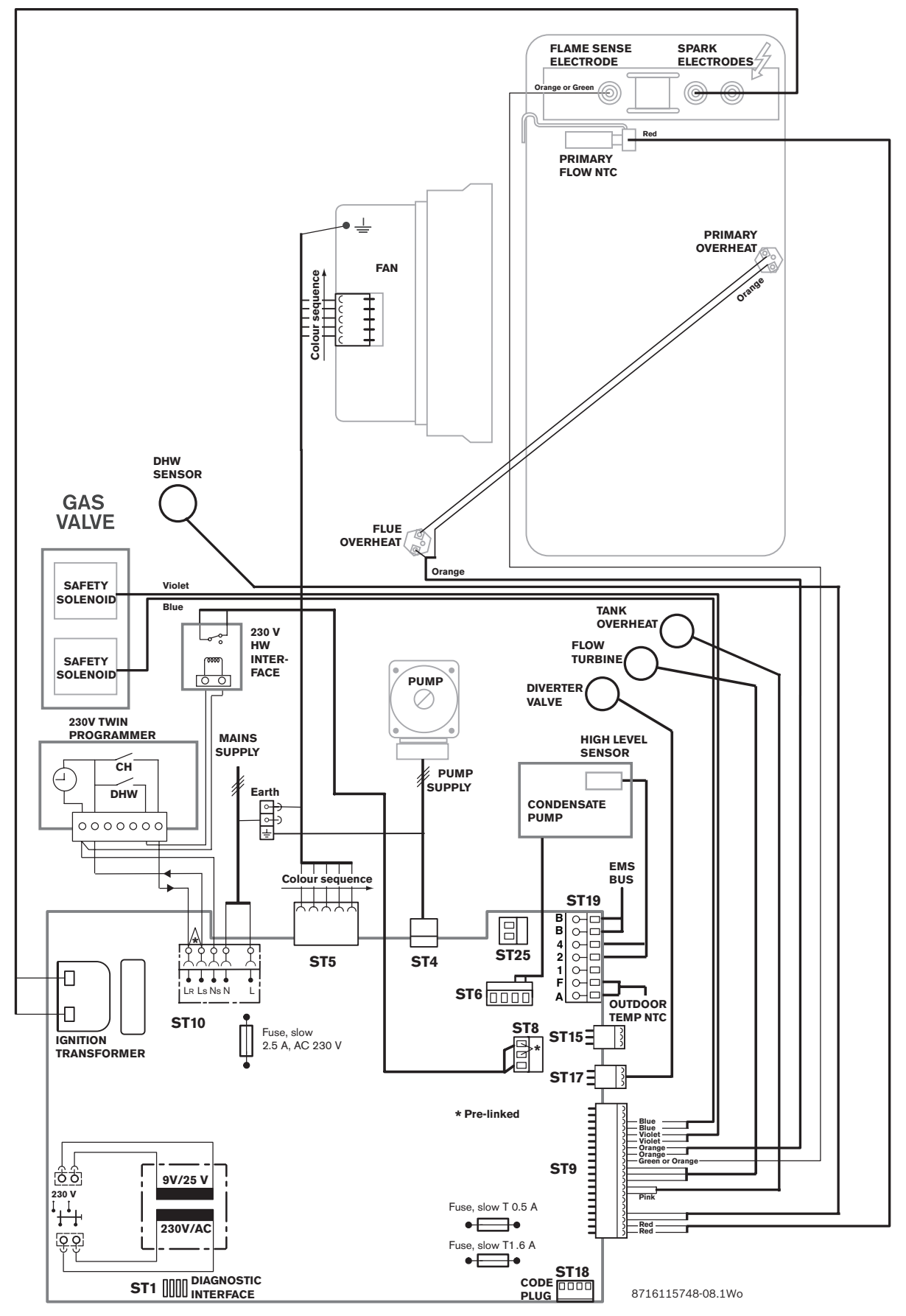

Fig. 21 Highflow CDi electrical diagram

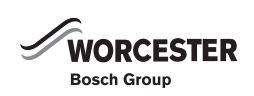

### 12.5.5 FS CDi APPLIANCES

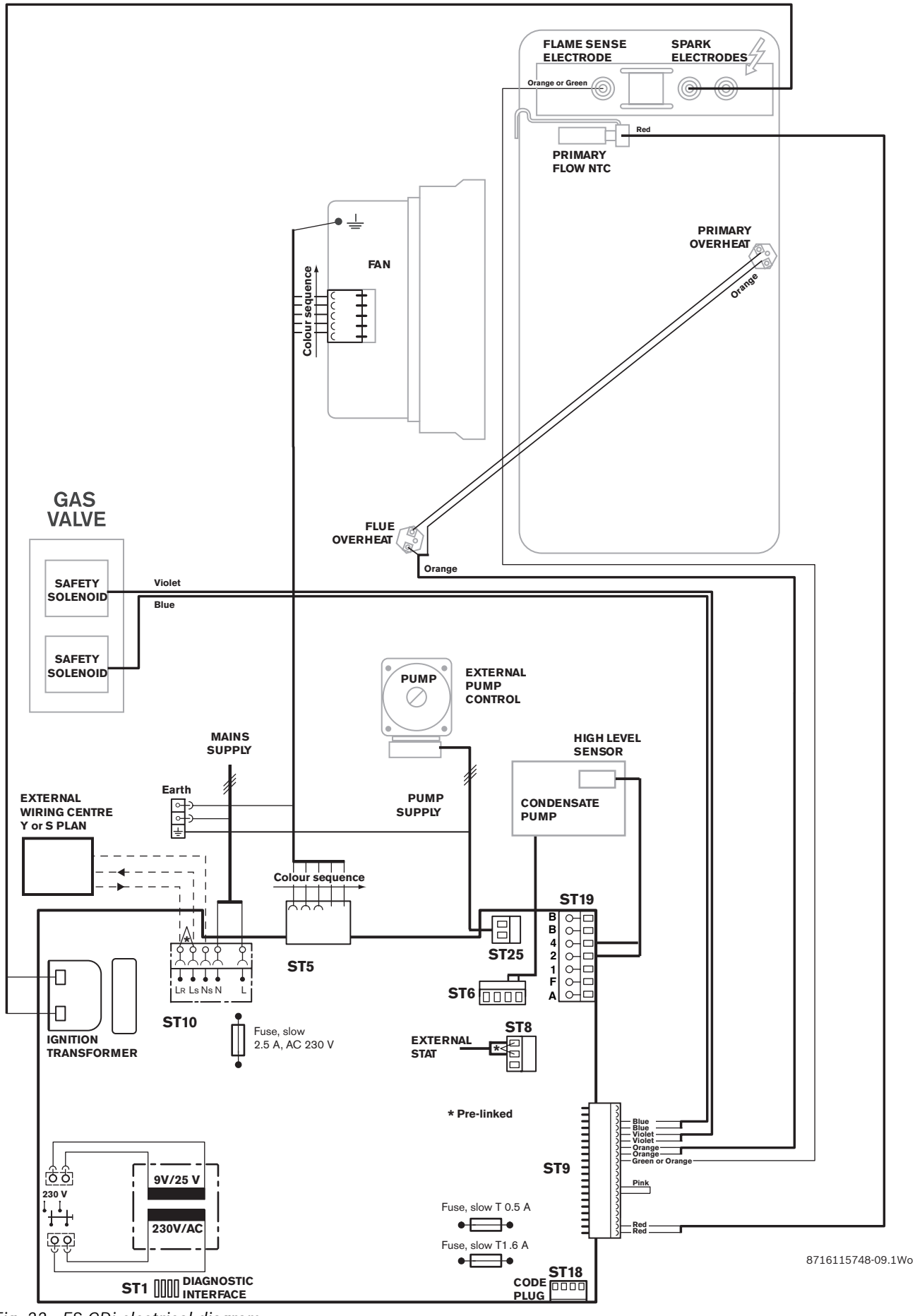

Fig. 22 FS CDi electrical diagram

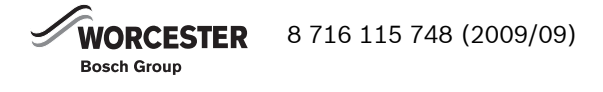

## 12.6 CODE PLUGS USED WITH CDI APPLIANCES

| Component                                               | Order no.       | Remarks                       |
|---------------------------------------------------------|-----------------|-------------------------------|
| Code plug                                               |                 |                               |
| 27CDi N.G.                                              | 8 714 431 020 0 | -                             |
| 30CDi N.G.                                              | 8 714 431 012 0 |                               |
| 37CDi N.G.                                              | 8 714 431 014 0 | -                             |
| 42CDi N.G.                                              | 8 714 431 016 0 |                               |
| 27CDi L.P.G.                                            | 8 714 431 021 0 | -                             |
| 30CDi L.P.G.                                            | 8 714 431 013 0 |                               |
| 37CDi L.P.G.                                            | 8 714 431 015 0 | -                             |
| 42CDi L.P.G.                                            | 8 714 431 017 0 |                               |
| 30CDi system<br>N.G. <b>without</b><br>diverter valve   | 8 714 431 018 0 |                               |
| 30CDi system<br>L.P.G. <b>without</b><br>diverter valve | 8 714 431 019 0 |                               |
| 30CDi system<br>N.G. <b>with</b><br>diverter valve      | 8 714 431 002 0 |                               |
| 30CDi system<br>L.P.G. <b>with</b><br>diverter valve    | 8 714 431 003 0 |                               |
| 30CDi<br>Regular N.G.                                   | 8 714 431 008 0 | Miduccition                   |
| 40CDi<br>Regular N.G.                                   | 8 714 431 010 0 | diverter valve<br>systems     |
| 30CDi<br>Regular L.P.G.                                 | 8 714 431 009 0 | and<br>Zone valves<br>systems |
| 40CDi<br>Regular L.P.G.                                 | 8 714 431 011 0 | 5,510113                      |

Tab. 46 CDi code plug part numbers

# 12.7 CODE PLUGS USED WITH HIGHFLOW CDI & FS CDI REGULAR APPLIANCES

| Component                  | Order no.       | Remarks |  |  |
|----------------------------|-----------------|---------|--|--|
| Code plug                  |                 |         |  |  |
| Highflow 440CDi<br>N.G.    | 8 714 431 700 0 | -       |  |  |
| Highflow 440CDi<br>L.P.G   | 8 714 431 701 0 |         |  |  |
| Highflow 550CDi<br>N.G.    | 8 714 431 702 0 | -       |  |  |
| Highflow 550CDi<br>N.G.    | 8 714 431 703 0 |         |  |  |
| FS 30CDi<br>Regular N.G.   | 8 714 431 704 0 | -       |  |  |
| FS 30CDi<br>Regular L.P.G. | 8 714 431 705 0 |         |  |  |
| FS 42CDi<br>Regular N.G.   | 8 714 431 706 0 | -       |  |  |
| FS 42CDi<br>Regular L.P.G. | 8 714 431 707 0 |         |  |  |

Tab. 47 Highflow CDi & FS CDi Regular code plug part numbers

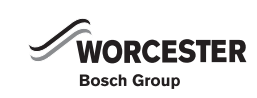

# 12.8 APPROVED CORROSION INHIBITORS AND ANTI-FREEZE FOR CENTRAL HEATING WATER

### **CORROSION INHIBITOR**

 Add a suitable\* inhibitor (or combined inhibitor/antifreeze if the system is exposed to freezing conditions) to the heating system in accordance with the DWTA Code of Practice and the manufacturers instructions.

\*The inhibitor or combined inhibitor/anti-freeze must not cause damage to the materials within the appliance and any other materials/components within the system.

| Manufacturer |              |                        |  |  |
|--------------|--------------|------------------------|--|--|
| Fernox       | 01799 550811 | fernox.com             |  |  |
| Sentinal     | 1800 882 373 | sentinel-solutions.net |  |  |

## 12.9 POSSIBLE SOURCES OF CORROSIVE CFCS

The presence of halogenated hydrocarbons in the combustion air causes surface corrosion on affected metals. Particularly susceptible is the combustion chamber and the heat exchanger surfaces (including stainless steel) as well as the metal components in the flue socket, flue pipe connections and in the chimney.

The halogen compounds present in the combustion air produce highly corrosive hydrochloric acid in the flame and in some cases - depending on the precise composition of the combustion air - hydrofluoric acid, both of which accumulate in the boiler and remain active over long periods.

In order to limit the damage, the source of the air contamination must be located and sealed off. If this is not possible, the combustion air must be drawn from an alternative clean source.

| Commercial and industrial sources |                                                                                                    |  |
|-----------------------------------|----------------------------------------------------------------------------------------------------|--|
| Dry cleaners                      | Trichloroethylene,<br>tetrachloroethylene, fluorinated<br>hydrocarbons                                                        |  |
| Degreasing baths                  | Perchloroethylene,<br>trichloroethylene, methyl<br>chloroform                                                                 |  |
| Printers                          | Trichloroethylene                                                                                                    |  |
| Hairdressers                      | Aerosol spray propellants,<br>hydrocarbons containing fluorine<br>and chlorine (freons)                                       |  |
| Sources in the home               |                                                                                                    |  |
| Cleaning and degreasing agents    | Perchloroethylene, methyl<br>chloroform, trichloroethylene,<br>methylene chloride, carbon<br>tetrachloride, hydrochloric acid |  |
| Home workshops                    |                                                                                                    |  |
| Solvents and thinners             | Various chlorinated<br>hydrocarbons                                                                                           |  |
| Spray cans                        | Chlorofluorohydrocarbons<br>(freons)                                                                                          |  |

Halogens can occur in the following locations:

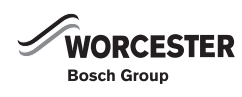

## **CONTACT INFORMATION**

### WORCESTER, BOSCH GROUP:

| TECHNICAL:         | 08705 266241     |
|--------------------|------------------|
| SERVICE:           | 08457 256206     |
| SERVICE (Eire):    | 01494 0099       |
| SPARES:            | 01905 752571     |
| LITERATURE:        | 01905 752556     |
| TRAINING:          | 01905 752526     |
| SALES:             | 01905 752640     |
| WEBSITE: www.worce | ster-bosch.co.ul |

## **Dedicated to heating comfort**

Worcester, Bosch Group Cotswold Way, Warndon, Worcester WR4 9SW Tel. 01905 754624 Fax. 01905 754619 Worcester, Bosch Group is a brand name of Bosch Thermotechnology Ltd.

www.worcester-bosch.co.uk

8 716 115 748

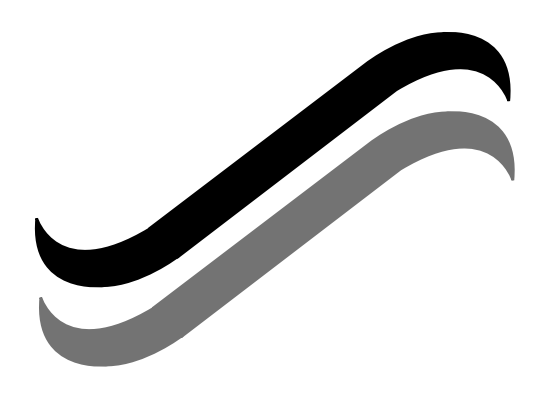